# Harmony XB5R ZBRN1/ZBRN2 User Manual

03/2013

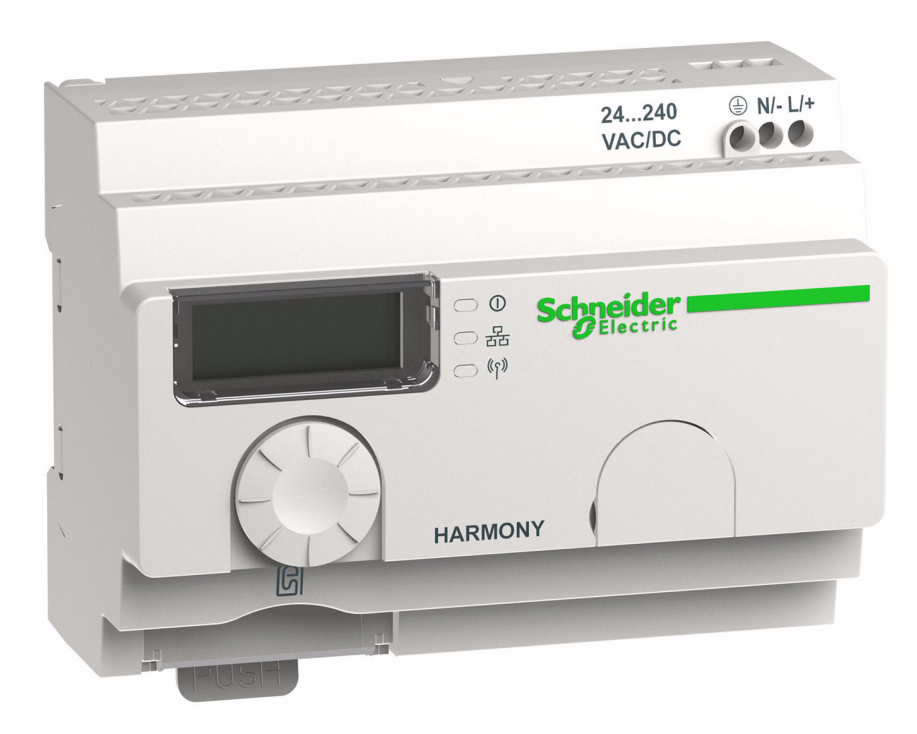

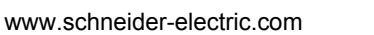

Schneider Gelectric The information provided in this documentation contains general descriptions and/or technical characteristics of the performance of the products contained herein. This documentation is not intended as a substitute for and is not to be used for determining suitability or reliability of these products for specific user applications. It is the duty of any such user or integrator to perform the appropriate and complete risk analysis, evaluation and testing of the products with respect to the relevant specific application or use thereof. Neither Schneider Electric nor any of its affiliates or subsidiaries shall be responsible or liable for misuse of the information that is contained herein. If you have any suggestions for improvements or amendments or have found errors in this publication, please notify us.

No part of this document may be reproduced in any form or by any means, electronic or mechanical, including photocopying, without express written permission of Schneider Electric.

All pertinent state, regional, and local safety regulations must be observed when installing and using this product. For reasons of safety and to help ensure compliance with documented system data, only the manufacturer should perform repairs to components.

When devices are used for applications with technical safety requirements, the relevant instructions must be followed.

Failure to use Schneider Electric software or approved software with our hardware products may result in injury, harm, or improper operating results.

Failure to observe this information can result in injury or equipment damage.

© 2013 Schneider Electric. All rights reserved.

## **Table of Contents**

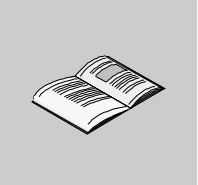

| Chapter 1 Introduction                           | <b>11</b><br>11<br><b>17</b><br>18 |
|--------------------------------------------------|------------------------------------|
| Chapter 1 Introduction<br>Offer Description      | 11<br>17<br>17<br>18               |
| Chapter 2 Physical Description                   | 17<br>18                           |
|                                                  | 18                                 |
|                                                  | 18                                 |
| 2.1 Product Overview                             | -                                  |
| Hardware Description                             | 18                                 |
| 2.2 Installation                                 | 20                                 |
| Installation Requirements                        | 21                                 |
| Mechanical Installation                          | 28                                 |
| Environmental Features                           | 30                                 |
| Housing                                          | 32                                 |
| 2.3 Specifications                               | 33                                 |
| Electrical Characteristics                       | 33                                 |
| 2.4 Data Management                              | 36                                 |
| Monostable Input                                 | 36                                 |
| Chapter 3 ZBRN2 Modbus Serial Line Communication | 37                                 |
| Communication on the Modbus Network              | 38                                 |
| Communication and Status Indicator               | 41                                 |
| Modbus Serial Line Cabling                       | 42                                 |
| Modbus Settings and Supported Functions          | 44                                 |
| Memory Mapping.                                  | 47                                 |
| Modbus Serial Line Cables                        | 53                                 |
| Chapter 4 ZBRN1 Ethernet Communication           | 55                                 |
| Communication on an Ethernet Network.            | 56                                 |
| Addressing Modes.                                | 60                                 |
| Communication and Status Indicator               | 62                                 |
| Modbus TCP Settings and Supported Functions      | 65                                 |
| Ethernet Cable                                   | 66                                 |
| Chapter 5 Radio                                  | 67                                 |
| Badio Beceiver                                   | 67                                 |

| Chapter 6  | User Interface                 | 75  |
|------------|--------------------------------|-----|
|            | Principle                      | 76  |
|            | Modes                          | 79  |
|            | Configuration Menu             | 83  |
|            | Diagnostic Menu                | 92  |
|            | SD Card Menu                   | 94  |
| Chapter 7  | DTM                            | 95  |
|            |                                | 96  |
|            | Configuration                  | 97  |
|            |                                | 105 |
| Chapter 8  | Web Pages                      | 115 |
| -          | Introduction                   | 116 |
|            | Configuration                  | 118 |
|            | Diagnostic                     | 125 |
| Chapter 9  | SD Card                        | 131 |
| •          | Introduction                   | 132 |
|            | Functions                      | 134 |
|            | File Management and Diagnostic | 136 |
| Chapter 10 | First Installation             | 137 |
|            | First Start I In               | 138 |
|            | Configuration                  | 140 |
| Chanter 11 | Architectures                  | 1/1 |
|            | Modbus Serial Line             | 141 |

## **Safety Information**

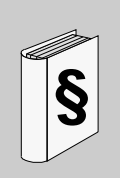

#### **Important Information**

#### NOTICE

Read these instructions carefully, and look at the equipment to become familiar with the device before trying to install, operate, or maintain it. The following special messages may appear throughout this documentation or on the equipment to warn of potential hazards or to call attention to information that clarifies or simplifies a procedure.

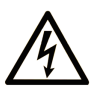

The addition of this symbol to a Danger safety label indicates that an electrical hazard exists, which will result in personal injury if the instructions are not followed.

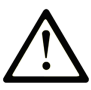

This is the safety alert symbol. It is used to alert you to potential personal injury hazards. Obey all safety messages that follow this symbol to avoid possible injury or death.

## **DANGER**

**DANGER** indicates an imminently hazardous situation which, if not avoided, will result in death or serious injury.

# 

**WARNING** indicates a potentially hazardous situation which, if not avoided, **can** result in death or serious injury.

# 

**CAUTION** indicates a potentially hazardous situation which, if not avoided, **can** result in minor or moderate injury.

## NOTICE

**NOTICE** is used to address practices not related to physical injury.

#### PLEASE NOTE

Electrical equipment should be installed, operated, serviced, and maintained only by qualified personnel. No responsibility is assumed by Schneider Electric for any consequences arising out of the use of this material.

A qualified person is one who has skills and knowledge related to the construction and operation of electrical equipment and its installation, and has received safety training to recognize and avoid the hazards involved.

## About the Book

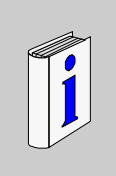

#### At a Glance

#### **Document Scope**

This documentation is a reference for the Harmony XB5R wireless and batteryless pushbuttons used with ZBRN• access point.

The purpose of this document is to:

- show you how to install and operate your access point.
- show you how to connect the access point with Harmony XB5R wireless and batteryless pushbuttons, programmable logic controllers (PLCs), and other devices.
- help you become familiar with the access point features.

**NOTE:** Read and understand this document and all related documents (*see page 9*) before installing, operating, or maintaining your access point.

The users must read through the entire document to understand all its features.

#### Validity Note

This documentation is valid for Harmony XB5R.

The technical characteristics of the devices described in this manual also appear online. To access this information online:

| Step | Action                                                                                                    |
|------|----------------------------------------------------------------------------------------------------|
| 1    | Go to the Schneider Electric home page www.schneider-electric.com.                                                                                                    |
| 2    | <ul> <li>In the Search box type the reference of a product or the name of a product range.</li> <li>Do not include blank spaces in the model number/product range.</li> <li>To get information on a grouping similar modules, use asterisks (*).</li> </ul>                    |
| 3    | If you entered a reference, go to the <b>Product datasheets</b> search results and click on the reference that interests you.<br>If you entered the name of a product range, go to the <b>Product Ranges</b> search results and click on the product range that interests you. |
| 4    | If more than one reference appears in the <b>Products</b> search results, click on the reference that interests you.                                                                                                    |
| 5    | Depending on the size of your screen, you maybe need to scroll down to see the data sheet.                                                                                                    |
| 6    | To save or print a data sheet as a .pdf file, click <b>Download XXX product</b> datasheet.                                                                                                    |

The characteristics that are presented in this manual should be the same as those characteristics that appear online. In line with our policy of constant improvement, we may revise content over time to improve clarity and accuracy. If you see a difference between the manual and online information, use the online information as your reference.

#### **Related Documents**

| Title of Documentation                                           | Reference Number                                                                                                    |
|------------------------------------------------------------------|----------------------------------------------------------------------------------------------------|
| Harmony XB5R Wireless and Batteryless Pushbutton                 | 960562 (Eng),<br>960563 (Fre),<br>DIA5ED2110402EN (Eng),<br>DIA5ED2110402FR (Fre)                                                                            |
| Harmony XB5R Expert Instruction Sheet                            | EIO000000812 (Eng),<br>EIO000000813 (Fre),<br>EIO000000814 (Ger),<br>EIO000000815 (Spa),<br>EIO000000816 (Ita),<br>EIO000000817 (Chs),<br>EIO000000818 (Por) |
| ZBRN1 Instruction Sheet                                          | S1B87888                                                                                                    |
| ZBRN2 Instruction Sheet                                          | S1B87941                                                                                                    |
| ZBRCETH Instruction Sheet                                        | S1B88209                                                                                                    |
| Packages Instruction Sheet                                       | S1A57199                                                                                                    |
| Receivers Instruction Sheet                                      | S1A57202                                                                                                    |
| Transmitter with Metal or Plastic Head and Cap Instruction Sheet | S1A57198                                                                                                    |
| Relay Antenna Instruction Sheet                                  | S1A57194                                                                                                    |
| Handy Box Instruction Sheet                                      | S1A57210                                                                                                    |

You can download these technical publications and other technical information from our website at www.schneider-electric.com.

#### **Product Related Information**

# 

#### HAZARD OF ELECTRIC SHOCK, EXPLOSION OR ARC FLASH

- Disconnect all power from all equipment including connected devices prior to removing any covers or doors, or installing or removing any accessories, hardware, cables, or wires except under the specific conditions specified in the appropriate hardware guide for this equipment.
- Always use a properly rated voltage sensing device to confirm the power off where and when indicated.
- Replace and secure all covers, accessories, hardware, cables, and wires and confirm that a proper ground connection exists before applying power to the equipment.
- Use only the specified voltage when operating this equipment and any associated products.

Failure to follow these instructions will result in death or serious injury.

# 

#### UNINTENDED EQUIPMENT OPERATION

- Only persons with expertise in the design and programming of control systems are allowed to program, install, alter, and apply this product.
- Follow all local and national safety codes and standards.

Failure to follow these instructions can result in death, serious injury, or equipment damage.

#### **User Comments**

We welcome your comments about this document. You can reach us by e-mail at techcomm@schneider-electric.com.

## Introduction

# 1

#### **Offer Description**

#### General

Harmony XB5R using access point offer allows more flexibility and simplicity in the installation. Wireless and batteryless push-button technology reduces the wiring hence the cost of installation. The access point converts radio frequency inputs into various communication protocols and operates as an intermediate equipment between a transmitter and a PLC.

It has wide range of industrial, and building applications such as in packing lines, automatic doors in logistic centers, and manufacturing of vehicles in automobile industries. Also for bag filling in cement industries, and office lighting for efficient usage of the power.

#### **Basic Architecture**

The following figure shows the transmission between the 3 transmitters and 1 access point:

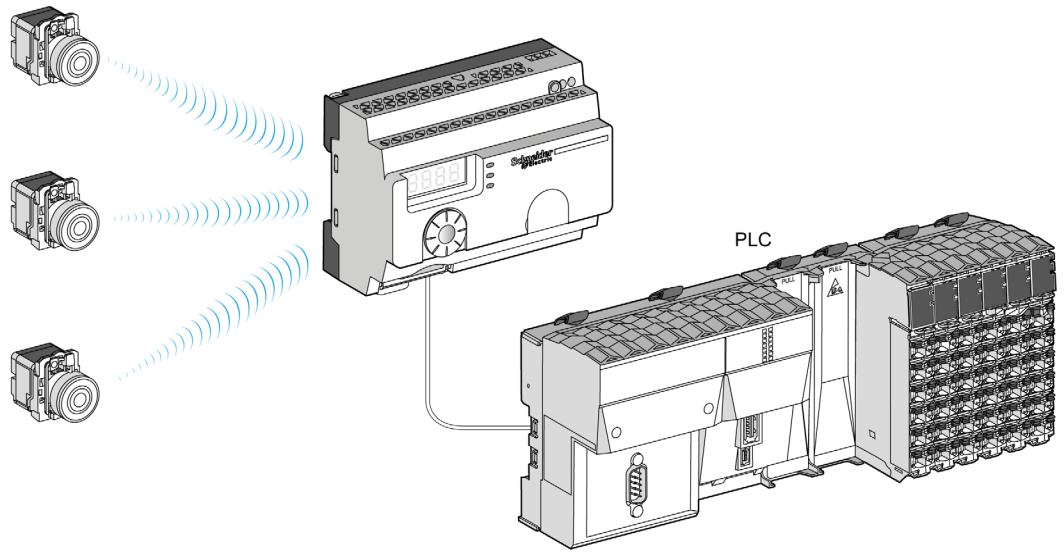

**NOTE:** You can associate 1 access point with up to 60 transmitters. Each transmitter has a unique ID (for example, 030079B1).

#### **Compatible Transmitters**

The access point is compatible with Harmony batteryless and wireless push-button offer based on the radio technology.

The following figures show some different transmitters:

Example 1: Push-button with a plastic head

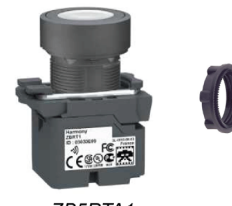

*ZB5RTA1* Example 2: Push-button with a metal head

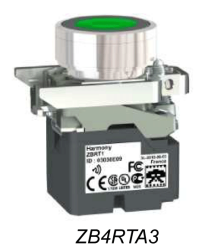

Example 3: Push-button with a plastic head enclosed in a handy box

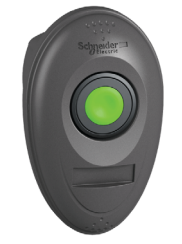

ZB5RTA3 + ZBRM01

#### **Product References**

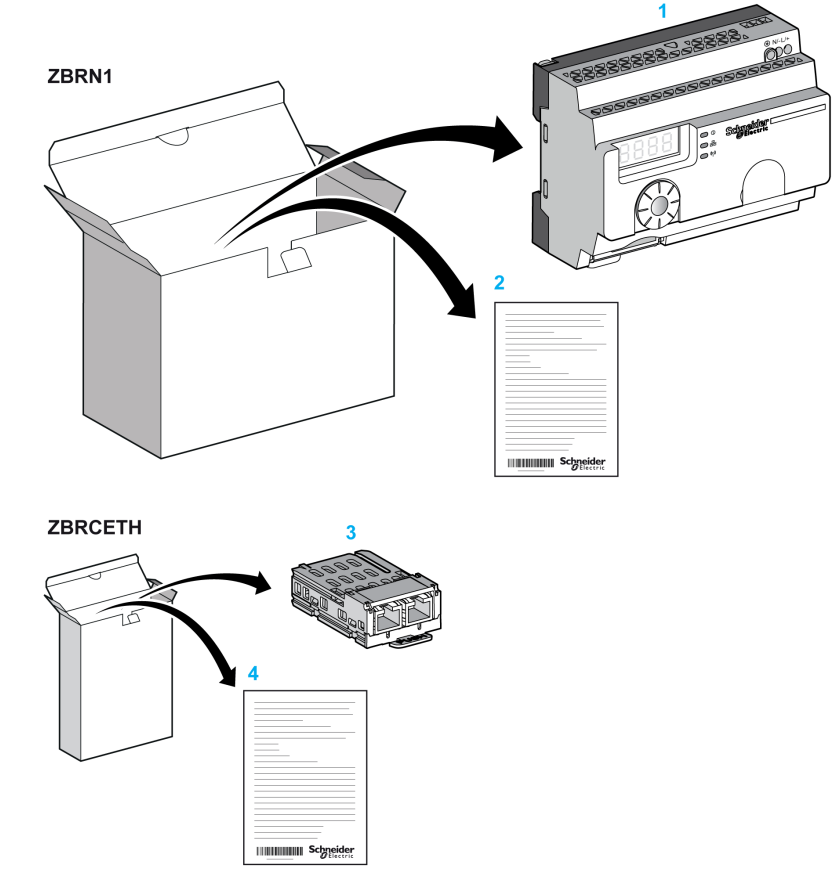

#### ZBRN1: Standard Access Point with Communication Module

- 1 Access point
- 2 Instruction Sheet (ZBRN1)
- 3 Communication module
- 4 Instruction Sheet (ZBRCETH)

**NOTE:** ZBRN1 must be associated with a communication module, reference ZBRCETH (Ethernet protocol).

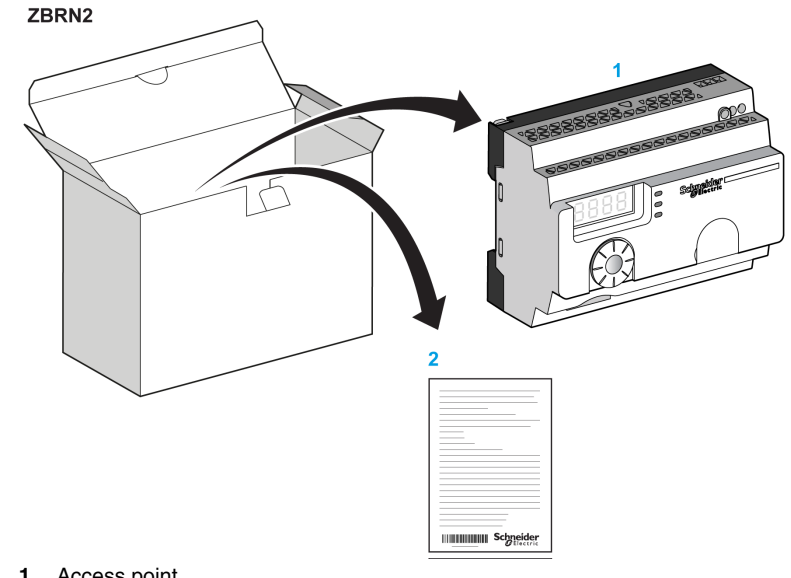

#### ZBRN2: Access Point for Modbus Serial Line Communication

- Access point 1
- 2 Instruction Sheet

#### **Difference Between ZBRN1 and ZBRN2**

ZBRN2 has an embedded communication port for Modbus serial line, whereas ZBRN1 can support different protocols using a communication module.

## **Physical Description**

# 2

#### Purpose

This chapter provides an overview of the Harmony XB5R ZBRN1/ZBRN2 hardware description, output connectors, installation, and power supply connections.

#### What Is in This Chapter?

This chapter contains the following sections:

| Section | Торіс            | Page |
|---------|------------------|------|
| 2.1     | Product Overview | 18   |
| 2.2     | Installation     | 20   |
| 2.3     | Specifications   | 33   |
| 2.4     | Data Management  | 36   |

## 2.1 Product Overview

#### **Hardware Description**

#### ZBRN1

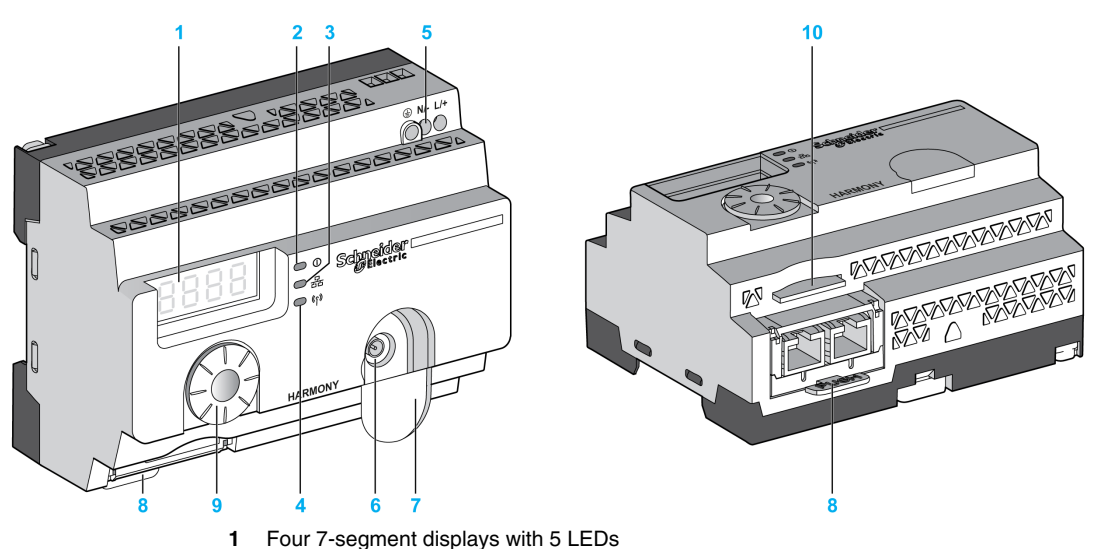

- 2 Power LED
- 3 Communication LED
- 4 Radio signal strength LED
- 5 Power input terminal block
- 6 External antenna (optional) connector
- 7 External antenna (optional) connector protective plug
- 8 Communication module inserted with 2 RJ45 Ethernet connectors
- 9 Jog dial
- 10 SD memory card slot

#### ZBRN2

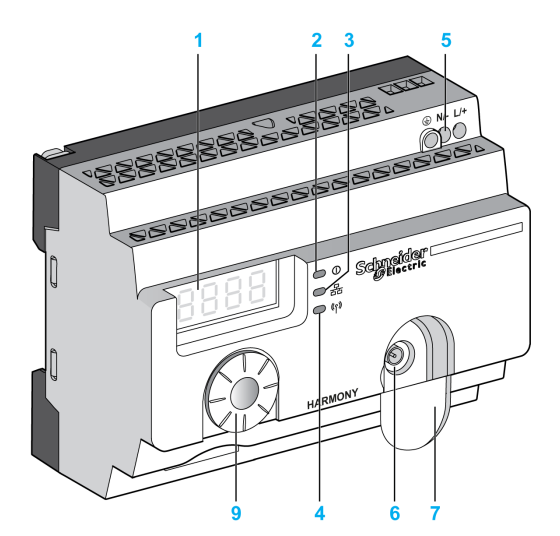

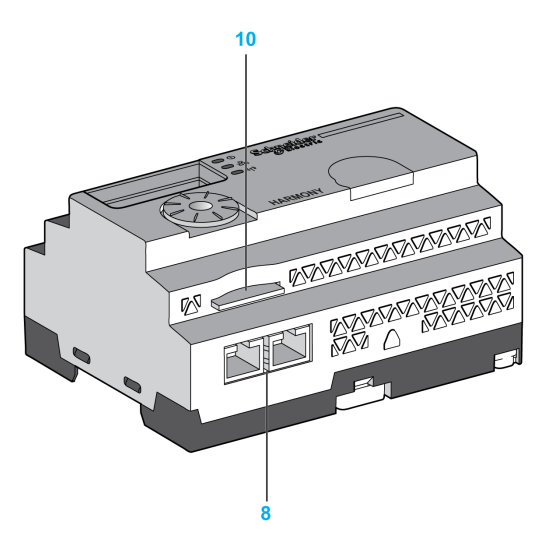

- 1 Four 7-segment displays with 5 LEDs
- 2 Power LED
- 3 Communication LED
- 4 Radio signal strength LED
- 5 Power input terminal block
- 6 External antenna (optional) connector
- 7 External antenna (optional) connector protective plug
- 8 2 RS-485 Modbus serial line connectors
- 9 Jog dial
- 10 SD memory card slot

## 2.2 Installation

#### What Is in This Section?

This section contains the following topics:

| Торіс                     | Page |
|---------------------------|------|
| Installation Requirements | 21   |
| Mechanical Installation   | 28   |
| Environmental Features    | 30   |
| Housing                   | 32   |

#### **Installation Requirements**

#### **Before Starting**

Read and understand this chapter before beginning the installation of your access point.

## **A** DANGER

#### HAZARD OF ELECTRIC SHOCK, EXPLOSION OR ARC FLASH

- Disconnect power from all equipment including connected devices prior to removing any covers or doors, or installing or removing any accessories, hardware, cables, or wires except under the specific conditions specified in the appropriate hardware guide for this equipment.
- Always use a properly rated voltage sensing device to confirm the power is off where and when indicated.
- Replace and secure all covers, accessories, hardware, cables, and wires and confirm that a proper ground connection exists before applying power to the equipment.
- Use only the specified voltage when operating this equipment and any associated products.

Failure to follow these instructions will result in death or serious injury.

#### **Operating Environment**

# 

#### UNINTENDED EQUIPMENT OPERATION

Install and operate this equipment according to the environmental conditions described in the operating limits.

Failure to follow these instructions can result in death, serious injury, or equipment damage.

#### Installation Considerations

# 

#### UNINTENDED EQUIPMENT OPERATION

- Use appropriate safety interlocks where personnel and/or equipment hazards occur.
- Install and operate this equipment in an enclosure appropriately rated for its intended environment.
- Do not use this equipment in safety-critical machine functions.
- Do not disassemble, repair, or modify this equipment.
- Do not connect any wiring to reserved, unused connections, or to connections designated as not connected (N.C.).

Failure to follow these instructions can result in death, serious injury, or equipment damage.

#### **Architecture Principle**

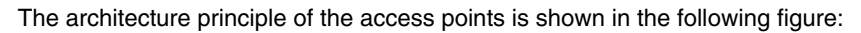

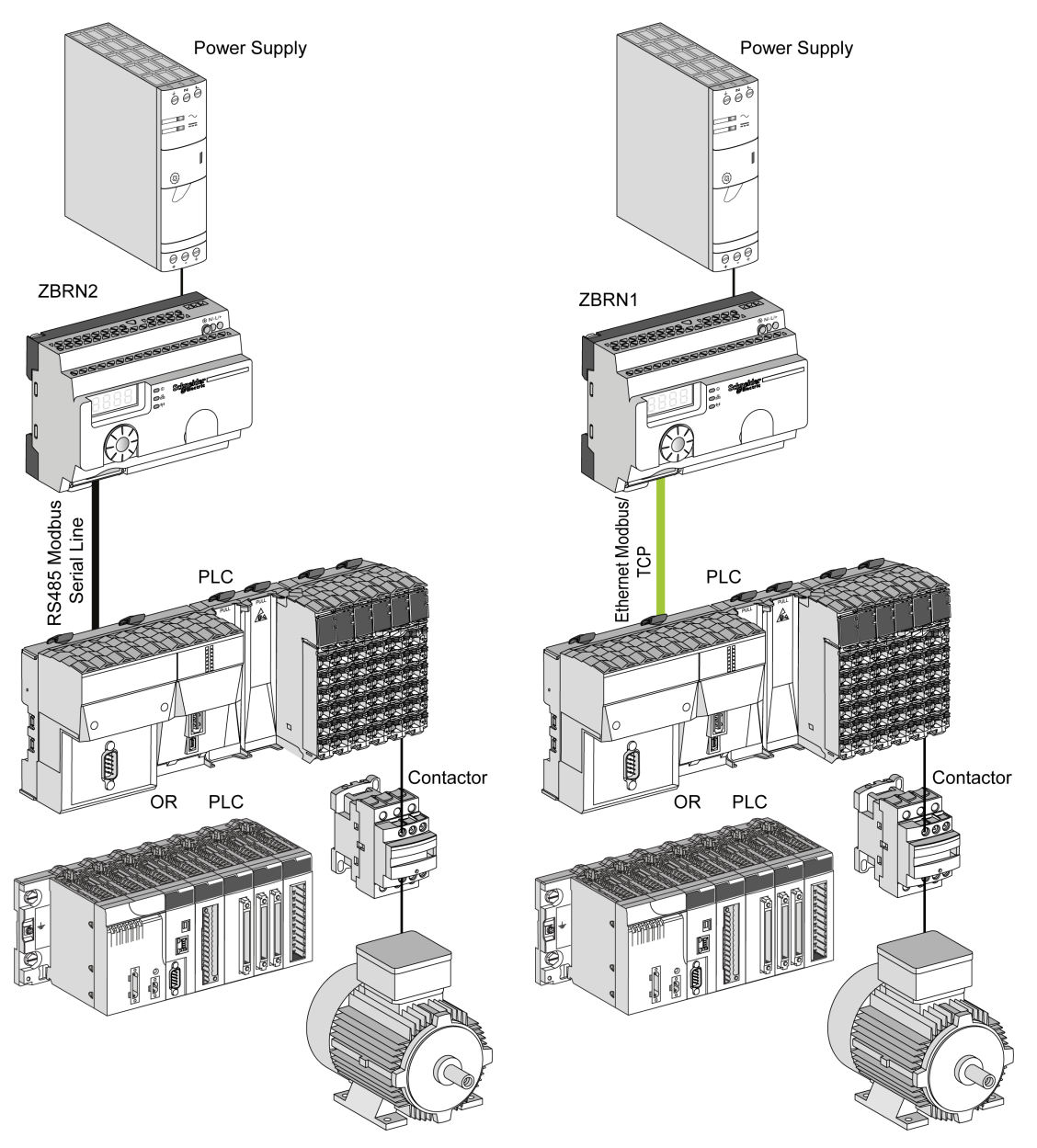

#### NOTE:

- The above figure is not exhaustive and it only shows the architecture principle.
- Refer to the specifications section (see page 33) for detailed wiring diagram and instructions to be followed for the access points.
- Refer to the user manual of your associated products for detailed wiring diagrams and instructions to be followed.
- The access point is connected to any PLC supporting the network buses listed in this document.

#### **Connection Requirements**

#### **Power Supply Connection**

24...240 Vdc/ac

#### Network connection

- RS-485 Modbus serial line network
- Ethernet Modbus/TCP network

#### **Maximum Distances**

The following figure shows the maximum distance between the transmitters and the ZBRN1 access points:

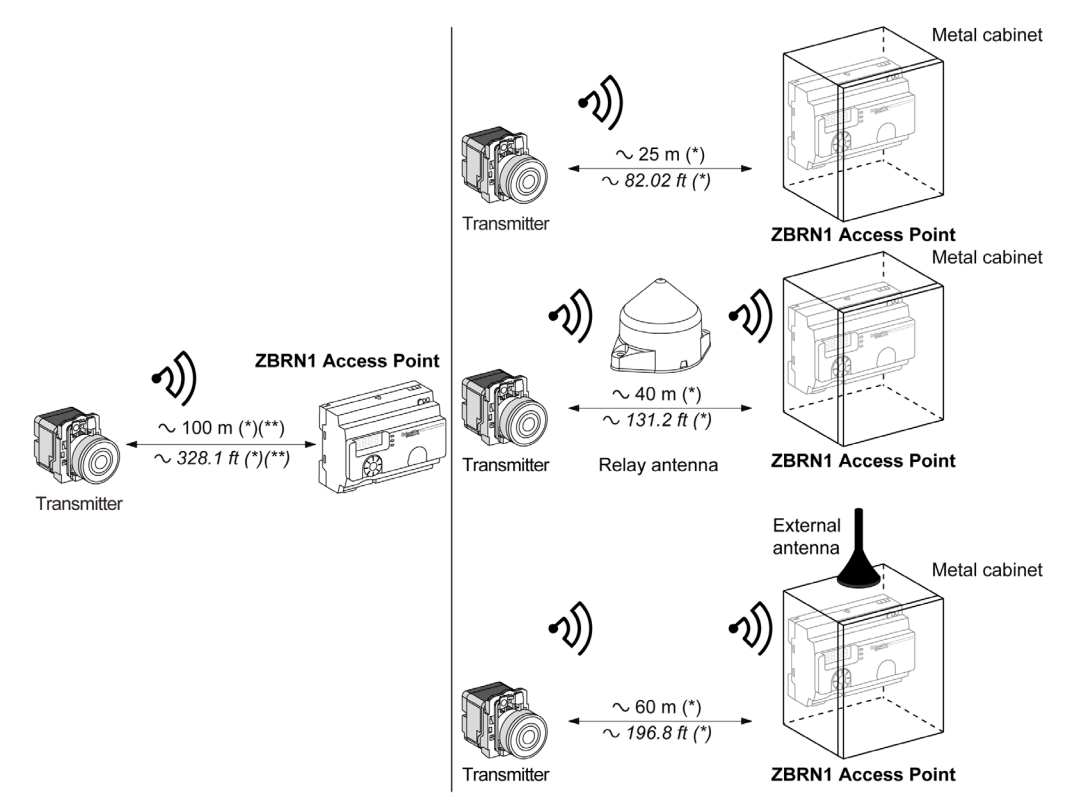

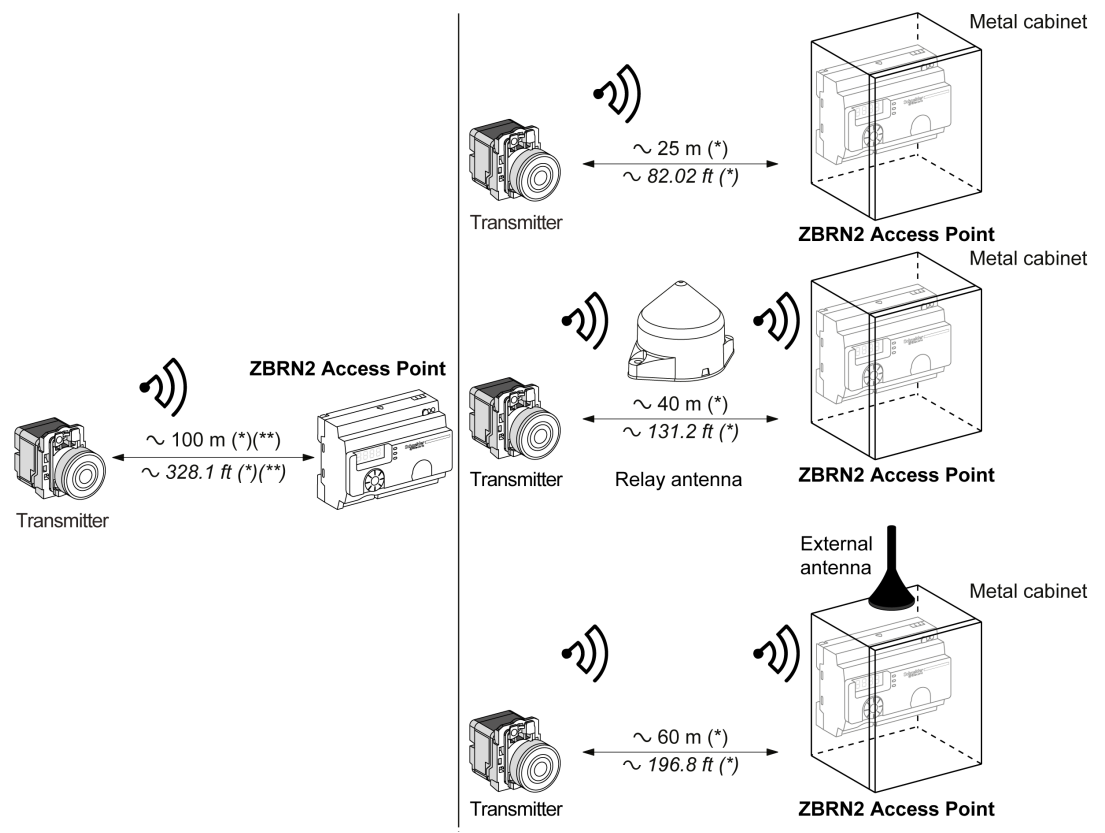

The following figure shows the maximum distance between the transmitters and the ZBRN2 access points:

(\*) The application environment can modify the typical values.

(\*\*) Free field (unobstructed and without electromagnetic perturbations).

The level of signal attenuation depends on the material through which the signal passes:

| Glass window    | 1020 % <sup>(*)</sup>                                                                                                    |
|-----------------|----------------------------------------------------------------------------------------------------|
| Plaster wall    | 3045 % <sup>(*)</sup>                                                                                                    |
| Brick wall      | 60 % <sup>(*)</sup>                                                                                                    |
| Concrete wall   | 7080 % <sup>(*)</sup>                                                                                                    |
| Metal structure | 60100 % <sup>(*)</sup>                                                                                                    |
| (+) \ / -       | and a Astrophysical sector and any the the descent sector sector se |

(\*) Values for indication purpose only. Actual values depend on the thickness and nature of the material.

**NOTE:** You can add ZBRA1 or ZBRA2 antenna or both to increase the range. The reception is reduced if the access point is placed in a metal cabinet.

For further information on the use of ZBRA1 and ZBRA2 antennas, refer to the Radio chapter (see page 67).

#### **Mechanical Installation**

#### Mounted on DIN Rail

The access points must be installed on DIN rails complying with EN/IEC 60715. To install the access point, use a tool to press down the D lock for inserting the DIN rail.

The following figure shows the position of the access point on the DIN rail:

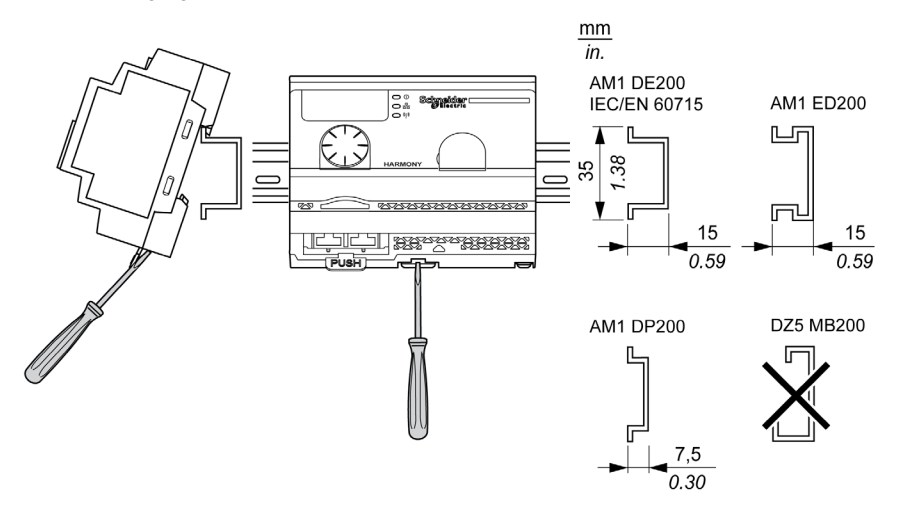

#### Mounted on a Grid or Plate

The access point can be installed on a grid or a plate.

The following steps explain how to install the module:

| Step | Action                                                                                         |
|------|------------------------------------------------------------------------------------------------|
| 1    | Pull out the panel mounting hooks.                                                             |
| 2    | Mount the access point on the grid or plate using the screws as shown in the following figure. |

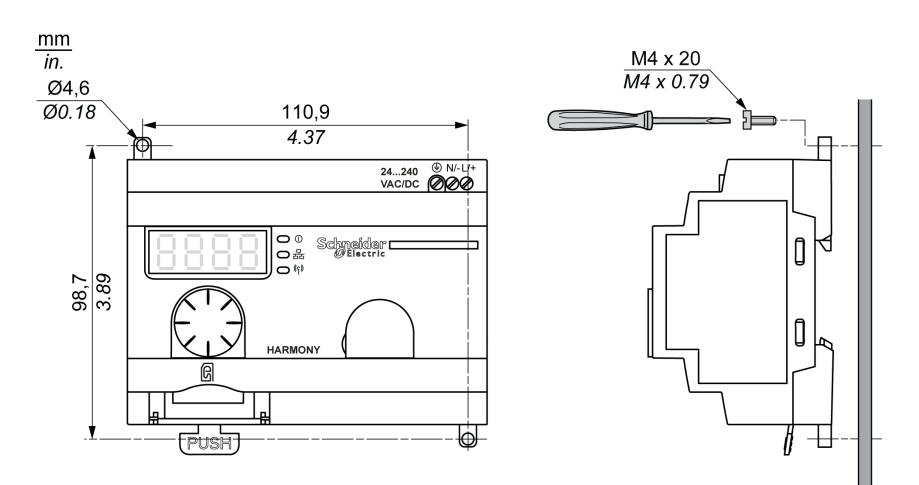

### **Environmental Features**

#### Characteristics

The table provides the general environmental characteristics:

| Characteristics                                                    |                         | Specifications                                                                                                    |
|--------------------------------------------------------------------|-------------------------|----------------------------------------------------------------------------------------------------|
| Standards Conformity<br>to standards<br>Conformity<br>to standards |                         | R&TTE 1999/5/EC, LVD 2006/95/EC, EMC2004/108/EC                                                                                          |
|                                                                    |                         | EN/IEC 60947-1, EN/IEC 60947-5-1, EN/IEC60950-1,<br>IEC61131-2, EN 300440-2, EN300489-3, EN300328, EN62311                               |
|                                                                    | Conformity to standards | UL 508 (USA), CSA C22-2 $n^\circ$ 14 (Canada), CCC (China), Gost (Russia)                                                                |
|                                                                    | Radio<br>certifications | FCC (USA), CSA, RSS (Canada), C-Tick (Australia), ANATEL<br>(Brazil), SRRC (China), MIC (Japan)                                          |
| Agencies                                                           |                         | •                                                                                                    |
| UL                                                                 | USA                     | UL508, 17th edition                                                                                                    |
| CSA                                                                | Canada                  | CSA C22.2, No. 142-M2000                                                                                                    |
| C-Tick Australia                                                   |                         | -                                                                                                    |
| GOST Russia                                                        |                         | -                                                                                                    |
| ANATEL Brazil                                                      |                         | -                                                                                                    |
| FCC USA                                                            |                         | -                                                                                                    |
| SRRC China                                                         |                         | -                                                                                                    |
| CCC                                                                | China                   | -                                                                                                    |
| MIC                                                                | Japan                   | -                                                                                                    |
| RSS Canada                                                         |                         | -                                                                                                    |
| Ambient operating temperature                                      |                         | –25+55 °C (–13+131 °F)                                                                                                    |
| Storage ten                                                        | nperature               | –40+70 °C (–40+158 °F)                                                                                                    |
| Relative humidity                                                  |                         | 95% RH at 55 °C (131 °F)                                                                                                    |
| Degree of pollution                                                |                         | 2 (IEC60664-1)                                                                                                    |
| Degree of p                                                        | protection              | IP20                                                                                                    |
| Shock resis                                                        | tance                   | Half sine wave acceleration: 11 ms 30 gn (IEC 60068-2 27)                                                                                |
| Resistance to vibration                                            |                         | ±3.5 mm (±0.13 in.): 58.14 Hz<br>1 gn: 8.14150 Hz when mounted on a panel<br>2 gn: 8.45150 Hz when mounted on a DIN rail (IEC 60068-2-6) |

| Characteristics      | Specifications                                                   |
|----------------------|------------------------------------------------------------------|
| Altitude requirement | Operation: 02000 m (6561.66 ft)<br>Storage: 03000 m (9842.49 ft) |
|                      | Only used at altitude not exceeding 2000 m (6561.66 ft).         |
|                      | Only used in non-tropical climate regions.                       |

### Housing

#### **Clearances and Mounting Position**

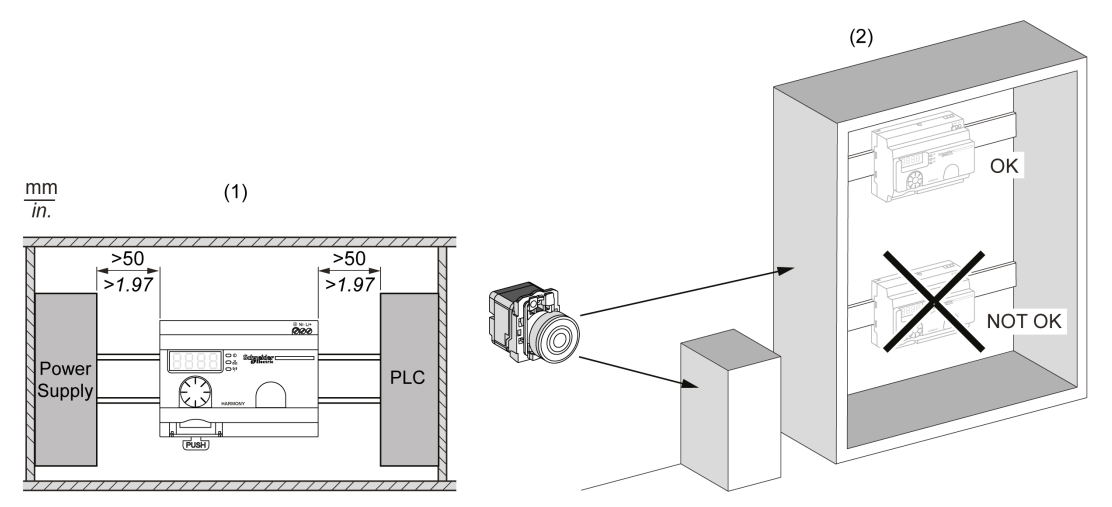

- (1) To enhance the signal reception, respect the above positioning.
- (2) In a metal cabinet, the optimum place for the access point is on the top. This position avoids obstacles and enhances the signal reception.

## 2.3 Specifications

#### **Electrical Characteristics**

#### **Power Supply Characteristics**

The access point should comply to the following power requirements:

| Electrical Features                                               | Description                                                              |                 |  |
|-------------------------------------------------------------------|--------------------------------------------------------------------------|-----------------|--|
|                                                                   | AC Power Supply                                                          | DC Power Supply |  |
| Rated voltage                                                     | 24240 Vac                                                                | 24240 Vdc       |  |
| Range of voltage allowance                                        | 21264 Vac                                                                | 21264 Vdc       |  |
| Rated frequency                                                   | 50/60 Hz                                                                 | -               |  |
| Range of frequency allowance                                      | 4763 Hz                                                                  | -               |  |
| Under voltage protection                                          | No                                                                       | No              |  |
| Terminal blocks                                                   | 3-pin terminal with 7.62 mm (0.3 in.) pitch on the output terminal block |                 |  |
| Immunity to short interruptions<br>(Conforming to IEC 61000-4-11) | 10 ms                                                                    | 10 ms           |  |
| Dielectric strength with others                                   | 3000 Vac / 4250 Vdc (input-output)<br>1500 Vac / 2150 Vdc (input-PE)     |                 |  |
| Short-circuit protection                                          | Yes                                                                      |                 |  |

#### **Power Supply Connections**

The power supply voltage allows any common supply connection from 24...240 Vac/dc.

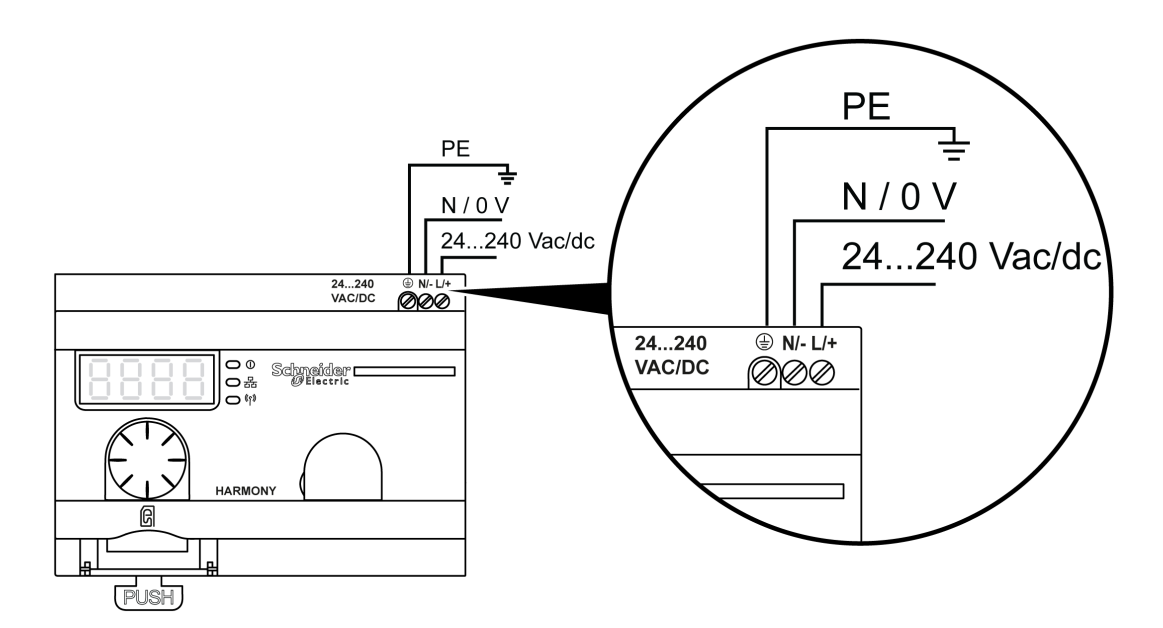

# A DANGER

#### HAZARD OF ELECTRIC SHOCK, EXPLOSION OR ARC FLASH

Comply with the wiring diagram immediately before this message.

Failure to follow these instructions will result in death or serious injury.

The table shows the recommended wire sizes for the L/+ and N/- terminals:

| $\begin{array}{c c} \underline{mm} & \underline{6} \\ \hline \underline{0.24} \\ \hline \underline{mm} \end{array}$ |         |        |      |        |
|----------------------------------------------------------------------------------------------------|---------|--------|------|--------|
| mm <sup>2</sup>                                                                                                    | 0,20,75 | 0,22,5 | 0,24 | 0,21,5 |
| AWG                                                                                                    | 2418    | 2414   | 2412 | 2416   |

The table shows the recommended wire sizes for the PE (protective earth ground) terminal:

| $\begin{array}{ c c c c c c c c c c c c c c c c c c c$ |      |      |
|--------------------------------------------------------|------|------|
| mm <sup>2</sup>                                        | 0.54 | 0.54 |
| AWG                                                    | 2012 | 2012 |

The following figure shows the recommend torque for the 3 terminals:

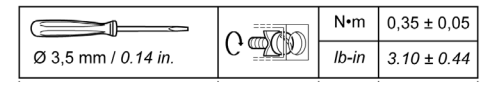

# 

#### UNINTENDED EQUIPMENT OPERATION

For the PE wiring, use a cable not longer than 300 mm (11.8 in.).

Failure to follow these instructions can result in death, serious injury, or equipment damage.

The table provides the input power consumption:

| Reference | Input Power |
|-----------|-------------|
| ZBRN1     | 9 W         |
| ZBRN2     | 3.3 W       |

# A WARNING

#### UNINTENDED EQUIPMENT OPERATION

- Supply this product by a power line protected by a 16 A maximum circuit breaker.
- Install this product in an electrical cabinet and lock the cabinet using a key.

Failure to follow these instructions can result in death, serious injury, or equipment damage.

## 2.4 Data Management

#### **Monostable Input**

#### **Principle**

The transmitter is equipped with a "dynamo" generator that converts the mechanical energy produced by pressing the push-button into electrical energy. A radio-coded message with a unique ID code is sent in single pulse form.

The radio signal is transmitted when the push-button is pressed, signaled by a click in the example shown below. If the button is held, the signal is not transmitted continuously. No signal is sent when the button is released.

The corresponding input channel of the access point stays active depending on the input holding time range from 100 ms...1 s.

The input holding time is set for all the input channels.

#### Example

The following figure shows an example of a monostable channel with the input holding time of 500 ms:

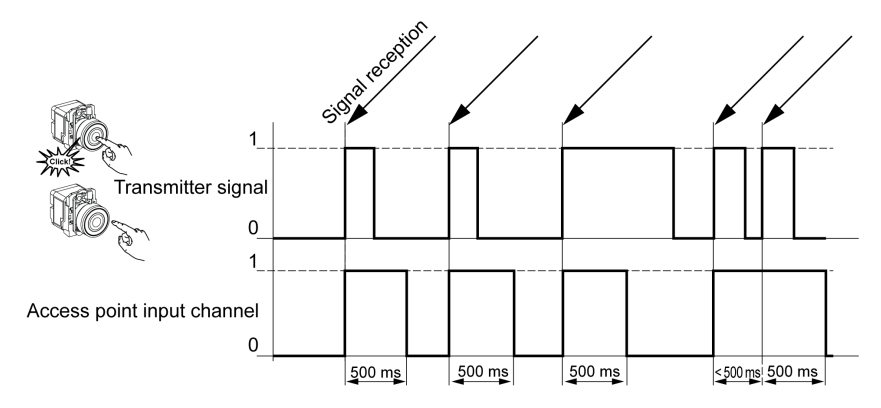
# ZBRN2 Modbus Serial Line Communication

#### Purpose

This chapter provides an overview of the Modbus layout description, communication and status indicator, line termination mode, settings, and the supported functions.

#### What Is in This Chapter?

This chapter contains the following topics:

| Торіс                                   | Page |  |  |  |  |
|-----------------------------------------|------|--|--|--|--|
| Communication on the Modbus Network     |      |  |  |  |  |
| Communication and Status Indicator      | 41   |  |  |  |  |
| Modbus Serial Line Cabling              |      |  |  |  |  |
| Modbus Settings and Supported Functions |      |  |  |  |  |
| Memory Mapping                          |      |  |  |  |  |
| Modbus Serial Line Cables               | 53   |  |  |  |  |

## **Communication on the Modbus Network**

#### Introduction

The Modbus protocol is a master-slave protocol that allows only 1 master to request response from the slaves, or to act based on the request. The master can address individual slaves, or can send a broadcast message to all slaves. The slaves return a message (response) to the request that are addressed to them individually. The slaves do not return responses to broadcast request from the master.

# **A** WARNING

#### **RISK OF UNINTENDED EQUIPMENT OPERATION**

Do not use more than 1 master on the Modbus network. Unexpected I/O behavior can result if more than 1 master is able to communicate on the network at the same time.

Depending on the I/O configuration, unexpected equipment operation can result if more than 1 master is in use.

Failure to follow these instructions can result in death, serious injury, or equipment damage.

#### **Network Connection**

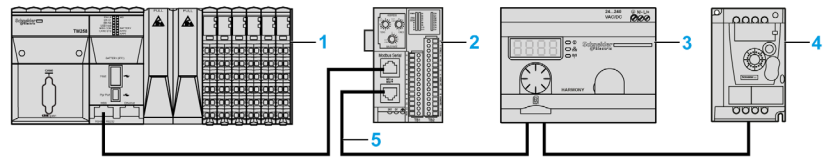

- 1 PLC as master
- 2 Modbus Advantys OTB network interface module
- 3 ZBRN2 access point
- 4 ATV12 drive
- 5 Modbus serial line

#### **Modbus Serial Ports**

The following figure shows the serial line connectors in ZBRN2:

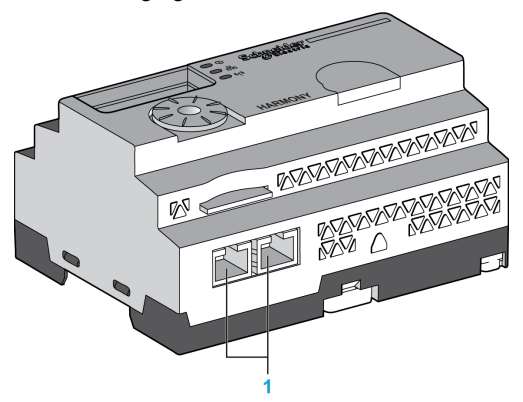

**1** Serial line connectors

ZBRN2 offers 1 Modbus serial line communication port equipped with 2 RJ45 plugs. It enables wiring between the devices without using a hub.

The table provides the characteristics of ZBRN2:

| Features             | Specification                              |
|----------------------|--------------------------------------------|
| Function             | Modbus slave and Modbus RTU                |
| Plug                 | 2 RJ45 connectors                          |
| Isolated             | Yes                                        |
| Maximum cable length | 1000 m (3280.83 ft)                        |
| Polarization         | No                                         |
| Support baud rate.   | Auto/1200/2400/4800/19200/38400/115200     |
| Parity               | Even/Odd/No/Auto                           |
| Stop bit             | 1 bit (even and odd)<br>2 bits (no parity) |

#### **RJ45 Layout Description**

Modbus serial port is an RS-485, 2-wire and common Modbus serial line using an RJ45 connector.

The following figure shows the layout of RJ45 connector:

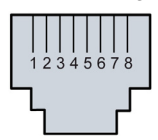

| RJ45 Pin | Signal | Description                  |
|----------|--------|------------------------------|
| 1        | Unused | -                            |
| 2        | Unused | -                            |
| 3        | Unused | -                            |
| 4        | D1     | Transmission signal.         |
| 5        | D0     | Reception signal.            |
| 6        | Unused | Reserved.                    |
| 7        | Unused | Reserved (524 Vdc).          |
| 8        | Common | Common of signal and supply. |

# **Communication and Status Indicator**

#### Modbus Communication and Status LED

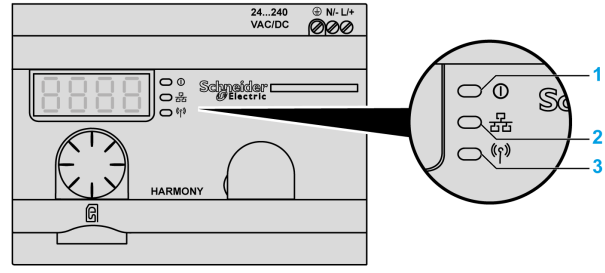

1 Power LED

- 2 Communication LED
- 3 Radio signal strength LED

The yellow color Modbus communication LED shows the following status:

- on/flashing: Indicates that the data is exchanged (depends on the quantity of information).
- off: Indicates that no data has been exchanged.

# Modbus Serial Line Cabling

#### **Network Connection**

You can directly connect the access point to PLC for a distance up to 1000 m (3280.83 ft) as shown in the following figure:

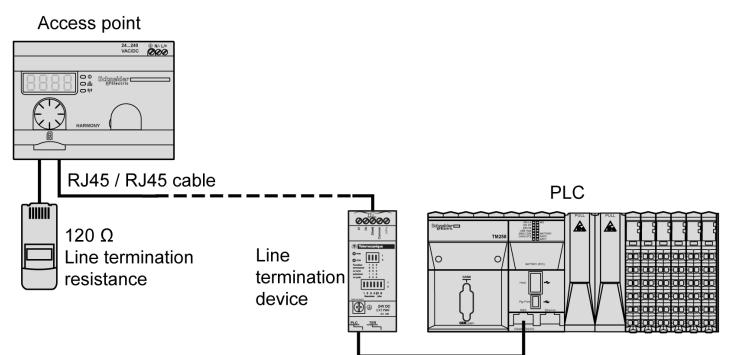

# 

#### UNINTENDED EQUIPMENT OPERATION

- Use a Modbus serial line cable not longer than 1000 m (3280.83 ft).
- Add a 120 Ohms termination line when the access point is located at the end of the Modbus serial line (reference VW3A8306RC).

Failure to follow these instructions can result in death, serious injury, or equipment damage.

#### Using TWD XCAT3RJ

TWD XCAT3RJ is used for 3 connections, polarization, and line termination.

The following figure shows the connection of the device on the bus using TWD XCAT3RJ:

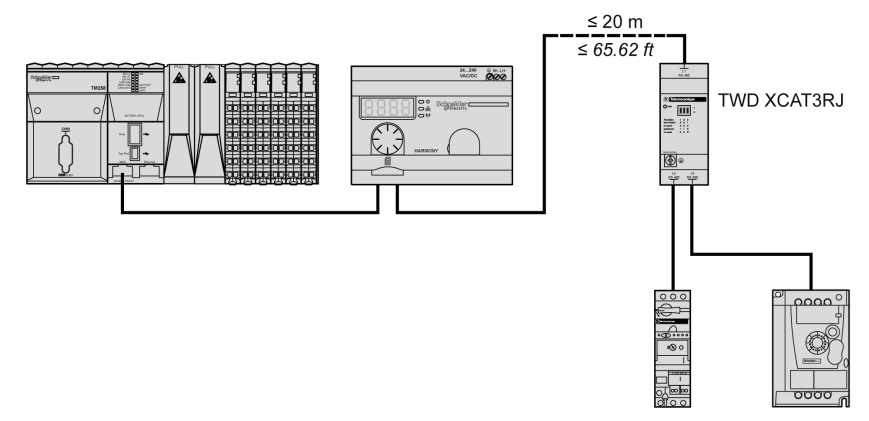

#### Using TWD XCAISO

TWD XCAISO is used for isolation and line termination.

The following figure shows the connection of the device on the bus using TWD XCAISO (even if the access point is already isolated):

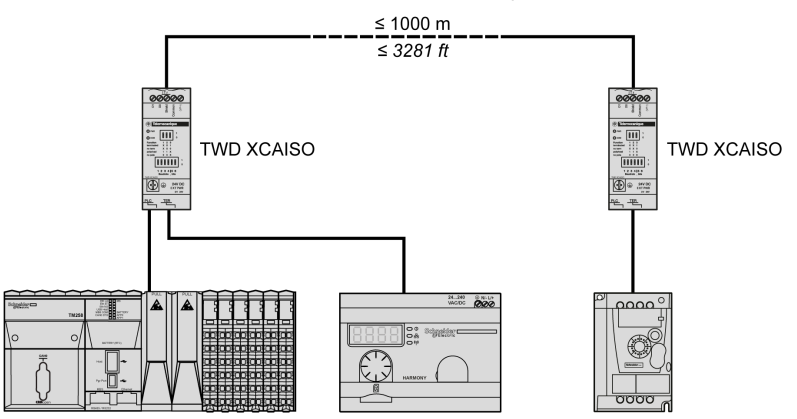

For longer distance (more than 20 m (65.61 ft)), verify that the other devices connected to the bus are isolated. If other devices are not isolated, use the TWD XCAISO module.

## **Modbus Settings and Supported Functions**

#### **Modbus Message Structure**

The Modbus protocol uses 16-bit words (registers) divided into 2 bytes of 8 bits each. A Modbus message starts with a header followed by a 1-byte address. A Modbus message uses a Modbus function as its first byte.

The table provides the full structure of a Modbus RTU message:

|         | Modbus Message |              |         |
|---------|----------------|--------------|---------|
| Address | Function Code  | CRC          |         |
| 1 byte  | 1 byte         | n-byte field | 2 bytes |

#### List of Supported Commands

The table provides the list of Modbus commands:

| Modbus Function Code:<br>Dec Index (Hex) | Sub-Function:<br>Modbus Encapsulated<br>Interface | Command                     |
|------------------------------------------|---------------------------------------------------|-----------------------------|
| 01 (0001 H)                              | -                                                 | Read coils.                 |
| 03 (0003 H)                              | -                                                 | Read holding registers.     |
| 06 (0006 H)                              | -                                                 | Write single register.      |
| 16 (0010 H)                              | -                                                 | Write n registers.          |
| 23 (0017 H)                              | -                                                 | Read/Write n registers.     |
| 43 (002BH)                               | 14 (000EH)                                        | Read device identification. |

NOTE: Registers can be read or written only if the registers are adjacent.

#### Reading Coils (01):

This function code is used to read the content of 1 or more contiguous status of coils in a slave.

#### Reading holding registers (03):

This function code is used to read the content of 1 or more adjacent registers in a slave.

#### Writing a register (06):

This function code is used to write the content of a register in a slave.

#### Writing n registers (16):

This function code is used to write the content of 1 or more contiguous registers in the slave.

#### Reading/Writing n registers (23):

This function code is used to execute a combination of reading and writing n registers.

#### Identification (43 Modbus Encapsulated Interface 14):

This function code is used to read the identification and other information relating to the physical description of a slave.

#### List of Identification Registers

The table lists the Modbus identification registers:

| Identifier | Register Name      | Value                              | Data Type    |
|------------|--------------------|------------------------------------|--------------|
| 0 (0000 H) | VendorName         | Schneider Electric                 | ASCII string |
| 1 (0001 H) | ProductCode        | ZBRN1: 052848<br>ZBRN2: 052849     |              |
| 2 (0002 H) | MajorMinorRevision | 1.0 for the first official version |              |
| 3 (0003 H) | VendorUrl          | http://www.schneider-electric.com  |              |
| 4 (0004 H) | ProductName        | Harmony                            |              |
| 5 (0005 H) | ModelName          | ZBRN1<br>ZBRN2                     |              |

#### Abort Code

| Function Code | Abort Code | Description                             |  |  |  |
|---------------|------------|-----------------------------------------|--|--|--|
| 03 H          | 02 H       | One of the registers does not exist.    |  |  |  |
|               | 03 H       | Incorrect register number               |  |  |  |
|               | 04 H       | Unavailable value                       |  |  |  |
| 06 H          | 02 H       | The register does not exist.            |  |  |  |
|               | 04 H       | Invalid value or register in read only. |  |  |  |
| 10 H          | 02 H       | The register does not exist.            |  |  |  |
|               | 03 H       | Incorrect register number               |  |  |  |
|               | 04 H       | Invalid value or register in read only. |  |  |  |
| 16 H          | 02 H       | The register does not exist.            |  |  |  |
|               | 04 H       | Invalid value or register in read only. |  |  |  |
| 17 H          | 02 H       | The register does not exist.            |  |  |  |
|               | 03 H       | Incorrect register number               |  |  |  |
|               | 04 H       | Invalid value or register in read only. |  |  |  |

| Function Code | Abort Code | Description                                     |
|---------------|------------|-------------------------------------------------|
| 2B H          | 01 H       | Modbus encapsulated interface different from 14 |
|               | 02 H       | Identifier does not exist.                      |
|               | 03 H       | Identifier > 4 or = 0                           |

# **Memory Mapping**

#### Introduction

All the following addresses are indicated as per the IEC %MW standard format.

For Modbus registers access, add 1 to each address.

# **WARNING**

#### UNINTENDED EQUIPMENT OPERATION

Do not write or read the register addresses which are not mentioned in this document.

Failure to follow these instructions can result in death, serious injury, or equipment damage.

All the registers used are of 16 bit in size.

#### **Input Channels**

| Register<br>Address | Name             | Access<br>Type | Input<br>Channel | Channel Status                                                                                                   | Description                                                       |
|---------------------|------------------|----------------|------------------|----------------------------------------------------------------------------------------------------|-------------------------------------------------------------------|
| 0                   | Input register 1 | R              | 0–15             | <ul><li>0: Indicates that the input channel is off.</li><li>1: Indicates that the input channel is on.</li></ul> | Stores the status (0 or<br>1) of input channels<br>from 0 to 15.  |
| 1                   | Input register 2 | R              | 16–31            | <ul><li>0: Indicates that the input channel is off.</li><li>1: Indicates that the input channel is on.</li></ul> | Stores the status (0 or<br>1) of input channels<br>from 16 to 31. |
| 2                   | Input register 3 | R              | 32–47            | <ul><li>0: Indicates that the input channel is off.</li><li>1: Indicates that the input channel is on.</li></ul> | Stores the status (0 or<br>1) of input channels<br>from 32 to 47. |
| 3                   | Input register 4 | R              | 48–59            | <ul><li>0: Indicates that the input channel is off.</li><li>1: Indicates that the input channel is on.</li></ul> | Stores the status (0 or<br>1) of input channels<br>from 48 to 59. |
| R: Read or          | nly.             |                |                  |                                                                                                    |                                                                   |

#### Input register 1:

A 16-bit register stores the status of channels from 0...15, 1 bit is assigned for 1 input channel to store the input status as 0 or 1.

#### Input register 2:

A 16-bit register stores the status of channels from 16...31, 1 bit is assigned for 1 input channel to store the input status as 0 or 1.

#### Input register 3:

A 16-bit register stores the status of channels from 32... 47, 1 bit is assigned for 1 input channel to store the input status as 0 or 1.

#### Input register 4:

A 16-bit register to store the status of channels from 48...59, 1 bit is assigned for 1 input channel to store the input status as 0 or 1.

**NOTE:** Out of the 16 bits of the register, 12 bits are used to store the status of the input channel.

#### **Channel Configuration**

| Register<br>Address | Name          | Access<br>Type | Input<br>Channel | Channel Status                                                                                                    | Description                                                                                     |
|---------------------|---------------|----------------|------------------|----------------------------------------------------------------------------------------------------|-------------------------------------------------------------------------------------------------|
| 6000                | Holding time  | RW             | -                | <ul> <li>0: Indicates that the holding time is 100 ms.</li> <li>1: Indicates that the holding time is 200 ms.</li> <li>2: Indicates that the holding time is 300 ms.</li> <li>3: Indicates that the holding time is 400 ms.</li> <li>4: Indicates that the holding time is 500 ms.</li> <li>5: Indicates that the holding time is 1 s.</li> </ul> | Stores the holding time for all<br>the input channels.                                          |
| 6100–6159           | Teaching list | RW             | 0–59             | Bit 0 to 7:<br>0: Indicates that the channel<br>is disabled.<br>1: Indicates that the type 1<br>transmitter is used.<br>Bit 8 to 15 not used.                                                                                                    | Stores the type of transmitter<br>used.<br>Type 1: Wireless batteryless<br>push button (ZBRT1). |
| 6160-6399           | Reserved      | -              | -                | -                                                                                                    | -                                                                                               |
| RW: Read and        | d write.      | 1              | 1                |                                                                                                    | 1                                                                                               |

| Register<br>Address | Name                               | Access<br>Type | Input<br>Channel | Channel Status                                                                                                    | Description                                                                                                    |
|---------------------|------------------------------------|----------------|------------------|----------------------------------------------------------------------------------------------------|----------------------------------------------------------------------------------------------------|
| 6400–6519           | Transmitter<br>ID/MAC<br>addresses | RW             | 0–59             | srcID0: Indicates first byte of<br>the MAC address.<br>srcID1: Indicates second byte<br>of the MAC address.<br>srcID2: Indicates third byte of<br>the MAC address.<br>srcID3: Indicates fourth byte<br>of the MAC address. | Stores the MAC addresses of<br>the transmitters.<br>2 registers are used to store<br>MAC address of 1 transmitter.<br>Example:<br>Transmitter ID (written on the<br>transmitter label) = 030079B1.<br>Registers 6410–6411, input<br>channel 5.<br>6410: stores 0300 (2 bytes of<br>the transmitter ID).<br>6411: stores 79B1 (2 bytes of<br>the transmitter ID). |
| RW: Read and        | write.                             |                |                  | ·                                                                                                    |                                                                                                    |

#### Holding time:

A 16-bit register stores the holding time of the input channels.

#### Teaching list:

A 16-bit register stores the details of the transmitters used.

#### Transmitter/MAC addresses:

2 registers of 16 bits store the MAC address of the transmitters.

First byte of the MAC address is stored in 8 bits of the register 1.

Second byte of the MAC address is stored in 8 bits of the register 1.

Third byte of the MAC address is stored in 8 bits of the register 2.

Fourth byte of the MAC address is stored in 8 bits of the register 2.

### Module Diagnostic

| Register<br>Address | Name                   | Access<br>Type | Status                                                                                                    | Description                                                 |
|---------------------|------------------------|----------------|----------------------------------------------------------------------------------------------------|-------------------------------------------------------------|
| 4000                | Device name            | R              | 1: ZBRN1.<br>2: ZBRN2.                                                                                                    | Stores the device name.                                     |
| 4001                | Firmware version       | R              | Example for 0121: V01.21                                                                                                    | Stores the firmware version.                                |
| 4002                | Communication protocol | R              | 0001: ZBRN2 (Modbus serial line).<br>0002: ZBRN1 (Ethernet).                                                                                                    | Stores the communication protocol used by the access point. |
| 4003                | Configuration          | R              | <ul><li>0: Indicates that the device is not being configured through the user interface.</li><li>1: Indicates that the device is being configured through the user interface.</li></ul>                                                                                                    | Stores the configuration status of the device.              |
| 4004                | Detected error         | R              | <ul> <li>0: Indicates that there is no detected error.</li> <li>1: Indicates that the SD card cannot be accessed.</li> <li>2: Indicates that the SD card is write protected.</li> <li>3: Indicates that there is not enough space in the SD card.</li> <li>4: Indicates an invalid communication configuration file.</li> <li>5: Indicates an invalid device configuration file.</li> <li>6: Indicates that more than 1 configuration file is available in the SD card.</li> <li>NOTE: Only 1 configuration file should be available in the appropriate directory of the SD card (<i>see page 136</i>).</li> <li>7: Indicates that the vatchdog reseted device.</li> <li>9: Indicates a radio communication detected error.</li> <li>10: Indicates that the access point does not support communication module.</li> <li>12: Indicates that the communication module is not present in the access point.</li> </ul> | Stores the detected error code.                             |
| D: Dood o           | nly                    |                | 15: Indicates invalid IP address.                                                                                                    |                                                             |
| RW: Read            | I and write.           |                |                                                                                                    |                                                             |

| Register<br>Address   | Name                     | Access<br>Type | Status                                                                                                    | Description                                |
|-----------------------|--------------------------|----------------|----------------------------------------------------------------------------------------------------|--------------------------------------------|
| 4006                  | Radio channel            | R              | 1126: Indicates the radio channel with<br>frequency 2.405 GHz (channel<br>1126 IEEE 802.15.4).                                                                                                    | Stores the details of the radio channel.   |
| 4007                  | Radio signal<br>strength | R              | <ol> <li>1: Indicates insufficient signal.</li> <li>2: Indicates satisfactory signal.</li> </ol>                                                                                                    | Stores the details of the signal strength. |
| 4008<br>4009          | Radio counter            | RW             | 2 registers to stores the double word<br>value.<br>4008: Stores the most significant word.<br>4009: Stores the least significant word.<br>The value is incremented each time when<br>the access point receives a radio signal<br>from an associated device. | Stores the details of the radio counter.   |
| R: Read o<br>RW: Read | nly.<br>and write.       |                |                                                                                                    |                                            |

#### Modbus Serial Line Communication Diagnostic

| Register<br>Address | Name                    | Access<br>Type | Status                                                                                                    | Description                                                |
|---------------------|-------------------------|----------------|----------------------------------------------------------------------------------------------------|------------------------------------------------------------|
| 5000                | Actual baud rate        | R              | <ol> <li>Indicates that the baud rate is</li> <li>1200 bps.</li> <li>Indicates that the baud rate is</li> <li>2400 bps.</li> <li>Indicates that the baud rate is</li> <li>4800 bps.</li> <li>Indicates that the baud rate is</li> <li>9600 bps.</li> <li>Indicates that the baud rate is</li> <li>19,200 bps.</li> <li>Indicates that the baud rate is</li> <li>38,400 bps.</li> <li>Indicates that the baud rate is</li> <li>38,400 bps.</li> <li>Indicates that the baud rate is</li> <li>31,200 bps.</li> </ol> | Stores the baud rate at which<br>the data is sent.         |
| 5001                | Actual frame<br>setting | R              | <ol> <li>Indicates that the frame format sent<br/>is of 8 data bits, even parity, and 1<br/>stop bit.</li> <li>Indicates that the frame format sent<br/>is of 8 data bits, odd parity, and 1 stop<br/>bit.</li> <li>Indicates that the frame format sent<br/>is of 8 data bits, no parity, and 2 stop<br/>bits.</li> </ol>                                                                                                    | Stores the data frame format received by the access point. |
| R: Read only.       |                         |                |                                                                                                    |                                                            |

| Register<br>Address | Name                 | Access<br>Type | Status                                                                                                    | Description                            |
|---------------------|----------------------|----------------|----------------------------------------------------------------------------------------------------|----------------------------------------|
| 5002                | Number of            | R              | 2 registers to store the double word                                                                                                  | Stores the number of packages          |
| 5003                | packages<br>received | R              | value.<br>5002: Stores the most significant<br>word.<br>5003: Stores the least significant<br>word.                                   | received by the access point.          |
| 5004                | Number of bad        | R              | 2 registers to store the double word                                                                                                  | Stores the number of bad               |
| 5005                | packages<br>received | R              | <ul> <li>value.</li> <li>5004: Stores the most significant<br/>word.</li> <li>5005: Stores the least significant<br/>word.</li> </ul> | packages received by the access point. |
| 5006                | Number of            | R              | 2 registers to store the double word                                                                                                  | Stores the number of packages          |
| 5007                | packages sent        | R              | value.<br>5006: Stores the most significant<br>word.<br>5007: Stores the least significant<br>word.                                   | sent by the transmitters.              |
| 5008                | Number of bad        | R              | 2 registers to store the double word                                                                                                  | Stores the number of bad               |
| 5009                | packages sent        | R              | value.<br>5008: Stores the most significant<br>word.<br>5009: Stores the least significant<br>word.                                   | packages sent by the transmitters.     |
| R: Read only        | y.                   |                |                                                                                                    |                                        |

## **Modbus Serial Line Cables**

#### Modbus Serial Line Cables for ZBRN2 Access Point

The Modbus serial line cable with 2 RJ45 connectors to connect to any device supporting the protocol is shown in the following figure:

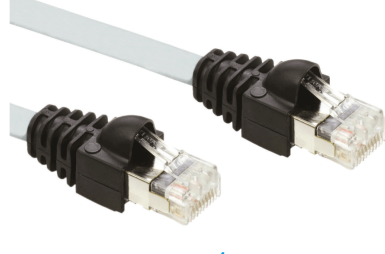

1

| Item | Description              | Reference   | Length         |
|------|--------------------------|-------------|----------------|
| 1    | Modbus serial line cable | VW3A8306R03 | 0.3 m (0.9 ft) |
|      |                          | VW3A8306R10 | 1 m (3.2 ft)   |
|      |                          | VW3A8306R30 | 3 m (9.8 ft)   |

The Modbus serial line cable with 1 RJ45 connector and 1 mini DIN connector to connect to a Twido PLC is shown in the following figure:

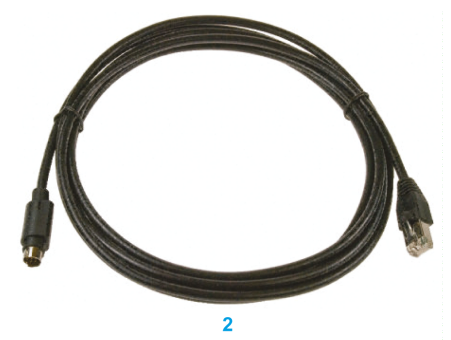

| Item | Description                            | Reference   | Length         |
|------|----------------------------------------|-------------|----------------|
| 2    | Modbus serial line cable for Twido PLC | TWDXCARJ003 | 0.3 m (0.9 ft) |
|      |                                        | TWDXCARJ010 | 1 m (3.2 ft)   |
|      |                                        | TWDXCARJ030 | 3 m (9.8 ft)   |

The Modbus serial line cables with 1 RJ45 connector and 1 USB connector to connect to a PC is specified in the table:

| Item | Description                                                              | Reference                  | Length         |
|------|--------------------------------------------------------------------------|----------------------------|----------------|
| 3    | Modbus serial line cable                                                 | TCSMCNAM3M002P             | 2.5 m (8.2 ft) |
| 4    | USB to RS-485 converter and<br>Modbus serial line cable                  | TSXCUSB485<br>VW3A8306R03  | _              |
| 5    | USB to RS-485 converter and<br>Modbus serial line cable for<br>Twido PLC | TSXCUSB485<br>TWDXCARJP03P | _              |

# **ZBRN1 Ethernet Communication**

#### What Is in This Chapter?

This chapter contains the following topics:

| Торіс                                       | Page |  |
|---------------------------------------------|------|--|
| Communication on an Ethernet Network        |      |  |
| Addressing Modes                            | 60   |  |
| Communication and Status Indicator          |      |  |
| Modbus TCP Settings and Supported Functions |      |  |
| Ethernet Cable                              |      |  |

# **Communication on an Ethernet Network**

#### Introduction

Ethernet is a widely used, low-cost technology for local area networks. This technology is used to exchange data between several devices connected together on a network.

#### **Network Connection**

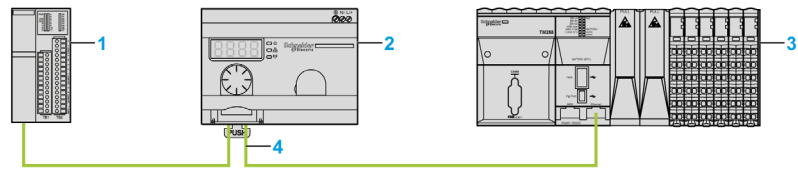

- 1 Ethernet Advantys OTB network interface module
- 2 ZBRN1 access point associated with ZBRCETH communication module
- 3 PLC
- 4 Ethernet

#### **ZBRCETH Communication Module**

ZBRCETH is a communication module that supports Ethernet Modbus/TCP protocol.

The following procedure describes the insertion of the communication module:

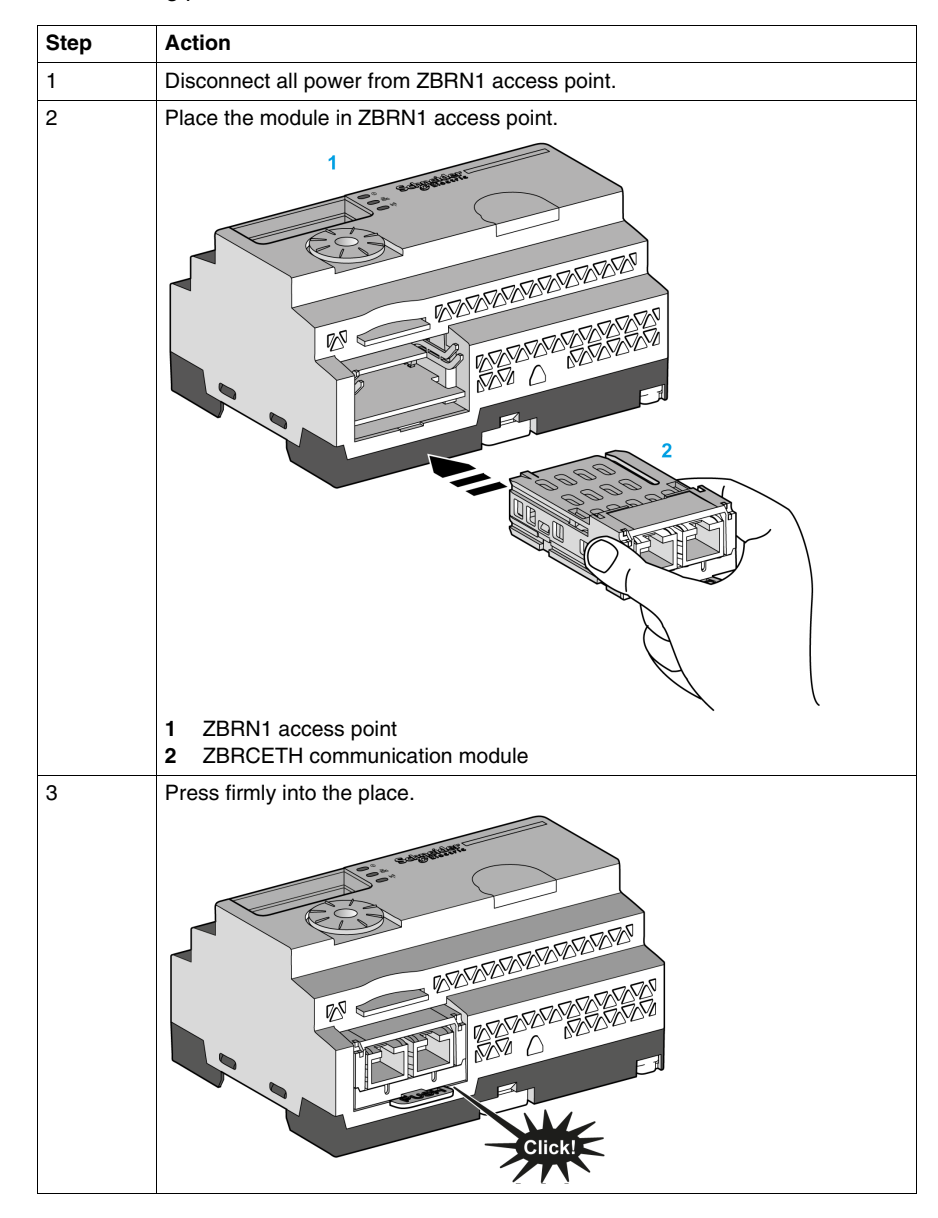

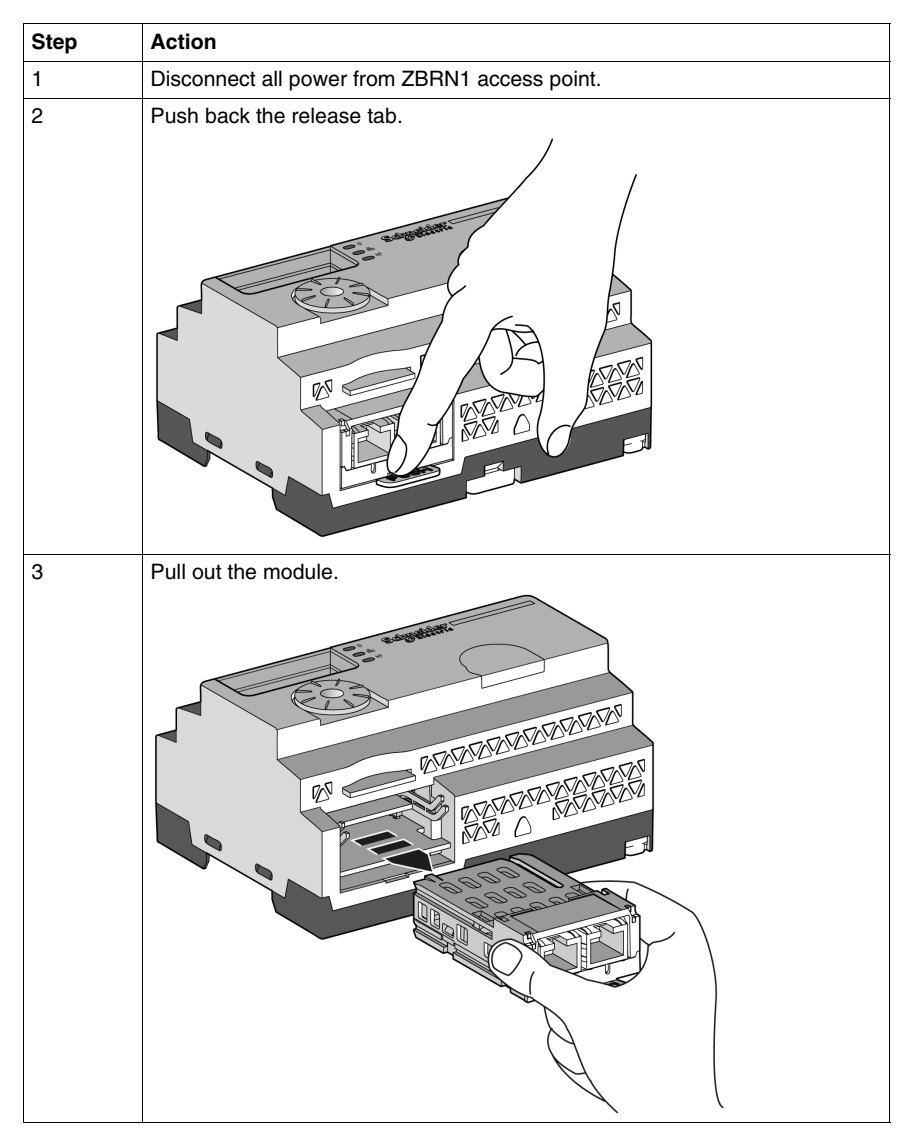

The following procedure describes the removal of the communication module:

ZBRCETH offers 1 Ethernet communication port equipped with 2 RJ45 plugs. It enables daisy chain cabling between devices without using a switch.

The table provides the specifications of the communication module:

| Characteristics               | Specifications                                                                  |
|-------------------------------|---------------------------------------------------------------------------------|
| Plug                          | 2 RJ45 connectors                                                               |
| Driver                        | <ul><li>10/100 MB/s</li><li>Auto negotiation</li><li>Half/Full duplex</li></ul> |
| Type of cable                 | Shielded                                                                        |
| Topology                      | Daisy chain                                                                     |
| Automatic polarity correction | Yes                                                                             |

#### **RJ45 Layout Description**

ZBRCETH communication module has 2 RJ45 connectors for Ethernet connectivity as shown in the following figure:

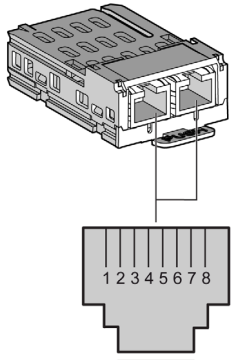

The table provides the pin details of RJ45 connector:

| RJ45 Pins | Signal | Description         |
|-----------|--------|---------------------|
| 1         | TX+    | Transmission signal |
| 2         | TX-    | Transmission signal |
| 3         | RX+    | Reception signal    |
| 4         | Unused | -                   |
| 5         | Unused | -                   |
| 6         | RX-    | Reception signal    |
| 7         | Unused | -                   |
| 8         | Unused | -                   |

# **Addressing Modes**

#### **Address Assignment**

The following 3 different ways are used to assign the IP address to the access point:

- Address assignment by a DHCP (Dynamic host control protocol) server.
- Address assignment by a BOOTP (Bootstrap protocol) server (BOOTP zone).
- IP address stored in the flash memory.

**NOTE:** If the access point detects a duplicate address, it does not start until a unique address is assigned to the transmitter.

#### Address Assignment by a DHCP Server

The IP address assigned by a DHCP server is stored in a table of DHCP server.

| Step | Action                                                                                   | Comments                                                                                                 |
|------|------------------------------------------------------------------------------------------|----------------------------------------------------------------------------------------------------|
| 1    | Select <b>DHCP</b> mode from Ethernet<br>menu using the jog dial on the access<br>point. | For further information, refer to the IP setting menu <i>(see page 89)</i> .                             |
| 2    | Select the <b>DHCP</b> value between 0–159 using the jog dial.                           | This action defines the device name.                                                                     |
| 3    | Wait for 10 s.                                                                           | When the display stops flashing after<br>10 s, the access point triggers a<br>request for an IP address. |

#### Address Assignment by BOOTP Server

The BOOTP server contains a MAC address table for the device connected to network with its IP address. The following steps explain how to assign the address to the access point from the BOOTP server:

| Step | Action                                                                                  | Comments                                                                                                 |
|------|-----------------------------------------------------------------------------------------|----------------------------------------------------------------------------------------------------|
| 1    | Select the <b>BOOTP</b> mode from the Ethernet menu using jog dial on the access point. | For further information, refer to the IP setting menu <i>(see page 89)</i> .                             |
| 2    | Wait for 10 s.                                                                          | When the display stops flashing after<br>10 s, the access point triggers a<br>request for an IP address. |

#### Assignment of Stored IP Addresses

The access point uses the IP address stored in its flash memory. The following steps explain how to assign the address to the access point from the flash memory:

| Step | Action                                                                                      | Comments                                                                                                    |
|------|---------------------------------------------------------------------------------------------|----------------------------------------------------------------------------------------------------|
| 1    | Select the <b>Static IP</b> mode from the Ethernet menu using jog dial on the access point. | The access point uses the IP address stored in the flash memory, for further information refer to the IP setting menu <i>(see page 89)</i> . |
| 2    | Wait for 10 s.                                                                              | When the display stops flashing after<br>10 s, the access point triggers a<br>request for an IP address.                                     |

#### Modbus Unit ID Parameter

Use the PLC with the following UIDs to access the device communication details:

- use 247 UID to access the Ethernet diagnostic information (ZBRCETH communication module server).
- use 248 or 255 UID to access the Modbus/TCP registers like input registers and holding time (ZBRN1 access point server).

# **Communication and Status Indicator**

#### Status LED on the ZBRN1 Access Point

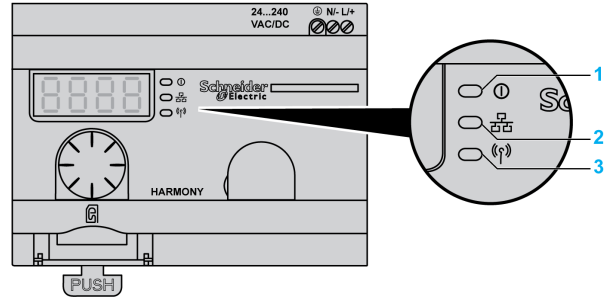

- 1 Power LED
- 2 Communication LED
- 3 Radio signal strength LED

The yellow color Ethernet communication LED shows the following status:

- on/flashing: Indicates that the data is exchanged (depends on the quantity of information).
- off: Indicates that no data has been exchanged.

### Status LED on the ZBRCETH Communication Module

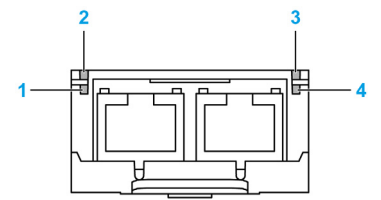

The table provides the Ethernet Modbus/TCP LED status:

| Item | Name                    | LED State       | Description                                                                               | Module State                                                                        |
|------|-------------------------|-----------------|-------------------------------------------------------------------------------------------|-------------------------------------------------------------------------------------|
| 1    | Link/Activity<br>port 1 | solid green     | Indicates that an Ethernet link is present at 100 Mbps.                                   | The module detects an Ethernet link.                                                |
|      |                         | flashing green  | Indicates that an Ethernet<br>link is present with Ethernet<br>traffic at 100 Mbps.       | The module detects Ethernet traffic.                                                |
|      |                         | solid yellow    | Indicates that an Ethernet link is present at 10 Mbps.                                    | The module detects an Ethernet link.                                                |
|      |                         | flashing yellow | Indicates that an Ethernet<br>link is present with Ethernet<br>traffic at 10 Mbps.        | The module detects Ethernet traffic.                                                |
| 2    | Module status           | green           | on.                                                                                       | Indicates that the module is turned on.                                             |
|      |                         |                 | off.                                                                                      | Indicates that the module is off.                                                   |
| 3    | Network status          | red             | Indicates that the access point is being turned on.                                       | The module is being turned on.                                                      |
|      |                         | solid green     | Indicates that the network is operating normally.                                         | The module operates normally.                                                       |
|      |                         | 4 flashes       | Indicates that a duplicate IP condition exists.                                           | The module operates offline.                                                        |
|      |                         | 5 flashes       | Indicates that the module<br>attempts to get an IP<br>configuration from BootP<br>server. | The module sends BOOTP/DHCP requests to a BootP server and awaits a reply.          |
|      |                         | 6 flashes       | Indicates that the operation is normal with default IP addressing settings.               | The BootP request timed out. The module applies the default IP address (85.16.x.y). |

| Item     | Name                    | LED State       | Description                                                                         | Module State                         |
|----------|-------------------------|-----------------|-------------------------------------------------------------------------------------|--------------------------------------|
| 4 L<br>p | Link/Activity<br>port 2 | solid green     | Indicates that an Ethernet link is present at 100 Mbps.                             | The module detects an Ethernet link. |
|          |                         | flashing green  | Indicates that an Ethernet<br>link is present with Ethernet<br>traffic at 100 Mbps. | The module detects Ethernet traffic. |
|          |                         | solid yellow    | Indicates that an Ethernet link is present at 10 Mbps.                              | The module detects an Ethernet link. |
|          |                         | flashing yellow | Indicates that an Ethernet<br>link is present with Ethernet<br>traffic at 10 Mbps.  | The module detects Ethernet traffic. |

# **Modbus TCP Settings and Supported Functions**

For further information on Modbus TCP settings, refer to the Modbus Settings and Supported Functions *(see page 44).* 

# **Ethernet Cable**

#### Ethernet Cable for ZBRN1 Access Point

The following figure shows the Ethernet cable used to connect to the terminal equipment:

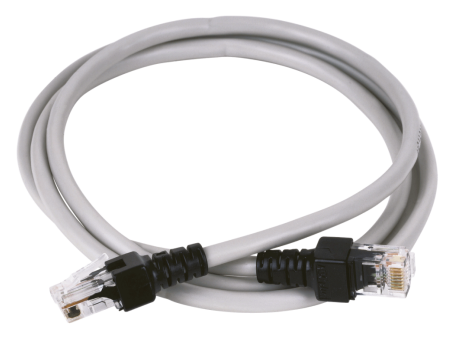

1

| Item | Description    | Reference    | Length         |
|------|----------------|--------------|----------------|
| 1    | Ethernet cable | 490NTW00002U | 2 m (6.6 ft)   |
|      |                | 490NTW00005U | 5 m (16.4 ft)  |
|      |                | 490NTW00012U | 12 m (39.4 ft) |

# Radio

# 5

## **Radio Receiver**

#### Introduction

The access points are equipped with a radio receiver. They receive radio frames from wireless and batteryless push buttons.

#### **Radio Receiver Characteristics**

The table provides the characteristics of the radio receiver:

| Characteristics  | Specifications                                             |
|------------------|------------------------------------------------------------|
| Frequency        | 2.405 GHz (channel 11 IEEE 802.15.4)                       |
| Maximum distance | 100 m (328.08 ft) (when the access point is in free field) |

**NOTE:** For details on the maximum distances, refer to Maximum Distances *(see page 25).* 

#### **ZBRA2 External Antenna**

The ZBRA2 external antenna is an accessory, which you have to order separately. You can connect it to the access point to improve the signal reception.

To install the ZBRA2 external antenna, open the protective plug and connect the antenna as shown in the following figure:

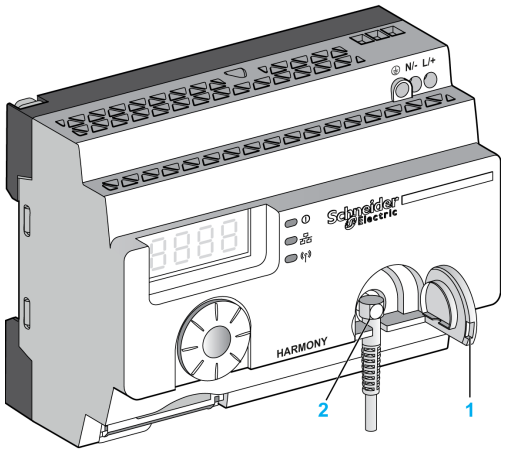

1 Protective plug

2 Radio connector

NOTE: Only the ZBRA2 external antenna can be connected to the radio connector.

The table provides the specifications of ZBRA2 antenna:

| Parameters   | Specifications     |
|--------------|--------------------|
| Bandwidth    | 83100 MHz          |
| Frequency    | 24002483 MHz       |
| Gain         | >3 dBi             |
| Impedance    | 50 ohm             |
| Polarization | Vertical           |
| RF connector | Radial R 300113100 |
| Cable length | 2 m (6.56 ft)      |

#### Mounting Tips for ZBRA2 External Antenna

The ZBRA2 external antenna is to be placed on the top of the metal cabinet where the access point is installed as shown in the following figure:

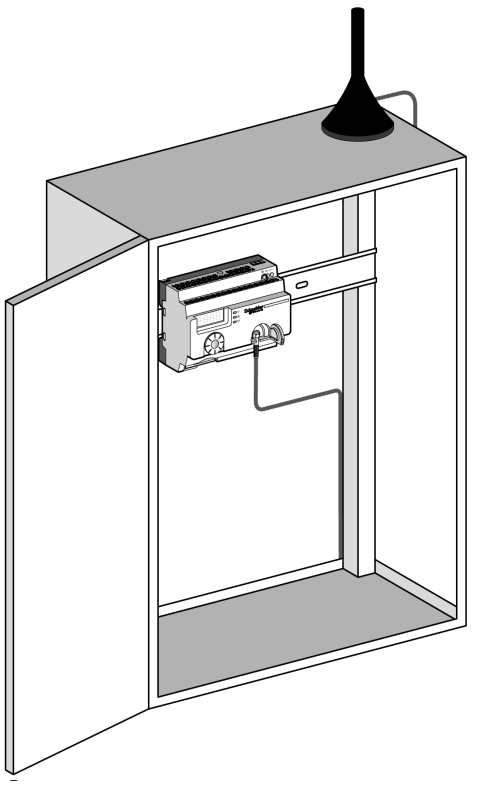

The antenna is equipped with a magnet at the bottom to fix it on the metal cabinet. When ZBRA2 external antenna is connected to the access point, you can also use ZBRA1 relay antenna.

#### Mounting Tips for ZBRA1 Relay Antenna

The ZBRA1 relay antenna and the access point are installed according to their vertical axis as shown in the following figure:

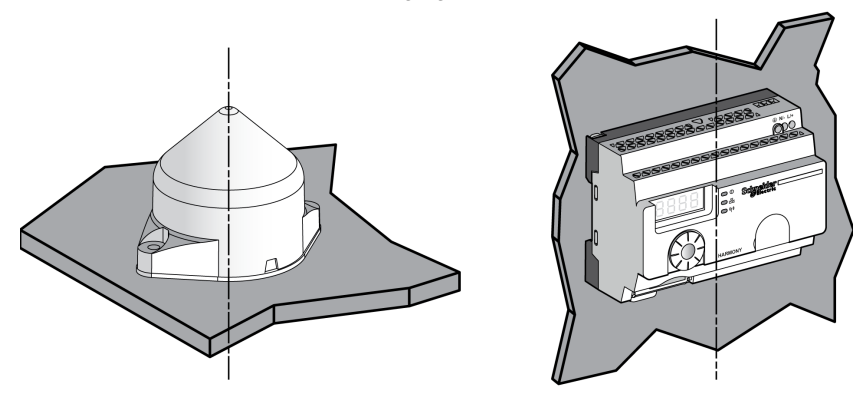

The relay antenna is used to bypass the obstacle as shown in the following figure:

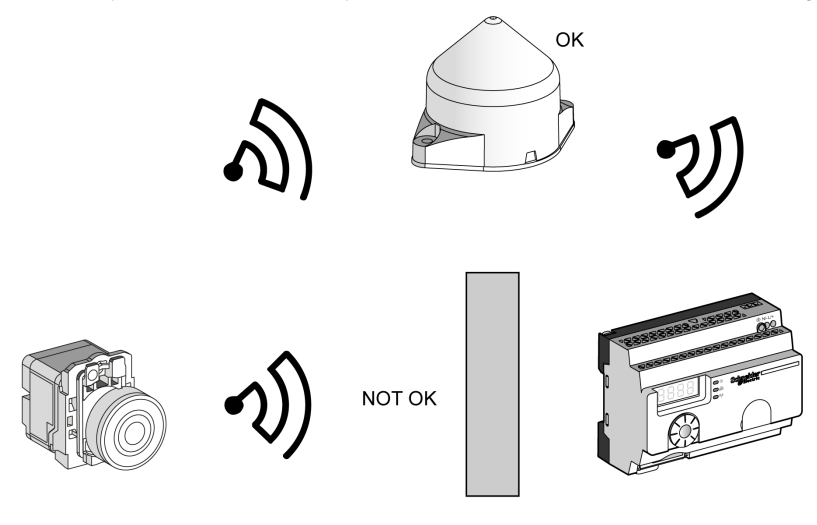

Obstacle

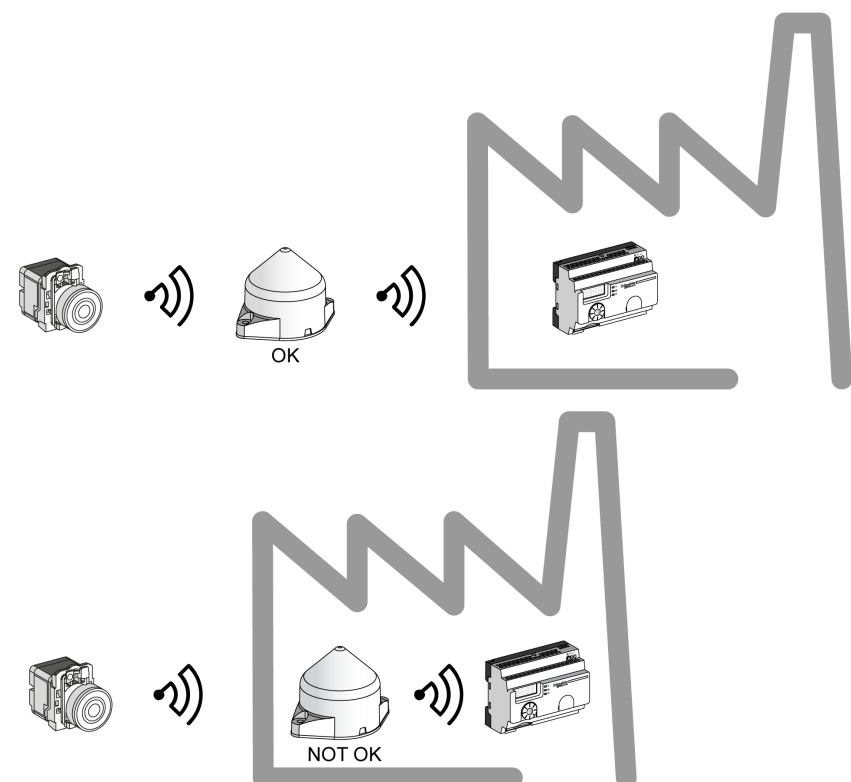

You can also use the relay antenna to amplify the signal before an obstacle that cannot be bypassed, such as a factory building as shown in the following figure:

**NOTE:** In this case, if there is no relay antenna, the signal received by the access point may not be sufficient.

The table provides the differences between ZBRA1 and ZBRA2:

| ZBRA1                                                                                    | ZBRA2                                                                                                    |
|------------------------------------------------------------------------------------------|----------------------------------------------------------------------------------------------------|
| It is an active antenna (transceiver) which<br>enables to increase the signal reception. | It is a passive antenna which enables to increase the signal reception without saturating the bandwidth. |
| It repeats the signal received from the transmitter and amplifies it.                    | It does not repeat the signal received from the transmitter.                                             |
| There is power consumption.                                                              | There is no power consumption.                                                                           |

#### FCC USA and I C Canada Compliance Statement (ZBRN1 and ZBRN2)

This device complies with part 15 of the FCC Rules and Industry Canada licenceexempt RSS standard(s). Operation is subject to the following 2 conditions:

- 1) This device may not cause harmful interference.
- **2)** This device must accept any interference received, including interference that may cause undesired operation.

Le présent appareil est conforme aux CNR d'Industrie Canada applicables aux appareils radio exempts de licence. L'exploitation est autorisée aux deux conditions suivante:

- 1) L'appareil ne doit pas produire de brouillage.
- L'utilisateur de l'appareil doit accepter tout brouillage radioélectrique subi, même si le brouillage est susceptible d'en compromettre le fonctionnement.

**NOTE:** This equipment has been tested and found to comply with the limits for a Class B digital device, pursuant to part 15 of the FCC Rules. These limits are designed to provide reasonable protection against harmful interference in a residential installation. This equipment generates, uses, and can radiate radio frequency energy and, if not installed and used in accordance with the instructions, may cause harmful interference to radio communications. However, there is no guarantee that interference will not occur in a particular installation. If this equipment does cause harmful interference to radio or television reception, which can be determined by turning the equipment off and on, the user is encouraged to try to correct the interference by one or more of the following measures:

- Reorient or relocate the receiving antenna.
- Increase the separation between the equipment and receiver.
- Connect the equipment into an outlet on a circuit different from that to which the receiver is connected.
- Consult the dealer or an experienced radio/TV technician for help.

Under Industry Canada regulations, this radio transmitter may only operate using an antenna of a type and maximum (or lesser) gain approved for the transmitter by Industry Canada. To reduce potential radio interference to other users, the antenna type and its gain should be so chosen that the equivalent isotropically radiated power (e.i.r.p.) is not more than that necessary for successful communication. This radio transmitter (IC: 7002C-ZBRN1, 7002C-ZBRN2) has been approved by Industry Canada to operate with the antenna types listed below with the maximum permissible gain and required antenna impedance for each antenna type indicated. Antenna types not included in this list, having a gain greater than the maximum gain indicated for that type, are strictly prohibited for use with this device.
Conformément à la réglementation d'Industrie Canada, le présent émetteur radio peut fonctionner avec une antenne d'un type et d'un gain maximal (ou inférieur) approuvé pour l'émetteur par Industrie Canada. Dans le but de réduire les risques de brouillage radioélectrique à l'intention des autres utilisateurs, il faut choisir le type d'antenne et son gain de sorte que la puissance isotrope rayonnée équivalente (p.i.r.e.) ne dépasse pas l'intensité nécessaire à l'établissement d'une communication satisfaisante. Le présent émetteur radio (identifier IC: 7002C-ZBRN1, 7002C-ZBRN2) a été approuvé par Industrie Canada pour fonctionner avec les types d'antenne énumérés ci-dessous et ayant un gain admissible maximal et l'impédance requise pour chaque type d'antenne. Les types d'antenne non inclus dans cette liste, ou dont le gain est supérieur au gain maximal indiqué, sont strictement interdits pour l'exploitation de l'émetteur.

- ZBRN1 and ZBRN2: Maximal gain of internal antenna = 6 dB / allowed impedance: 50 Ohm.
- ZBRA2: Maximal gain of external antenna (including cable) = 1 dB / allowed impedance: 50 Ohm.

Any changes or modifications not expressly approved by Schneider Electric could void the user's authority to operate the equipment.

# **User Interface**

# 6

# What Is in This Chapter?

This chapter contains the following topics:

| Торіс              | Page |
|--------------------|------|
| Principle          | 76   |
| Modes              | 79   |
| Configuration Menu | 83   |
| Diagnostic Menu    | 92   |
| SD Card Menu       | 94   |

# Principle

# **Jog Dial Operation**

The table provides the operation of the jog dial:

| Input Keys   | Function                                                                                                    |
|--------------|----------------------------------------------------------------------------------------------------|
|              | Turn the jog dial clockwise/anticlockwise for menu navigation and to increase/decrease the parameter values.          |
| Single click | Short push the jog dial to validate the parameters entered.                                                           |
| Double click | Double-click the jog dial to return to the previous menu.                                                             |
| Long press   | Long push (more than 3 s) the jog dial to return to the <b>Ready</b> mode immediately.                                |
|              | When the access point is in the <b>Ready</b> mode, long push (more than 3 s) the jog dial to lock the user interface. |
|              | When the access point is locked, long push (more than 3 s) the jog dial to unlock the user interface.                 |

**NOTE:** If there is no action on the jog dial after 3 minutes, the access point automatically switches to **Ready** mode. For more information, refer to Modes *(see page 79)*.

# User Interface LEDs

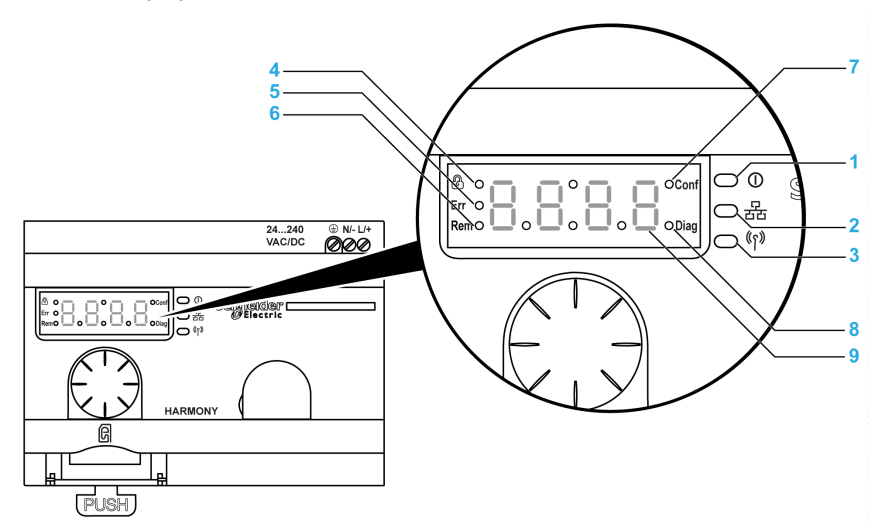

The following figure shows LEDs on the user interface:

| ltem | LED                   | Color        | Function                                                                                                    |
|------|-----------------------|--------------|----------------------------------------------------------------------------------------------------|
| 1    | Power                 | Green        | On: Indicates that the unit is turned on.<br>Off: Indicates that the unit is turned off.                                                                                 |
| 2    | Communication         | Yellow       | Flashing: Indicates communication on the bus for Ethernet or<br>Modbus serial line.<br>Off: Indicates no communication on the bus for Ethernet or<br>Modbus serial line. |
| 3    | Radio signal strength | Green/Yellow | Indicates the strength of the radio signal.                                                                                                    |
| 4    | Lock                  | Red          | On: Indicates that the user interface is locked.<br>Off: Indicates that the user interface is unlocked.                                                                  |
| 5    | Err                   | Red          | On: Indicates that the access point has detected an error.<br>Off: Indicates that the access point did not detect an error.                                              |
| 6    | Rem                   | Red          | On: Indicates that the access point is in auto teach mode and is remotely configured by DTM or web.<br>Off: Indicates that the access point is not remotely configured.  |
| 7    | Conf                  | Red          | On: Indicates that <b>Configuration</b> menu is active.<br>Off: Indicates that <b>Configuration</b> menu is not active.                                                  |
| 8    | Diag                  | Red          | On: Indicates that <b>Diagnostic</b> menu is active.<br>Off: Indicates that <b>Diagnostic</b> menu is not active.                                                        |
| 9    | Display               | Red          | Slow flashing: Indicates that you can change the parameter value through the jog dial.<br>Fast flashing 3 times: Indicates a successful parameter setting.               |

# Radio Signal Strength LED

The following figure shows the status of the radio signal strength LED:

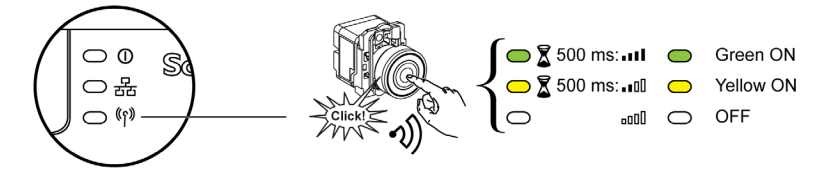

# Modes

# **Operating Modes**

The access points have the following 3 basic operating modes:

- Ready
- Configuration
- Diagnostic

# **Ready Mode**

Normal working state of the access point is **Ready** mode. When the access point is switched on, it indicates the protocol (for example, SL for serial line), the firmware version (for example, 01.00), and then it switches to **Ready** mode and power LED turns on.

The following figure shows the default screen in **Ready** mode:

In **Ready** mode, the access point receives the input signal from the transmitter, input/output LED turns on, and radio signal strength LED indicates the strength of the input signal.

The following figure shows the input status in run mode:

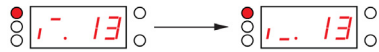

**NOTE:** 7 segment display shows the channel number and input value for 1 s. The red LED indicates that the user interface is locked.

All the parameters of the device are set in **Configuration** mode. All parameters are accessible as ready only values in **Diagnostic** mode.

You can switch from **Ready** mode to **Configuration** or **Diagnostic** modes by clicking the jog dial once when the access point is in **Ready** mode.

You can turn in the jog dial clockwise or anticlockwise direction to navigate through the different menus in the **Ready** mode.

In online auto binding mode dedicated LED turns on and 7 segment LED displays the current binding channel. You can modify the binding channel from the DTM or webpage refer to the *(see page 106)*.

The following figure shows the default screen in online auto binding mode:

**NOTE:** You can exit from the auto-binding mode by rotating the jog dial in clockwise or anticlockwise direction.

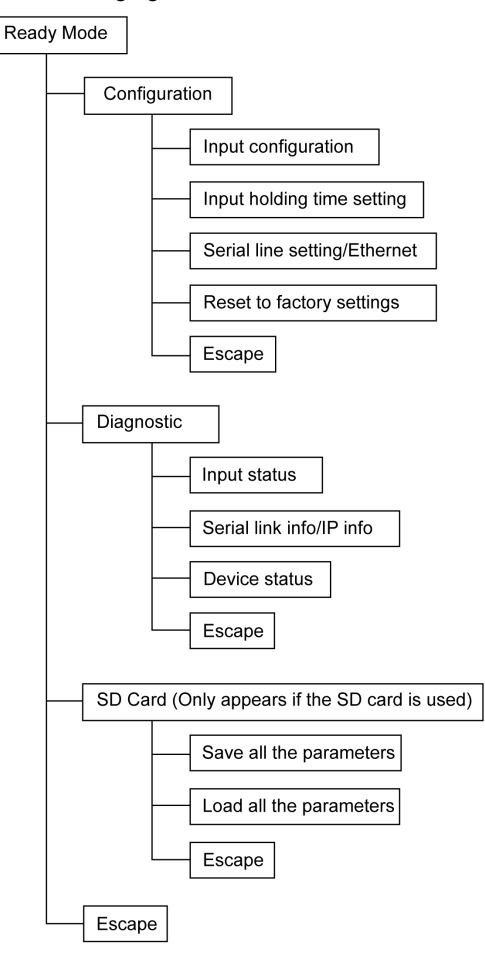

The following figure shows the menu structure:

| Menu                            | Parameters (Can Be Configured)                                                                                                    |
|---------------------------------|----------------------------------------------------------------------------------------------------|
| Input configuration             | <ul><li>Allows you to do the following operations:</li><li>Auto teach.</li><li>Auto unteach.</li><li>Manual teach.</li><li>Manual unteach.</li></ul>                                                                                                    |
|                                 | For further information, refer to the Input configuration (see page 84).                                                                                                    |
| Input holding time setting      | Allows you to set the input holding time. For further information, refer to the Input Holding Time Menu (see page 86).                                                                                                    |
| Serial line settings            | <ul> <li>Allows you to do the following operations:</li> <li>Manual baud rate setting.</li> <li>Manual frame format setting.</li> <li>Auto baud rate setting.</li> <li>Auto frame format setting.</li> </ul>                                                                                                    |
|                                 | For further information, refer to the Serial line Menu (see page 87).                                                                                                    |
| Ethernet Modbus/TCP<br>settings | <ul> <li>Allows you to do the following operations:</li> <li>Select the DHCP mode.</li> <li>Select the BOOTP mode.</li> <li>Select the static IP mode.</li> <li>Set the 4 byte IP address.</li> <li>Set the 4 byte subnet mask.</li> <li>Set the 4 byte gateway address.</li> <li>Save the IP address.</li> </ul> |
|                                 | For more information, refer to the IP setting menu (see page 89).                                                                                                    |
| Reset to factory settings       | <ul> <li>Allows you to do the following operations:</li> <li>Reset the communication parameter to the default value.</li> <li>Reset all the parameters to the default value.</li> <li>Set the communication parameters.</li> <li>Set all the parameters.</li> </ul>                                               |
|                                 | For further information, refer to the Factory Mode (see page 91).                                                                                                    |

The table provides properties of the **Configuration** menu:

| Menu                    | Parameters                                                                                                    |  |
|-------------------------|----------------------------------------------------------------------------------------------------|--|
| Input status            | Displays the status of the transmitter.                                                                                                    |  |
| Serial link information | <ul><li>Display the slave ID.</li><li>Display the baud rate.</li><li>Display the frame format.</li></ul>                                                                           |  |
|                         | For further information, refer to the Diagnostic menu <i>(see page 92)</i> .                                                                                                    |  |
| Ethernet information    | <ul> <li>Displays the IP address.</li> <li>Displays the subnet mask.</li> <li>Display the gateway address.</li> <li>Display the MAC address.</li> </ul>                            |  |
|                         | For further information, refer to the Diagnostic menu <i>(see page 92)</i> .                                                                                                    |  |
| Device status           | <ul> <li>Displays the detected error code.</li> <li>Displays the device reference (ZBRN1/ZBRN2.)</li> <li>Displays the firmware version.</li> <li>Displays the channel.</li> </ul> |  |
|                         | For further information, refer to the Diagnostic menu (see page 92).                                                                                                    |  |

The table provides the properties of the **Diagnostic** menu:

The table provides the properties of the **SD card** menu:

| Menu                | Parameters                                                                                                    |
|---------------------|----------------------------------------------------------------------------------------------------|
| Save all parameters | Allows you to save all the parameters in the SD card.<br>For further information, refer to the SD card menu<br>(see page 94).   |
| Load all parameters | Allows you to load all the parameters from the SD card.<br>For further information, refer to the SD card menu<br>(see page 94). |

# **Configuration Menu**

# Introduction

You can enter all the settings for the access point from the **Configuration** menu. When you activate the **Configuration** menu, configuration LED turns on.

The following figure shows the display screen when **Configuration** menu is active:

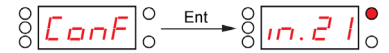

NOTE: In this example, the value 21 means that total 21 inputs are configured.

# **Organization Tree**

The following figure shows **Configuration** menu structure:

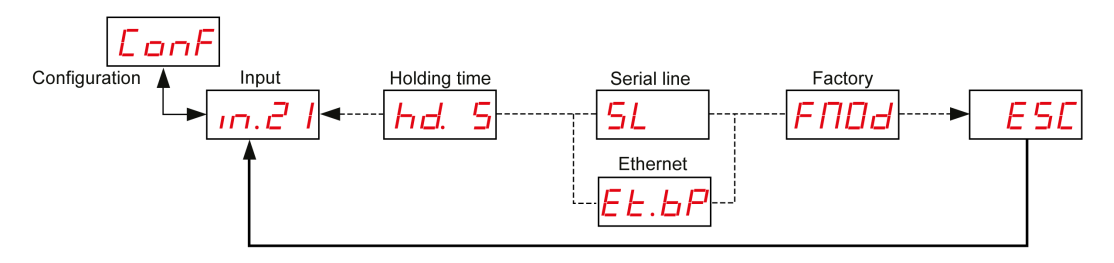

| Code  | Name/Description                                                                                                    |
|-------|----------------------------------------------------------------------------------------------------|
| ConF  | Configuration menu.                                                                                                    |
| in.21 | Input menu.                                                                                                    |
| hd. 5 | Input holding time setting menu. It allows you to set the input holding time.<br>In the example, the value 5 means that the holding time is set to 500 ms. |
| 5L    | Serial line setting menu.<br>It appears only in ZBRN2.                                                                                                    |
| EE.BP | IP setting menu.<br>It appears only in ZBRN1.                                                                                                    |
| FNDd  | Reset to factory mode menu. It allows you to reset the device settings to the default factory mode.                                                        |

# Input Configuration

The following figure shows the organization tree of **Input Configuration** menu:

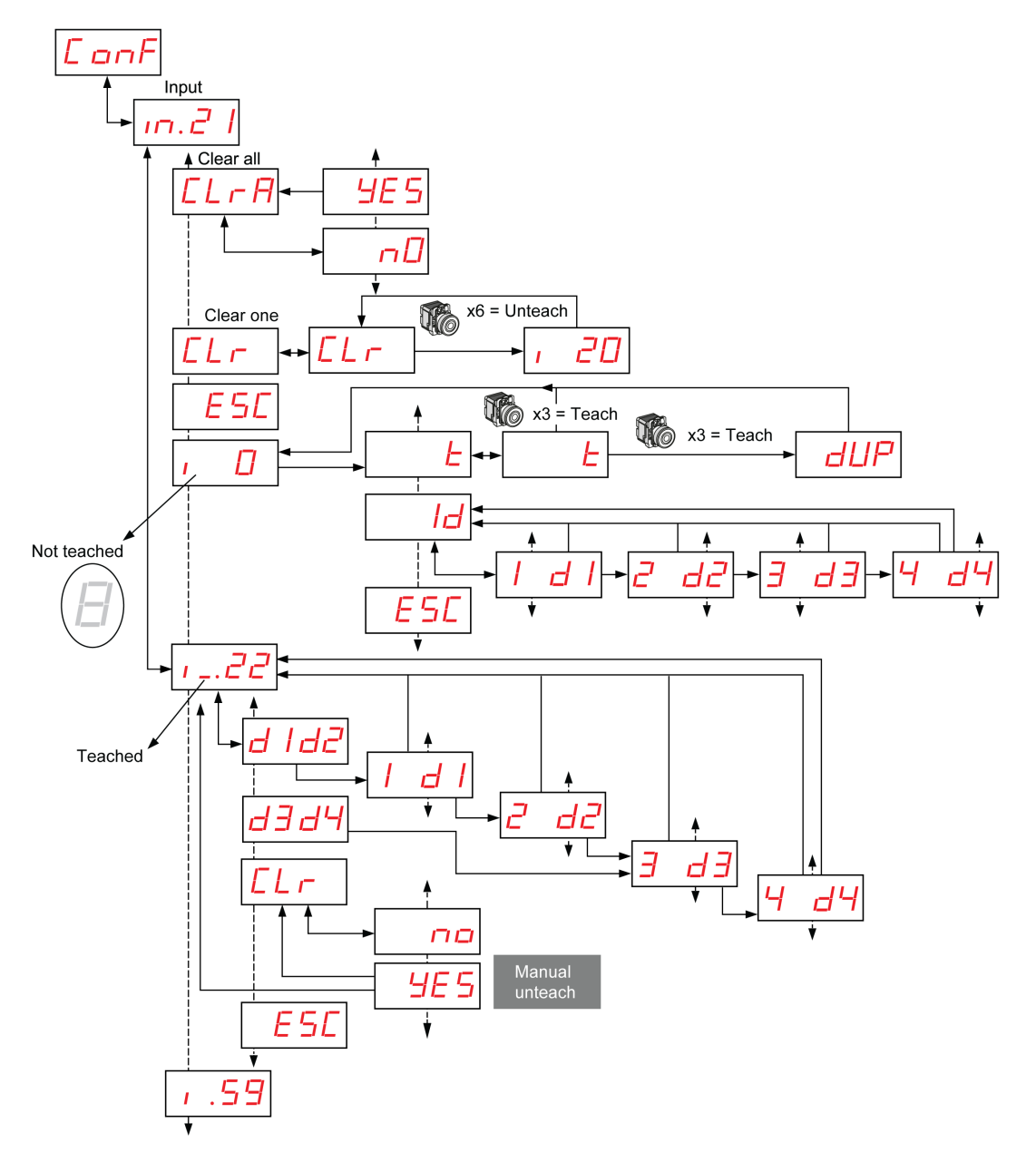

| Code                        | Name/Description                                                                                               | Range | Factory Setting |
|-----------------------------|----------------------------------------------------------------------------------------------------|-------|-----------------|
| in.21                       | Displays the channel number which is taught.                                                                   | 0–59  | 0               |
| [Lr                         | Unteach 1 transmitter.                                                                                         | -     | -               |
| ELrA                        | Unteach all the transmitters.                                                                                  | -     | -               |
| E                           | Auto teach mode, you can teach the transmitter by pressing the transmitter 3 times.                            | _     | _               |
| 1_                          | Transmitter taught.                                                                                            | -     | _               |
| 1.                          | Transmitter not taught.                                                                                        | -     | -               |
| dUP                         | Indicates that the transmitter is already taught and duplication of the MAC addresses are not allowed.         | -     | _               |
| 1d<br>d1d2<br>d3d4          | Enter the 4 bytes of the MAC/ID of the transmitter.                                                            | -     | -               |
| d  <br>2 d2<br>3 d3<br>4 d4 | First byte of MAC/ID.<br>Second byte of the MAC/ID.<br>Third byte of the MAC/ID.<br>Fourth byte of the MAC/ID. | -     | _               |

# Input Holding Time Menu

The following figure shows the organization tree of **Input Holding Time** menu:

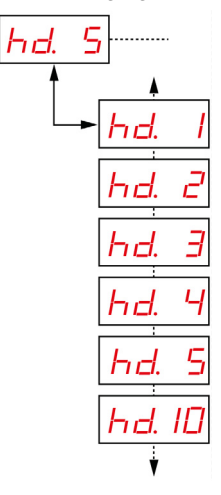

| Code   | Name/Description                                | Range      | Factory Setting |
|--------|-------------------------------------------------|------------|-----------------|
|        | Holding time menu.                              | 1 = 100 ms | 1 = 100 ms      |
| hd. 's | It allows you to set the input<br>holding time. | 2 = 200 ms |                 |
|        |                                                 | 3 = 300 ms |                 |
|        |                                                 | 4 = 400 ms |                 |
|        |                                                 | 5 = 500 ms |                 |
|        |                                                 | 10 = 1 s   |                 |

# Serial Line Menu

The following figure shows the organization tree of Serial Line menu:

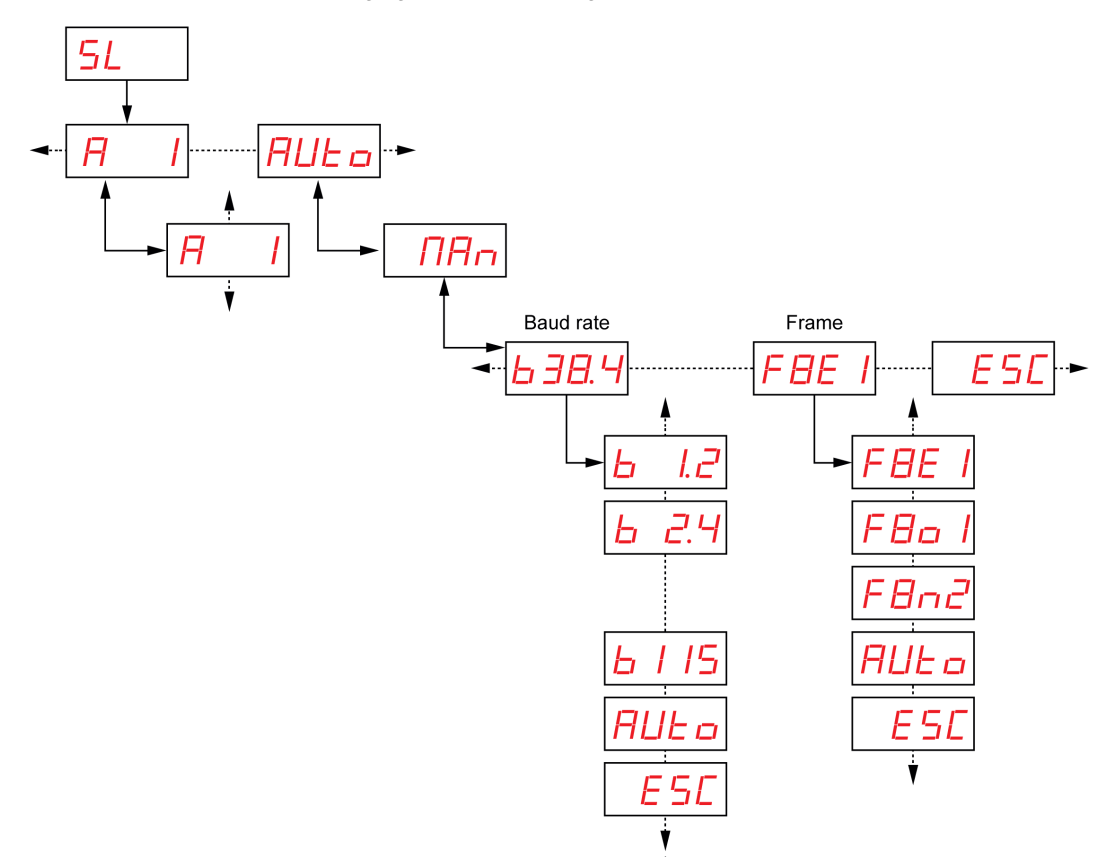

| Code                                                                                                | Name/Description                                                                                              | Range             | Factory Setting |
|----------------------------------------------------------------------------------------------------|----------------------------------------------------------------------------------------------------|-------------------|-----------------|
|                                                                                                    | Slave address menu.<br>It allows you to set the slave<br>address.                                             | 1–247             | 1               |
| AULo                                                                                                | Enables auto detection mode.<br>All the parameters (baud rate<br>and frame setting) are set<br>automatically. | -                 | Auto            |
| ПАп                                                                                                 | Allows you to set the baud rate and frame setting manually.                                                   | -                 | _               |
|                                                                                                    | Baud rate menu.                                                                                               | 1.2 = 1200 bps    | -               |
| <u>г а а. т</u>                                                                                     | It allows you to select the baud<br>rate value from the list.                                                 | 2.4 = 2400 bps    |                 |
|                                                                                                    |                                                                                                    | 4.8 = 4800 bps    |                 |
|                                                                                                    |                                                                                                    | 9.6 = 9600 bps    |                 |
|                                                                                                    |                                                                                                    | 19.2 = 19,200 bps |                 |
|                                                                                                    |                                                                                                    | 38.4 = 38,400 bps |                 |
|                                                                                                    |                                                                                                    | 115 = 15,200 bps  |                 |
| FBE I         Frame setting menu.           It allows you to select the frame format from the list. | Frame setting menu.                                                                                           | 8e1 = Even parity | Auto            |
|                                                                                                    | It allows you to select the frame                                                                             | 8o1 = Odd parity  |                 |
|                                                                                                    | 8n2 = No parity                                                                                               |                   |                 |

# **IP Setting Menu**

The following figure shows the organization tree of **IP Setting** menu:

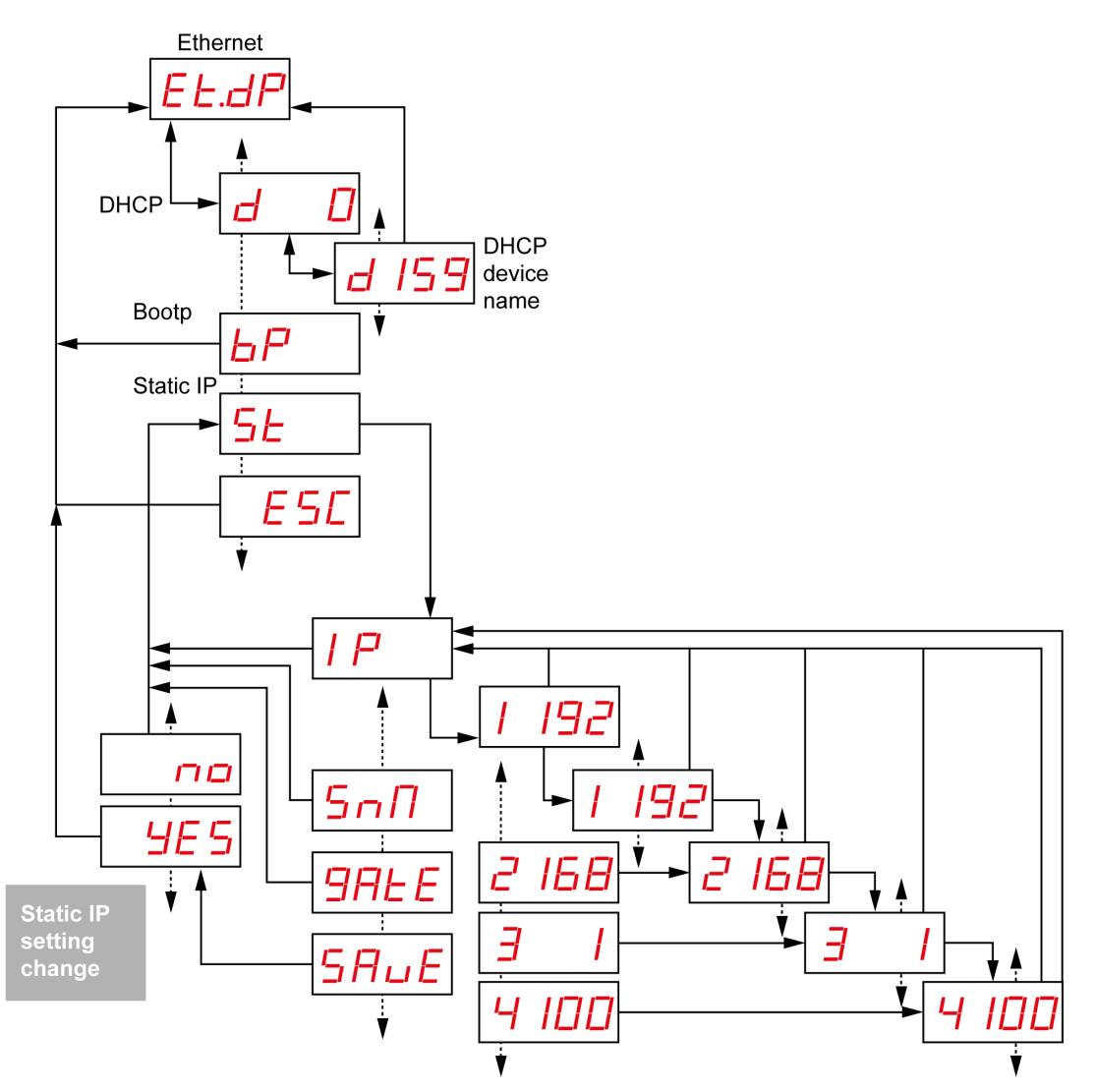

| Code                                         | Name/Description                                                                                                    | Range   | Factory Setting |
|----------------------------------------------|----------------------------------------------------------------------------------------------------|---------|-----------------|
| EŁ.dP                                        | Indicates that the access point<br>uses DHCP mode to set the<br>network-specific parameters.                                                                                                    |         |                 |
| d 159                                        | In DHCP mode, enter the<br>device name. The access point<br>gets the IP address from the<br>DHCP server.<br><b>NOTE:</b> The complete device<br>name is ZBRN1_078 when the<br>value is set to 78. | 000–159 | 000             |
| EŁ.6P                                        | Indicates that the access point<br>uses BOOTP mode to set the<br>network-specific parameters.                                                                                                    |         |                 |
| ЬР                                           | BOOTP mode access point<br>gets the IP address from<br>BOOTP server.                                                                                                    | _       | -               |
| EE.5E                                        | Indicates that the access point<br>uses static IP mode to set the<br>network-specific parameters.                                                                                                 | _       | -               |
| <u>5                                    </u> | In static IP mode, the IP<br>address, subnet mask, and<br>gateway is entered manually<br>using the jog dial.                                                                                      | -       | -               |
| 5-11                                         | Enter the 4 bytes of the subnet address.                                                                                                    | _       | -               |
| 9ALE                                         | Enter the 4 bytes of the gateway address.                                                                                                    | -       | -               |
| SRUE                                         | Enable the IP address and return to the previous menu.                                                                                                    | _       | -               |

# Factory Mode

The following figure shows the organization tree of **Factory Mode** menu:

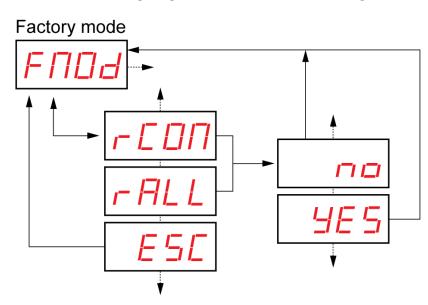

| Code  | Name/Description                                         |
|-------|----------------------------------------------------------|
| гЕПП  | Reset the communication parameters to the default value. |
| r ALL | Reset all the parameter values to default setting.       |
| ESE   | Quit to return to the previous menu.                     |

# **Diagnostic Menu**

# Introduction

**Diagnostic** menu gives the information about various settings of the device and the detected error status. When you activate **Diagnostic** menu, **Diagnostic** LED turns on.

The following figure shows the display screen when **Diagnostic** menu is active:

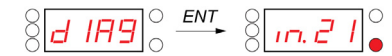

**NOTE:** In the example, the value 21 means that total 21 inputs are configured.

# **Organization Tree**

The following figure shows the **Diagnostic** menus:

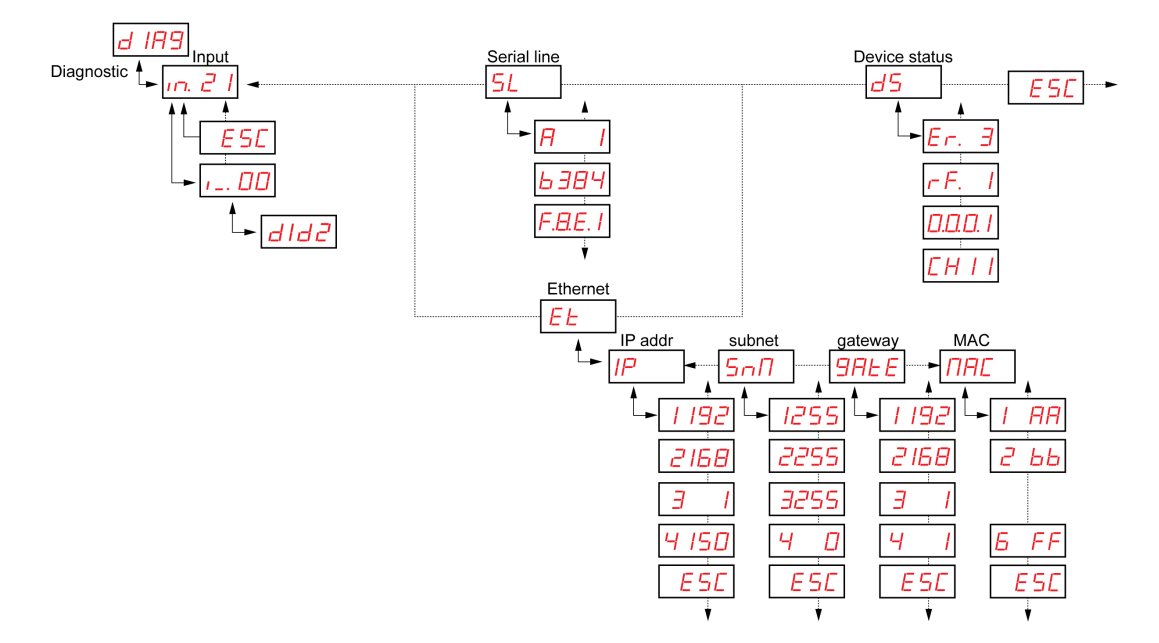

| Code                                                                                                    | Name/Description                                                                                                    |
|----------------------------------------------------------------------------------------------------|----------------------------------------------------------------------------------------------------|
| d IR9                                                                                                    | Diagnostic menu.                                                                                                    |
| in.21                                                                                                    | Displays binding information, such as current binding number.                                                                                                    |
| 5L<br>- <u>A247</u><br>6 1.2<br>FBE 1                                                                                             | Displays serial information:<br>• slave address<br>• current baud rate<br>• frame setting                                                                                                    |
| EE<br>                                                                                                    | Displays the IP information:<br>• IP address<br>• subnet mask<br>• gateway<br>• MAC address                                                                                                    |
| <del> </del> <del> </del> <del> </del> <del> </del> <del> </del> <del> </del> <del> </del> <del> </del> <del> </del> <del> </del> | Displays the device status:<br>• detected error code<br>• reference (ZBRN1/ZBRN2)<br>• firmware version (v00.01)<br>• channel type<br><b>NOTE:</b> To clear a detected error, push the jog dial when<br>selecting the detected error code parameter. |

**NOTE:** Serial line information menu exists only for ZBRN2. IP information menu exists only for ZBRN1.

# SD Card Menu

# Introduction

SD card menu allows you to back up and restore the binding and network parameters.

# **Organization Tree**

The following figure shows SD card menus:

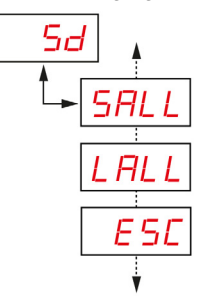

| Code       | Name/Description                                                                                                    |
|------------|----------------------------------------------------------------------------------------------------|
| <b>5</b> d | SD card setting menu allows you to back up and restore binding and network parameters.                                    |
| SALL       | Allows you to save all the parameters in the SD card.<br>To validate this parameter, select <b>Yes</b> from the sub-menu. |
| LALL       | Loads all the parameters from the SD card.<br>To validate this parameter, select <b>Yes</b> from the sub-menu.            |

NOTE: SD card menu appears only if the SD card is inserted into the device.

# DTM

# 7

# What Is in This Chapter?

This chapter contains the following topics:

| Торіс         | Page |
|---------------|------|
| Introduction  | 96   |
| Configuration | 97   |
| Diagnostic    | 105  |

# Introduction

# General

Device Type Manager (DTM) is a part of the Field Device Tool (FDT) standard that is a software component for a device that contains specific data and functions. It contains FDT-complaint interface to enable communication with the connected system.

# Connection to a PC

You need to connect the PC to the access point to use the DTM feature.

ZBRN1 access point is connected to the PC as shown in the following figure:

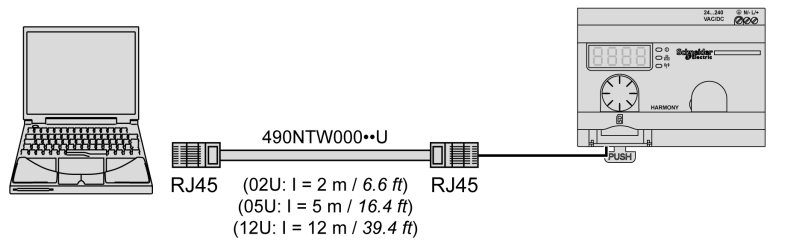

ZBRN2 access point is connected to the PC as shown in the following figure:

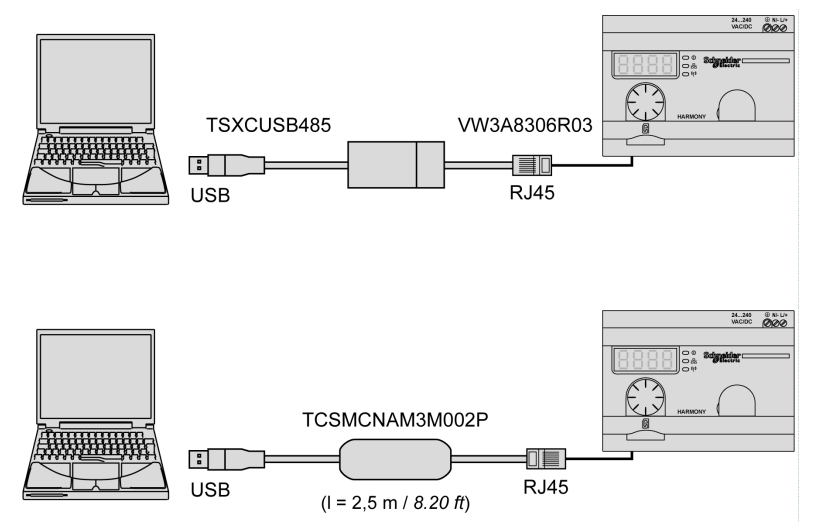

# Configuration

# Overview

The offline configuration data is classified into 4 types, which are as follows:

- device module
- teach screen
- protocol information
- IO status

The table provides the communication DTMs and its reference:

| Communication DTMs  | Product Reference |
|---------------------|-------------------|
| Ethernet Modbus/TCP | ZBRN1             |
| Modbus serial line  | ZBRN2             |

# NOTE:

The related product reference is selected automatically when the communication DTM is selected.

The communication DTM is selected through the DTM catalog.

The DTMs are compatible with the following Schneider Electric FDT containers:

- SoMachine
- Unity

The DTMs are also compatible with the third-party FDT containers, such as M&M (recommended), PactWare, and so on.

# DTM

# **Device Module**

The following figure shows the offline **Device Module** screen:

| Harmony XB5R                                                       | or wireless access point config                                                                        | ration                                     | Schneider                                                                                                    |
|--------------------------------------------------------------------|----------------------------------------------------------------------------------------------------|--------------------------------------------|----------------------------------------------------------------------------------------------------|
| 1.0.35                                                             | or wheleas access point comig                                                                          |                                            | <b>G</b> Electric                                                                                             |
| Device Module<br>Teach Screen<br>Protocol Information<br>IO Screen | Device Information<br>Reference<br>Version<br>Protocol supported<br>Protocol present<br>Error<br>Clear | synchronized          ZBRN2         V1.>xx | Device Icon         Image: Constraint of the strength         Frequency channel         Radio frames received |
| Sp Disconnected                                                    | eta-set                                                                                                |                                            | OK Cancel Apply Help                                                                                          |

# The table provides the properties of the offline **Device Module**:

| Parameters            | Description                                                                   | Status   |
|-----------------------|-------------------------------------------------------------------------------|----------|
| Auto Refresh          | Automatically updates the signal information (available only in online mode). | Disabled |
| Reference             | Displays the product reference.                                               | Enabled  |
| Version               | Displays the product firmware version.                                        | Enabled  |
| Protocol supported    | Displays the supported protocol.                                              | Disabled |
| Protocol present      | Displays the protocol present.                                                | Disabled |
| Device Icon           | Displays the graphical representation of the device.                          | Disabled |
| RF strength           | Displays the strength of the radio frequency signal.                          | Disabled |
| Frequency channel     | Displays the frequency channel. Default value is 11.                          | Disabled |
| Radio frames received | Displays the number of the GP frames received.                                | Disabled |
| Clear                 | Clears the signal information and detected error details.                     | Disabled |
| Error                 | Displays the detected error code.                                             | Disabled |

# **Teach Screen**

The following figure shows the offline **Teach Screen**:

| Harmony XB5R<br>Harmony XB5R DTM for<br>1 0 35                     | or wireless access point | configuration         |                 |                         | Schneider<br>Electric |
|--------------------------------------------------------------------|--------------------------|-----------------------|-----------------|-------------------------|-----------------------|
| Device Module<br>Teach Screen<br>Protocol Information<br>10 Screen | Teach List               | Data not synchronized |                 |                         |                       |
|                                                                    | Clear                    | Import Export         | Number of chann | els (total/untaught)    | 60/60                 |
|                                                                    | Channel                  | Enabled               | Туре            | Radio device identifier | <u>^</u>              |
|                                                                    | 0                        |                       | ×               |                         |                       |
|                                                                    | 1                        |                       | ×               |                         |                       |
|                                                                    | 2                        |                       | <b>~</b>        |                         |                       |
|                                                                    | 3                        |                       | <b>~</b>        |                         |                       |
|                                                                    | 4                        |                       | ×               |                         |                       |
|                                                                    | 5                        |                       | ×               |                         |                       |
|                                                                    | 6                        |                       | ×               |                         |                       |
|                                                                    | 7                        |                       | <b>~</b>        |                         |                       |
|                                                                    | 8                        |                       | <b>~</b>        |                         |                       |
|                                                                    | 9                        |                       | <b>~</b>        |                         |                       |
|                                                                    | 10                       |                       | ~               |                         | ✓                     |
|                                                                    |                          |                       |                 |                         |                       |
|                                                                    |                          |                       |                 |                         |                       |
|                                                                    |                          |                       |                 |                         |                       |
|                                                                    |                          |                       |                 | ок с                    | ancel Apply Help      |
| C Disconnected                                                     | ata-set                  |                       |                 |                         |                       |

**NOTE:** The access point supports 60 transmitters (for example: ZBRT1). **Teach List** contains the radio device identifier of each transmitter.

The table provides the properties of the offline **Teach Screen**:

| Parameters                             | Description                                                                                                    |          |
|----------------------------------------|----------------------------------------------------------------------------------------------------|----------|
| Clear                                  | Clears the teach list.                                                                                                    | Enabled  |
| Import                                 | Import the saved file to use the previous teach information.                                                                        | Enabled  |
| Export                                 | Exports the teach list to your hard drive.                                                                                          |          |
| Channel                                | Displays the number of transmitters that can be used.                                                                               |          |
| Enabled                                | Displays the status of the channel (if taught or not).                                                                              |          |
| Туре                                   | Select the device type (type 1 by default).                                                                                         |          |
| Radio device identifier                | Enter the identifier of the transmitter radio device.<br>Radio device identifier must be in format AA:BB:CC:DD<br>(4 bytes length). |          |
| Number of channels<br>(total/untaught) | Displays the number of taught transmitters.                                                                                         | Disabled |

# **Protocol Information**

The following figure shows the offline Modbus serial line **Protocol Information** screen:

| Harmony XB5R<br>Harmony XB5R DTM f                                           | ior wireless access point configuration                                             | n        |           | Schneider  |
|------------------------------------------------------------------------------|-------------------------------------------------------------------------------------|----------|-----------|------------|
| 1.0.35<br>Device Module<br>Teach Screen<br>Protocol Information<br>ID Screen | Configuration<br>Auto Detection<br>Baud rate<br>Data hits, parity<br>Modbus address | hronized |           |            |
| Sin Disconnected                                                             | nata.cet                                                                            |          | OK Cancel | Apply Help |

| Parameters        | Description                                                                             | Value       | Status  |
|-------------------|-----------------------------------------------------------------------------------------|-------------|---------|
| Auto Detection    | Automatically sets the protocol information depending on the first data frame received. | -           | Enabled |
| Baud rate         | Select a baud rate from the list.                                                       | Auto        | Enabled |
|                   |                                                                                         | 1200 bps    |         |
|                   |                                                                                         | 2400 bps    |         |
|                   |                                                                                         | 4800 bps    |         |
|                   |                                                                                         | 9600 bps    |         |
|                   |                                                                                         | 19,200 bps  |         |
|                   |                                                                                         | 38,400 bps  |         |
|                   |                                                                                         | 115,200 bps |         |
| Data bits, parity | Select a parity from the list.                                                          | Auto        | Enabled |
|                   |                                                                                         | 8e1         |         |
|                   |                                                                                         | 801         |         |
|                   |                                                                                         | 8n1         |         |
| Modbus address    | Enter the modbus address.                                                               | 1–247       | Enabled |

The table provides the properties of the offline Modbus serial line **Protocol Information**:

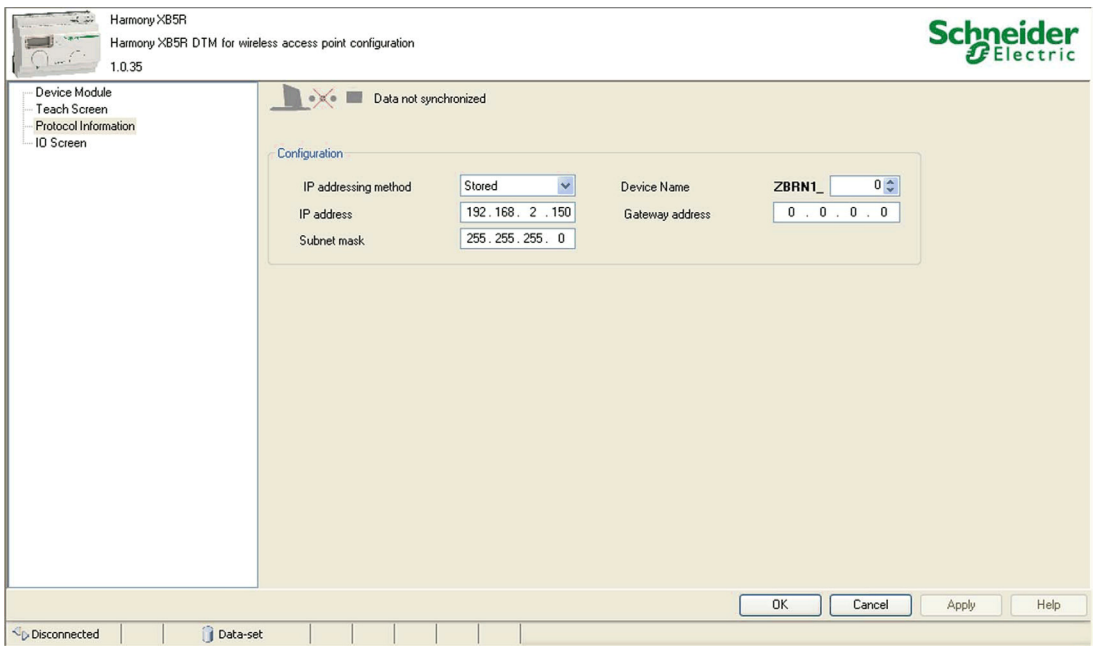

The table provides the properties of the offline Ethernet Modbus/TCP **Protocol Information**:

| Parameters            | Description                                                                                                    | Value     | Status  |
|-----------------------|----------------------------------------------------------------------------------------------------|-----------|---------|
| IP addressing         | Select the IP addressing method from the                                                                            | DHCP      | Enabled |
| method                | list.                                                                                                    | BOOTP     |         |
|                       |                                                                                                    | Static IP |         |
| IP address            | Enter the IP address.                                                                                               | -         | Enabled |
| Subnet mask           | Enter the subnet mask address.                                                                                      | -         | Enabled |
| Device Name<br>ZBRN1_ | Enter the device name.<br><b>NOTE:</b> The complete device name is<br><b>ZBRN1_078</b> when the value is set to 78. | 000-159   | Enabled |
| Gateway address       | Enter the gateway address.                                                                                          | -         | Enabled |

# IO Screen

The following figure shows the offline **IO Screen**:

| Harmony XB5R<br>Harmony XB5R DTM<br>1.0.35                         | for wireless access point configuration                                                                                                    | Schneider<br>Electric |
|--------------------------------------------------------------------|----------------------------------------------------------------------------------------------------|-----------------------|
| Device Module<br>Teach Screen<br>Protocol Information<br>IO Screen | ID Screen       Input       0       1       2       3       4       5       6       7       8       9       Input holding time         10       0       0       0       0       0       0       0       0       0       0       0       0       0       0       0       0       0       0       0       0       0       0       0       0       0       0       0       0       0       0       0       0       0       0       0       0       0       0       0       0       0       0       0       0       0       0       0       0       0       0       0       0       0       0       0       0       0       0       0       0       0       0       0       0       0       0       0       0       0       0       0       0       0       0       0       0       0       0       0       0       0       0       0       0       0       0       0       0       0       0       0       0       0       0       0       0       0       0       0       0       0       0 |                       |
| Sp Disconnected                                                    | Data-set                                                                                                    | Appiy Help            |

The table provides the properties of **IO Screen** in offline mode:

| Item | Parameters         | Description                                   | Values |
|------|--------------------|-----------------------------------------------|--------|
| 1    | Input              | Displays the input status (if taught or not). | -      |
| 2    | Input holding time | Select the input holding time from            | 100 ms |
|      |                    | the list.                                     | 200 ms |
|      |                    |                                               | 300 ms |
|      |                    |                                               | 400 ms |
|      |                    |                                               | 500 ms |
|      |                    |                                               | 1 s    |

The table provides the input status:

| Color | Meaning            |
|-------|--------------------|
| Gray  | Input is untaught. |
| White | Input is taught.   |

# Steps to Configure ZBRN1

- 1. Select the Ethernet Modbus/TCP channel from the communication DTM.
- 2. Select the IP addressing method from the list in Protocol Information screen.
- 3. Enter the address parameters (depending on the IP addressing method).
- 4. Select the Input holding time from the list in IO Screen.
- 5. Download the configuration on the device.

# Steps to Configure ZBRN2

- 1. Select the Modbus Serial channel from the communication DTM.
- 2. Enter the teach information manually or import the existing teach details.
- 3. Select the Baud rate and Data bits, parity from the list in Protocol Information.
- 4. Select Modbus address from the list in Protocol Information screen.
- 5. Select the Input holding time from the list in IO Screen.
- 6. Download the configuration on the access point.

# Diagnostic

# Overview

The online diagnostic data is classified into 4 types, which are as follows:

- device module
- teach list
- protocol information
- IO status

# **Device Module**

The following figure shows the online **Device Module** screen:

| Harmony XB5R<br>Harmony XB5R DTM I<br>1.0.35                       | for wireless access point config                                                                            | uration                                                                                                    | Schneide<br>Blectr                                                                                                    | er |
|--------------------------------------------------------------------|----------------------------------------------------------------------------------------------------|----------------------------------------------------------------------------------------------------|----------------------------------------------------------------------------------------------------|----|
| Device Module<br>Teach Screen<br>Protocol Information<br>ID Screen | Data syn Cauto Refresh Device Information Reference Version Protocol supported Protocol present Error Clear | Inchronized          ZBRN2         V0.18         Modbus serial line         Modbus serial line         No error detected | Device Icon         Image: Constraint of the strength         RF strength         Frequency channel         11         Radio frames received         1         Clear |    |
| Connected                                                          | ta-set/Device                                                                                               |                                                                                                    | OK Cancel Apply He                                                                                                    | lp |

| Parameters            | Description                                               | Status   |
|-----------------------|-----------------------------------------------------------|----------|
| Auto Refresh          | Automatically updates the signal information.             | Enabled  |
| Reference             | Displays the product reference.                           | Enabled  |
| Version               | Displays the product version.                             | Disabled |
| Protocol supported    | Displays the supported protocol.                          | Enabled  |
| Protocol present      | Displays the protocol present.                            | Enabled  |
| Device Icon           | Displays the graphical representation of the device.      | Enabled  |
| RF strength           | Displays the strength of the radio frequency signal.      | Enabled  |
| Frequency channel     | Displays the frequency channel (default value is 11).     | Enabled  |
| Radio frames received | Displays the number of GP package received.               | Enabled  |
| Clear                 | Clears the signal information and detected error details. | Enabled  |
| Error                 | Displays the detected error code.                         | Enabled  |

The table provides the properties of the online **Device Module**:

# **Teach Screen**

The following figure shows the online **Teach Screen**:

| Harmony X85R<br>Harmony X85R DTM I<br>1.0.35 | ior wireless access point | configuration    |        |         |                         | Schne        | ectric |
|----------------------------------------------|---------------------------|------------------|--------|---------|-------------------------|--------------|--------|
| Teach Screen                                 | C                         | ata synchronized |        |         |                         |              |        |
| Protocol Information                         | Auto Refresh              |                  |        |         |                         |              |        |
| IO Screen                                    | Teachlist                 |                  |        |         |                         |              |        |
|                                              | Clear                     | Import Exp       | Number | ofchanr | nels (total/untaught)   | 60/57        |        |
|                                              | Channel                   | Enabled          | Туре   | 3       | Radio device identifier | <u>^</u>     |        |
|                                              | 0                         |                  | Type1  | ~       | 03:00:64:48             |              |        |
|                                              | 1                         |                  | Type1  | ~       | 03:00:64:62             |              |        |
|                                              | 2                         |                  | Type1  | ~       | 03:00:64:4E             |              |        |
|                                              | 3                         |                  |        | *       |                         |              |        |
|                                              | 4                         |                  |        | ~       |                         |              |        |
|                                              | 5                         |                  |        | *       |                         |              |        |
|                                              | 6                         |                  |        | ~       |                         |              |        |
|                                              | 7                         |                  |        | ~       |                         |              |        |
|                                              | 8                         |                  |        | ~       |                         |              |        |
|                                              | 9                         |                  |        | ~       |                         |              |        |
|                                              | 10                        |                  |        | ~       |                         | ~            |        |
|                                              | Online auto-teac          | h                |        |         |                         |              |        |
|                                              |                           |                  |        |         | ОК                      | Cancel Apply | Help   |
| Connected 🔋 🗿 Da                             | ta-set/Device             |                  |        |         |                         |              |        |

| Parameters                             | Description                                                  | Status   |
|----------------------------------------|--------------------------------------------------------------|----------|
| Auto Refresh                           | Automatically updates the teach information.                 | Enabled  |
| Clear                                  | Clears the teach list.                                       | Disabled |
| Import                                 | Import the saved file to use the previous teach information. | Disabled |
| Export                                 | Exports the teach list to your hard drive.                   | Disabled |
| Channel                                | Displays the number of transmitters that can be used.        | Disabled |
| Enabled                                | Displays the status of the channel (if taught or not).       | Disabled |
| Туре                                   | Displays the device type.                                    | Disabled |
| Radio device identifier                | Displays the identifier of the radio device.                 | Disabled |
| Number of channels<br>(total/untaught) | Displays the number of taught transmitters.                  | Enabled  |
| Online auto-teach                      | Automatically teaches the transmitter to the active channel. | Disabled |

The table provides the properties of the online **Teach Screen**:

Harmony XB5R Schneider Harmony XB5R DTM for wireless access point configuration 1.0.35 Device Module 🔹 📒 Data synchronized Teach Screen Protocol Information 10 Screen Teach List Number of channels (total/untaught) 60/57 Radio device ~ Channel Enabled Туре Auto Teach identifier 0 Type1 03:00:64:48 1 Type1 03:00:64:62  $\bigcirc$ 2 Type1 v 03:00:64:4E 3 v 4 v  $\bigcirc$ 5 Y  $\bigcirc$ 6 ~  $\bigcirc$ 7 × 8 v  $\bigcirc$ 9 v 0 ☑ Online auto-teach OK Cancel Help Apply Connected 1 💐 Data-set/Device

The following figure shows the online **Teach Screen** when online auto-teach is active:

Auto teach features are as follows:

- Enable **Online auto-teach** checkbox. The active channel is highlighted with active option.
- Click the transmitter 3 times to bind it to the active channel.
- Uncheck the **Online auto-teach** checkbox to disable auto teach of the transmitter.
#### **Protocol Information**

The following figure shows the online Modbus serial line **Protocol Information** screen:

| Harmony XB5R<br>Harmony XB5R DTM f<br>1.0.35                       | or wireless access point configuration                                                                                                    |                                                                                                    | Schneid<br>Gelect | er   |
|--------------------------------------------------------------------|----------------------------------------------------------------------------------------------------|----------------------------------------------------------------------------------------------------|-------------------|------|
| Device Module<br>Teach Screen<br>Protocol Information<br>ID Screen | Data synchronized Data synchronized Auto Refresh Configuration Baud rate Data bits, parity Modbus address Diagnostics Baud rate Data bits, parity Frames sent Frames received Bad frames received Bad frames received | 1<br>13200 V<br>8e1 V<br>1 C<br>13200<br>8e1<br>538<br>538<br>539<br>0<br>0<br>0<br>Clear counters |                   |      |
| Connected                                                          | ta-set/Device                                                                                                    |                                                                                                    | OK Cancel Apply H | lelp |

The online Modbus serial line **Protocol Information** has the following 2 sub sections:

- Configuration
- Diagnostics

The table provides the properties of the **Configuration** information of online Modbus serial line **Protocol Information**:

| Parameters        | Description                                      | Status   |
|-------------------|--------------------------------------------------|----------|
| Auto Refresh      | Automatically refreshes the product information. | Enabled  |
| Baud rate         | Displays the selected baud rate.                 | Disabled |
| Data bits, parity | Displays the selected data bit and parity.       | Disabled |
| Modbus address    | Displays the modbus address.                     | Disabled |

The table provides the properties of the **Diagnostics** information of online Modbus serial line **Protocol Information**:

| Parameters          | Description                                 | Status  |
|---------------------|---------------------------------------------|---------|
| Baud rate           | Displays the active baud rate.              | Enabled |
| Data bits, parity   | Displays the active data bit and parity.    | Enabled |
| Frames sent         | Displays the number of GP frames sent.      | Enabled |
| Frames received     | Displays the number of GP frames received.  | Enabled |
| Bad frames sent     | Displays the number of bad frames sent.     | Enabled |
| Bad frames received | Displays the number of bad frames received. | Enabled |
| Clear counters      | Clears all the diagnostics information.     | Enabled |

The following figure shows the online Ethernet Modbus/TCP **Protocol Information** screen:

| Harmony XB5R<br>Harmony XB5R DTM for wire<br>1.0.35                | eless access point configuration                                                        |                                                      |                              |                                        |                                                     | Schneider  |
|--------------------------------------------------------------------|-----------------------------------------------------------------------------------------|------------------------------------------------------|------------------------------|----------------------------------------|-----------------------------------------------------|------------|
| Device Module<br>Teach Screen<br>Protocol Information<br>IO Screen | Auto Refresh     Configuration     IP addressing method     IP address     Subnet mask. | Stored<br>[192.168.2.<br>[255.255.255]               | Device<br>50 Gatew<br>0      | Name<br>ay address                     | <b>ZBRN1_</b><br>0.0.0.0                            |            |
|                                                                    | Diagnostics<br>Ethernet status<br>MAC address<br>Port 1 status<br>Port 2 status         | Ready<br>00-C0-87-C5-6A-7<br>10M<br>10M              | IP addr<br>B Subnet<br>Gatew | ess<br>mask<br>ay address              | 192.168.2.150         255.255.255.0         0.0.0.0 |            |
|                                                                    | Channel Protocol<br>MB TCP<br>MB TCP<br>Clear counters                                  | Client IP Clie<br>192.168.2.1 443<br>192.168.2.1 443 | nt port Local port           | Transmitted   Recv     3   3     3   4 | eived Transmission<br>errors<br>0<br>1              |            |
| Connected 👔 🧕 Data-set/                                            | Device                                                                                  |                                                      |                              |                                        | OK Cancel                                           | Apply Help |

The table provides the properties of the **Configuration** information of online Ethernet Modbus/TCP **Protocol Information**:

| Parameters           | Description                                                           | Status   |
|----------------------|-----------------------------------------------------------------------|----------|
| IP addressing method | Displays the selected IP addressing method.                           | Disabled |
| IP address           | Displays the selected IP address.                                     | Disabled |
| Gateway address      | Displays the selected gateway address.                                | Disabled |
| Device Name ZBRN1_   | Displays the number of devices, which uses same protocol information. | Disabled |
| Subnet mask          | Displays the selected subnet mask address.                            | Disabled |

The table provides the properties of the **Diagnostics** information of online Ethernet Modbus/TCP **Protocol Information**:

| Parameters          | Description                                                                                     | Status  |
|---------------------|-------------------------------------------------------------------------------------------------|---------|
| Ethernet status     | Displays the Ethernet status.                                                                   | Enabled |
| IP address          | Displays the IP address.                                                                        | Enabled |
| Port 1 status       | Displays the port 1 status.                                                                     | Enabled |
| Port 2 status       | Displays the port 2 status.                                                                     | Enabled |
| MAC address         | Displays the Ethernet MAC address.                                                              | Enabled |
| Subnet mask         | Displays the subnet mask address.                                                               | Enabled |
| Gateway address     | Displays the gateway address.                                                                   | Enabled |
| Channel             | Displays the number of transmitters in use.                                                     | Enabled |
| Protocol            | Displays the protocol used (Ethernet Modbus/TCP).                                               | Enabled |
| State               | Displays the connection status.                                                                 | Enabled |
| Client IP           | Automatically refreshes the product information (Established, connecting, listening, and idle). | Enabled |
| Client port         | Displays the client port address.                                                               | Enabled |
| Local port          | Displays the local port address.                                                                | Enabled |
| Transmitted         | Displays the address of the port from which the data is transmitted.                            | Enabled |
| Received            | Displays the address of the port that receives the data.                                        | Enabled |
| Transmission errors | Displays the address of the port that has detected error.                                       | Enabled |

#### IO Screen

The following figure shows the online **IO Screen**:

| Harmony X85R<br>Harmony X85R DTM f<br>1.0.35                       | for wireless access point configuration                                                                                                    | Schneider  |
|--------------------------------------------------------------------|----------------------------------------------------------------------------------------------------|------------|
| Device Module<br>Teach Screen<br>Protocol Information<br>IO Screen | Otata synchronized      Auto Refresh      Do     O     O |            |
| Connected 3 Da                                                     | OK Cancel                                                                                                    | Apply Help |

The table provides the properties of **IO Screen** in online mode:

| Item | Parameter          | Description                             |
|------|--------------------|-----------------------------------------|
| 1    | Auto Refresh       | Automatically updates the input status. |
| 2    | Input              | Displays the input status.              |
| 3    | Input holding time | Displays the input holding time.        |

The table provides the input status:

| Color | Meaning              |
|-------|----------------------|
| Gray  | Input is not taught. |
| Green | Input is on.         |
| Red   | Input is off.        |

#### Status Area

The following figure shows some examples of connection status:

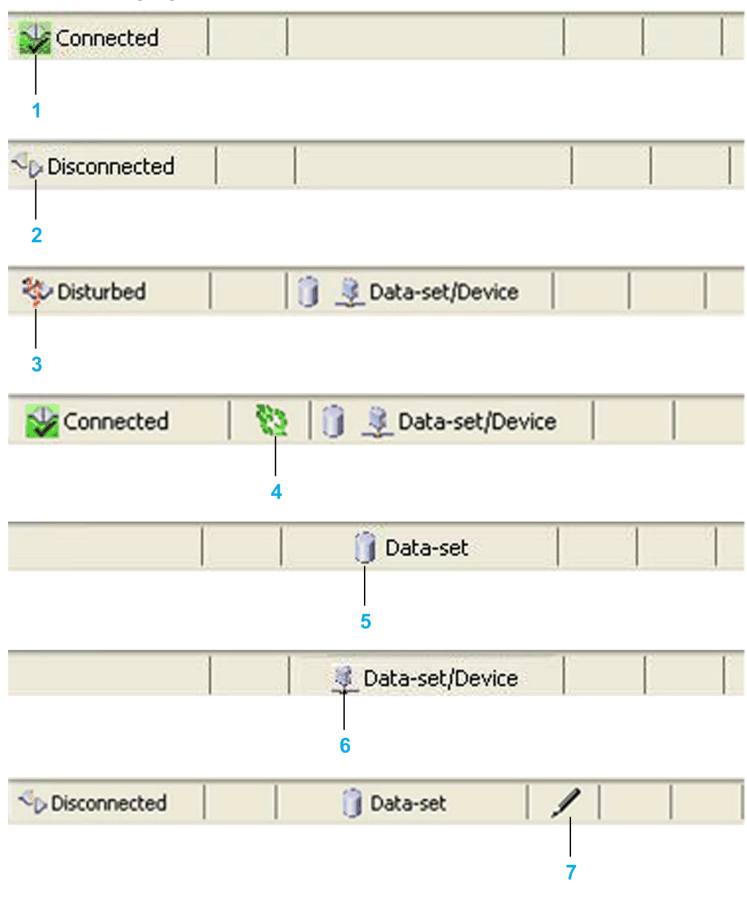

| Item | lcon         | Meaning                                                                |
|------|--------------|------------------------------------------------------------------------|
| 1    |              | DTM is in online mode.                                                 |
| 2    | AP1          | DTM is in offline mode.                                                |
| 3    | - <b>}</b> > | Indicates that there is a detected error in communication.             |
| 4    | 3            | Indicates that the communication between the DTM and device is active. |
| 5    | Û            | The offline data is stored in the DTM.                                 |

# Web Pages

# 8

#### What Is in This Chapter?

This chapter contains the following topics:

| Торіс         | Page |
|---------------|------|
| Introduction  | 116  |
| Configuration | 118  |
| Diagnostic    | 125  |

#### Introduction

#### General

ZBRCETH communication module has an embedded HTTP server. The web pages are stored in the communication module and can be updated by downloading the files from the FTP.

Web pages are used for the online configuration of the access point. To access the web pages, the user authentication is required. The default user name and password are USER.

#### **Home Page**

The following figure shows the Home page:

The table provides the properties of the **Home** page:

| Parameters          | Description                                          |
|---------------------|------------------------------------------------------|
| Device icon         | Displays the graphical representation of the device. |
| Reference           | Displays the product reference.                      |
| Version             | Displays the product firmware version.               |
| Network supported   | Displays the supported network.                      |
| Network present     | Displays the network present.                        |
| Error               | Displays the detected error code.                    |
| RF signal strength  | Displays the strength of the radio frequency signal. |
| Frequency channel   | Displays the frequency channel. Default value is 11. |
| RF package received | Displays the number of the GP package received.      |
| Clear               | Clears the detected error codes and signal settings. |

#### Configuration

#### Web Security Page

The following figure shows the **WEB SECURITY** page:

| S                  | chneider     | ZB   | RN1           |                            |                                      |             |       |
|--------------------|--------------|------|---------------|----------------------------|--------------------------------------|-------------|-------|
|                    | Electric     | Home | Documentation |                            |                                      |             | URL   |
| •                  |              |      | Monitoring    | Control                    | Diagnostics                          | Maintenance | Setup |
| Setup              | WEB SECURITY |      |               |                            |                                      |             |       |
| E Security         |              |      |               | Use                        | Accounts                             |             |       |
| Binding Screen     |              |      |               | Users                      |                                      |             |       |
| AutoBinding Screen |              |      |               |                            |                                      |             |       |
| Holding Time       |              |      |               | Name                       |                                      |             |       |
| IP Configuration   | -            |      |               | Password                   |                                      |             |       |
| Ports              |              |      |               | New Password               |                                      |             |       |
| SNMP Agent         |              |      |               | Confirm New Password       |                                      |             |       |
|                    |              |      |               | Add                        | Delete Update                        |             |       |
|                    |              |      |               |                            |                                      | R           |       |
|                    |              |      |               | Copyright © 2000-2012 Schr | neider Electric. All Rights Reserved |             |       |

#### The table provides the properties of the **WEB SECURITY** page:

| Parameters           | Description                                    |
|----------------------|------------------------------------------------|
| Name                 | Enter the user name.                           |
| Password             | Enter the password.                            |
| New Password         | Enter the new password.                        |
| Confirm New Password | Enter the new password again for confirmation. |
| Add                  | Allows you to add a new user account.          |
| Delete               | Allows you to delete an existing user account. |
| Update               | Allows you to update an existing user account. |

#### **Binding Screen Page**

The following figure shows the **Binding Screen** page:

|                    | Schneic | ler<br>tric | ZB      | RN1        | lation |                   |             |             | URL   |
|--------------------|---------|-------------|---------|------------|--------|-------------------|-------------|-------------|-------|
| •                  |         | _           |         | Monitoring |        | Control           | Diagnostics | Maintenance | Setup |
| Setup              | Binding | Screen      | Help    |            |        |                   |             |             |       |
| E Security         | 4       | Input       |         | Binding    | j Nu   | mber (used/total) |             |             |       |
|                    |         | Index       | Enabled | Туре       |        | MAC Address       |             |             |       |
| Binding Screen     |         | 0           |         | Disabled   | Ŧ      | 00-00-00          | *           |             |       |
| AutoBinding Screer | 1       | 1           |         | Disabled   | -      | 00-00-00          | =           |             |       |
| Holding Time       |         | 2           |         | Disabled   | -      | 00-00-00-00       |             |             |       |
|                    |         | 3           |         | Disabled   | •      | 00-00-00          |             |             |       |
| IP Configuration   |         | 4           |         | Disabled   | Ŧ      | 00-00-00          |             |             |       |
| Ports              |         | 5           | V       | Type 1     | •      | 03-00-0F-9E       |             |             |       |
| SNMP Agent         |         | 6           |         | Disabled   | Ŧ      | 00-00-00          |             |             |       |
| ortain Agent       |         | 7           |         | Disabled   | Ŧ      | 00-00-00          |             |             |       |
|                    |         | 8           | V       | Type 1     | Ŧ      | 03-00-68-DD       |             |             |       |
|                    |         | 9           |         | Disabled   | •      | 00-00-00          |             |             |       |
|                    |         | 10          |         | Disabled   | -      | 00-00-00          |             |             |       |
|                    |         | 11          |         | Disshlad   | -      | 00.00.00.00       |             |             |       |

© 2000-2010 Schneider Electric. All Rights Reserved.

The table provides the properties of the **Binding Screen** page:

| Parameters                  | Description                                                  |
|-----------------------------|--------------------------------------------------------------|
| Binding Number (used/total) | Indicates the number of transmitters enabled and configured. |
| Index                       | Displays the number of transmitters that can be used.        |
| Enabled                     | Displays the status of the channel (if taught or not).       |
| Туре                        | Indicates the type of transmitter used.                      |
| MAC Address                 | Displays the MAC address of the transmitter.                 |
| Apply                       | Allows you to apply the changes.                             |
| Undo                        | Allows you to undo the changes.                              |

#### Auto-Binding Screen Page

The following figure shows the **Auto-Binding Screen** page:

| S<br>R             | chne<br>GEI | ectric   | ZE<br>Hom      | BRN1      | ienta | ation              |            |             |     |          | <u>u</u> |
|--------------------|-------------|----------|----------------|-----------|-------|--------------------|------------|-------------|-----|----------|----------|
| K                  |             |          |                | Monitorin | g     | Control            |            | Diagnostics | Mai | ntenance | Setup    |
| Setup              | Auto        | -Binding | g Screen Help  | )         |       |                    |            |             |     |          |          |
| Security           |             | Ena      | ble Auto teach |           |       | Binding Number (us | sed\total) | 2/60        |     |          |          |
| HTTP Admin         | -           | Index    | Enabled        | Туре      |       | MAC Address        |            | Auto        |     |          |          |
| Binding Screen     | -           | 0        |                | Disabled  | Ŧ     | 00-00-00           |            |             | -   |          |          |
| AutoBinding Screen |             | 1        |                | Disabled  | -     | 00-00-00           |            |             | =   |          |          |
| Holding Time       | -           | 2        |                | Disabled  | Ŧ     | 00-00-00           |            |             |     |          |          |
|                    | -           | 3        |                | Disabled  | -     | 00-00-00           |            |             |     |          |          |
| IP Configuration   |             | 4        |                | Disabled  | -     | 00-00-00           |            |             |     |          |          |
| Ports              |             | 5        | V              | Type 1    | -     | 03-00-0F-9E        |            |             |     |          |          |
| SNIMP Agent        | -           | 6        |                | Disabled  | Ŧ     | 00-00-00           |            |             |     |          |          |
| Siviai Agent       | -           | 7        |                | Disabled  | -     | 00-00-00           |            |             |     |          |          |
|                    |             | 8        | ~              | Type 1    | Ŧ     | 03-00-68-DD        |            |             |     |          |          |
|                    |             | 9        |                | Disabled  | -     | 00-00-00           |            |             |     |          |          |
|                    |             | 10       |                | Disabled  | -     | 00-00-00           |            |             |     |          |          |
|                    |             | 11       |                | Disabled  | -     | 00.00.00           |            |             |     |          |          |

© 2000-2010 Schneider Electric. All Rights Reserved.

The table provides the properties of the Auto-Binding Screen page:

| Parameter                   | Description                                                     |
|-----------------------------|-----------------------------------------------------------------|
| Enable Auto teach           | Allows you to enable or disable the auto teach mode.            |
| Binding Number (used\total) | Displays the number of taught transmitters.                     |
| Index                       | Displays the number of transmitters that can be used.           |
| Enabled                     | Displays the status of the channel (if taught or not).          |
| Туре                        | Displays the device type.                                       |
| MAC Address                 | Displays the MAC address of the transmitter.                    |
| Auto Binding                | Indicates the number of the transmitters automatically enabled. |
| Online Auto Binding         | Allows you to enable or disable the online auto binding.        |
| Apply                       | Allows you to apply the changes.                                |
| Undo                        | Allows you to undo the changes.                                 |

#### **Holding Time Page**

The following figure shows the **Holding Time** page:

| S                  | Chneider<br>Blectric | ZBRN1                            |                      |                                  |                    |        |
|--------------------|----------------------|----------------------------------|----------------------|----------------------------------|--------------------|--------|
| <b>F</b>           | •                    | Home Documentation<br>Monitoring | Control              | Diagnostics                      | Maintenance        | Setup. |
| Setup              | Holding Time         | Help                             | Control              | Shaghosted                       | mannanaree         | Setup  |
| E Security         |                      | Holding Time                     |                      |                                  |                    |        |
| HTTP Admin         | -12                  | Holding Time 400 ms 💌            |                      |                                  |                    |        |
| Binding Screen     | -                    |                                  |                      |                                  |                    |        |
| AutoBinding Screen |                      | Apply Undo                       |                      |                                  |                    |        |
| Holding Time       |                      |                                  |                      |                                  |                    |        |
| IP Configuration   |                      |                                  |                      |                                  |                    |        |
| Ports              |                      |                                  |                      |                                  |                    |        |
| SNMP Agent         |                      |                                  |                      |                                  |                    |        |
|                    |                      |                                  |                      |                                  |                    |        |
|                    |                      |                                  |                      |                                  |                    |        |
|                    |                      |                                  |                      |                                  |                    |        |
|                    |                      |                                  |                      |                                  |                    |        |
|                    |                      |                                  | © 2000-2010 Schneide | r Electric. All Rights Reserved. |                    |        |
|                    | Т                    | he table provides                | the properties       | of the Holding 1                 | F <b>ime</b> page: |        |

| Parameters   | Description                                      |
|--------------|--------------------------------------------------|
| Holding Time | Allows you to select holding time from the list. |
| Apply        | Allows you to apply the changes.                 |
| Undo         | Allows you to undo the changes.                  |

#### **IP and FDR Configuration Page**

The following figure shows the IP & FDR CONFIGURATION page:

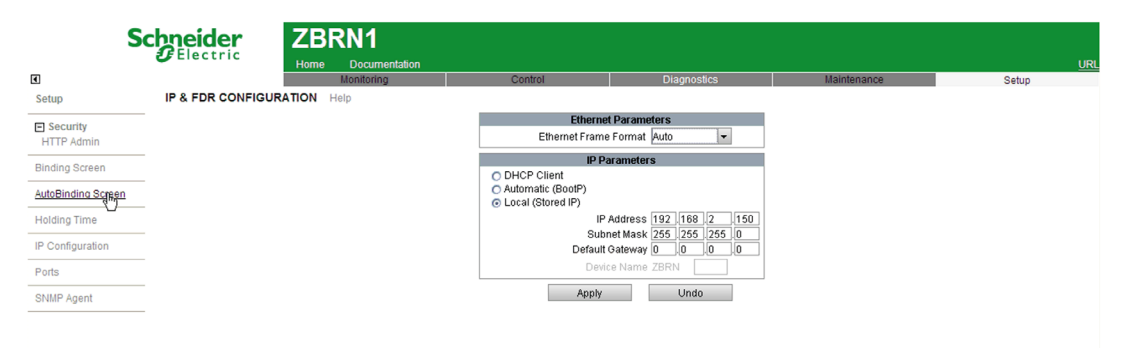

Copyright © 2000-2012 Schneider Electric. All Rights Reserved.

The table provides the properties of the IP & FDR CONFIGURATION page:

| Parameters            | Description                                                                       |
|-----------------------|-----------------------------------------------------------------------------------|
| Ethernet Frame Format | Allows you to select the frame format from the list.                              |
|                       | Ethernet II                                                                       |
|                       | 802.3                                                                             |
|                       | Auto                                                                              |
| DHCP Client           | Allows you to select the IP address from the DHCP server.                         |
| Automatic (BootP)     | Allows you to select the IP address from the BootP server.                        |
| Local (Stored IP)     | Allows you to configure the IP address, subnet mask, and default gateway address. |
| IP Address            | Displays the IP address.                                                          |
| Subnet Mask           | Displays the subnet mask.                                                         |
| Default Gateway       | Displays the gateway address.                                                     |
| Device Name ZBRN      | Allows you to enter the device name (ZBRN1).                                      |
| Apply                 | Allows you to apply the changes.                                                  |
| Undo                  | Allows you to undo the changes.                                                   |

#### **Ethernet Ports Configuration Page**

The following figure shows the ETHERNET PORTS CONFIGURATION page:

| S                        | chneider<br>Electric | ZBF      | RN1                         |                  |               |             |              |
|--------------------------|----------------------|----------|-----------------------------|------------------|---------------|-------------|--------------|
| 1                        | •                    | Home     | Documentation<br>Monitoring | <br>Control      | Diagnostics   | Maintenance | URL<br>Setup |
| Setup                    | ETHERNET PORTS       | CONFIGUR | ATION Help                  |                  |               |             |              |
| E Security<br>HTTP Admin | Port Number          | 1 👻      |                             |                  |               | _           |              |
| Binding Screen           |                      |          |                             | Port C<br>Sneed  | 100Mbns -     |             |              |
| AutoBinding Screen       |                      |          |                             | Duplex Mode      | Full-Duplex • |             |              |
| Holding Time             |                      |          |                             | Auto Negotiation | Disabled 👻    |             |              |
| IP Configuration         |                      |          |                             | Apply            | Undo          |             |              |
| Ports                    |                      |          |                             |                  |               |             |              |
| SNMP Agent               |                      |          |                             |                  |               |             |              |
|                          |                      |          |                             |                  |               |             |              |
|                          |                      |          |                             |                  |               |             |              |
|                          |                      |          |                             |                  |               |             |              |

Copyright © 2000-2012 Schneider Electric. All Rights Reserved.

The table provides the properties of the **ETHERNET PORTS CONFIGURATION** page:

| Parameters       | Description                                                                   |
|------------------|-------------------------------------------------------------------------------|
| Port Number      | Allows you to configure the port number.                                      |
| Speed            | Allows you to select speed from the list.                                     |
|                  | 10 Mbps                                                                       |
|                  | 100 Mbps                                                                      |
| Duplex Mode      | Allows you to select the duplex mode from the list.                           |
|                  | Full duplex                                                                   |
|                  | Half duplex                                                                   |
| Auto Negotiation | Allows you to select the auto configuration from the list:                    |
|                  | Enabled: Indicates that the speed and duplex mode are selected automatically. |
|                  | Disabled: Indicates that the auto configuration is disabled.                  |
| Apply            | Allows you to apply the changes.                                              |
| Undo             | Allows you to undo the changes.                                               |

#### **SNMP Agent Configuration Page**

The following figure shows the SNMP AGENT CONFIGURATION page:

| S                  |               | ZBRN1<br>Home Documentation |     |                   |              |             | URL   |
|--------------------|---------------|-----------------------------|-----|-------------------|--------------|-------------|-------|
| •                  |               | Monitoring                  |     | Control           | Diagnostics  | Maintenance | Setup |
| Setup              | SNMP AGENT CO | NFIGURATION Help            |     |                   |              |             |       |
| Security           |               | Manager's IP Address        |     | E                 | nabled Traps |             |       |
| HTTP Admin         |               | Manager 1 32 .32 .83        | .79 | Cold Start Tran   |              |             |       |
| Binding Screen     |               | Manager 2 76 .79 .0         | 0   |                   |              |             |       |
| AutoDiadian Ossana |               | Agent                       |     | Link Down Trap    |              |             |       |
| AutoBinding Screen |               | System Name                 |     | 📃 Link Up Trap    |              |             |       |
| Holding Time       |               | System Location             |     | Authentication Fa | ilure Trap   |             |       |
| IP Configuration   |               | System Contact              |     |                   |              |             |       |
|                    |               | Community Names             |     |                   |              |             |       |
| Ports              |               | Get                         |     |                   |              |             |       |
| SNMP Agent         |               | Set                         |     |                   |              |             |       |
|                    |               | Trap                        |     |                   |              |             |       |
|                    |               | Apply Undo                  |     |                   |              |             |       |
|                    |               |                             |     |                   |              | R           |       |

Copyright © 2000-2012 Schneider Electric. All Rights Reserved.

The table provides the properties of the SNMP AGENT CONFIGURATION page:

| Parameters                     | Description                                                                                                    |
|--------------------------------|----------------------------------------------------------------------------------------------------|
| Manager 1                      | Displays the IP address of <b>Manager 1</b> SNMP manager. It consists of 4-<br>octet decimal values in the range 0255. The first octet value of the<br>SNMP manager IP address must be in the range 1126 or 128223. |
| Manager 2                      | Displays the IP address of <b>Manager 2</b> SNMP manager. It consists of 4-<br>octet decimal values in the range 0255. The first octet value of the<br>SNMP manager IP address must be in the range 1126 or 128223. |
| System Name                    | Allows you to define a string which describes the controller.                                                                                                    |
| System Location                | Describes the location of the controller.                                                                                                    |
| System Contact                 | Identifies the contact location of the controller.                                                                                                    |
| Get                            | Enter the password for <b>Get</b> parameter. This field can be empty. The maximum password length is 16 printable ASCII characters. The default setting for each community name is public.                          |
| Set                            | Allows you to configure the set community names.                                                                                                    |
| Trap                           | Allows you to configure the trap community names.                                                                                                    |
| Cold Start Trap                | Indicates that the agent is reinitializing and its configuration may be altered.                                                                                                    |
| Link Down Trap                 | Indicates that one of the communication links for the agent has turned off.                                                                                                    |
| Link Up Trap                   | Indicates that one of the communication links for the agent has turned on.                                                                                                    |
| Authentication<br>Failure Trap | Indicates that the agent received a request from an unauthorized manager.                                                                                                    |
| Apply                          | Allows you to apply the changes.                                                                                                    |
| Undo                           | Allows you to undo the changes.                                                                                                    |

#### Diagnostic

#### Ethernet TCP/IP Statistics Page

The following figure shows the ETHERNET TCP/IP STATISTICS page:

| Schneider            |                    | ZBRN1     |               |                               |                 |               |       |  |  |  |  |
|----------------------|--------------------|-----------|---------------|-------------------------------|-----------------|---------------|-------|--|--|--|--|
|                      | Electric           | Home      | Documentation |                               |                 |               | URL   |  |  |  |  |
|                      |                    |           | Monitoring    | Control                       | Diagnostics     | Maintenance   | Setup |  |  |  |  |
| Diagnostics          | ETHERNET TCP/IP ST | TATISTICS | Help          |                               |                 |               |       |  |  |  |  |
| Ethernet Statistics  |                    |           |               | Ethernet Parameters           | тсрир ра        | rameters      |       |  |  |  |  |
| Global<br>Port       |                    |           |               | MAC Address 00:c0:b7:c5:6c:b8 | Device Name     | •             |       |  |  |  |  |
| D Madhua Statiatian  |                    |           | Fran          | mes Received 965              | IP Address      | 192.168.2.150 |       |  |  |  |  |
| TCP Port             |                    |           | Frame         | s Transmitted 981             | Subnet Mask     | 255.255.255.0 |       |  |  |  |  |
| TCP Port Connections |                    |           |               |                               | Default Gateway | 0.0.0.0       |       |  |  |  |  |
| SNMP Statistics      |                    |           |               | Reset C                       | ounters         |               |       |  |  |  |  |
| I/O Screen           |                    |           |               |                               |                 |               |       |  |  |  |  |
| Diagnostic Log       |                    |           |               |                               |                 |               |       |  |  |  |  |
|                      |                    |           |               |                               |                 |               |       |  |  |  |  |
|                      |                    |           |               |                               |                 |               |       |  |  |  |  |

Copyright © 2000-2012 Schneider Electric. All Rights Reserved.

The table provides the properties of the ETHERNET TCP/IP STATISTICS page:

| Parameters         | Description                               |
|--------------------|-------------------------------------------|
| MAC Address        | Displays the MAC address.                 |
| Frames Received    | Displays the count of received frames.    |
| Frames Transmitted | Displays the count of transmitted frames. |
| Device Name        | Displays the device name.                 |
| IP Address         | Displays the IP address.                  |
| Subnet Mask        | Displays the subnet mask address.         |
| Default Gateway    | Displays the default gateway address.     |
| Reset Counters     | Allows you to reset all counters.         |

#### **Ethernet Port Statistics Page**

The following figure shows the ETHERNET PORT STATISTICS page:

| Sc                                                      | <b>chneider</b>  | ZBF      | RN1           |                                    |                                        |             |       |
|---------------------------------------------------------|------------------|----------|---------------|------------------------------------|----------------------------------------|-------------|-------|
|                                                         |                  | Home     | Documentation |                                    |                                        |             | URL   |
| ▲ Diagnostics                                           | ETHERNET PORT ST | ATISTICS | Help          | Control                            | Diagnostics                            | Maintenance | Setup |
| Ethernet Statistics<br>Global<br>Port                   | Port Number      | 1 •      |               |                                    |                                        |             |       |
| Modbus Statistics     TCP Port     TCP Port Connections |                  |          |               | Transmit<br>Port L<br>Frames Trans | ink Status<br>mitted OK 927            |             |       |
| SNMP Statistics                                         |                  |          |               | Du                                 | ink Speed 100<br>plex Mode Full-Duplex |             | -     |
| I/O Screen                                              |                  |          |               | Receive                            | Statistics                             |             |       |
| Diagnostic Log                                          |                  |          |               | ,                                  |                                        |             |       |
|                                                         |                  |          |               |                                    |                                        |             |       |
|                                                         |                  |          |               | Copyright © 2000-2012 Schn         | eider Electric. All Rights Reserv      | ed.         |       |

The table provides the properties of the ETHERNET PORT STATISTICS page:

| Parameters            | Description                                              |
|-----------------------|----------------------------------------------------------|
| Port Number           | Allows you to select the port number from the list.      |
| Port Link Status      | Displays the port link status.                           |
| Frames Transmitted OK | Displays the count of transmitted frames with OK status. |
| Link Speed            | Displays the link speed.                                 |
| Duplex Mode           | Displays the duplex mode.                                |

#### Modbus TCP Port Statistics Page

The following figure shows the **MODBUS TCP PORT STATISTICS** page:

| Sc                                                      | Electric       |             | RN1<br>Documentation |                                              |                                     |             | URL   |
|---------------------------------------------------------|----------------|-------------|----------------------|----------------------------------------------|-------------------------------------|-------------|-------|
| ٩                                                       |                |             | Monitoring           | Control                                      | Diagnostics                         | Maintenance | Setup |
| Diagnostics                                             | MODBUS TCP POR | T STATISTIC | S Help               |                                              |                                     |             |       |
| Ethernet Statistics<br>Global<br>Port                   |                |             |                      | TCP<br>Po                                    | Connection<br>rt Status Operational |             |       |
| Modbus Statistics     TCP Port     TCP Port Connections | L3             |             |                      | Inbound/Ou<br>Opened TCP Cont<br>Received Me | tbound Statistics                   |             |       |
| SNMP Statistics                                         |                |             |                      | Transmitted Me                               | ssages 73                           |             |       |
| I/O Screen                                              |                |             |                      | Re                                           | set Counters                        |             |       |
| Diagnostic Log                                          |                |             |                      |                                              |                                     |             |       |
|                                                         |                |             |                      |                                              |                                     |             |       |
|                                                         |                |             |                      |                                              |                                     |             |       |

Copyright © 2000-2012 Schneider Electric. All Rights Reserved.

The table provides the properties of the **MODBUS TCP PORT STATISTICS** page:

| Parameters             | Description                                   |  |  |
|------------------------|-----------------------------------------------|--|--|
| Port Status            | Displays the port status.                     |  |  |
| Opened TCP Connections | Displays the count of opened TCP connections. |  |  |
| Received Messages      | Displays the count of received messages.      |  |  |
| Transmitted Messages   | Displays the count of transmitted messages.   |  |  |
| Reset Counters         | Allows you to reset all counters.             |  |  |

#### Modbus TCP Messaging Statistics Page

The following figure shows the **MODBUS TCP MESSAGING STATISTICS** page:

| Sc                                    | hneider        | ZBF       | RN1           |             |                  |                             |                 |                |   |     |
|---------------------------------------|----------------|-----------|---------------|-------------|------------------|-----------------------------|-----------------|----------------|---|-----|
|                                       | Electric       | Home      | Documentation |             |                  |                             |                 |                |   |     |
| •                                     |                |           | Monitoring    |             | Control          | Diagnost                    | tics            | Maintenance    |   | Set |
| Diagnostics                           | MODBUS TCP MES | SAGING ST | ATISTICS Help | 0           |                  |                             |                 |                |   |     |
| Ethernet Statistics                   |                |           |               |             |                  |                             |                 |                |   |     |
| Global                                |                |           |               |             |                  | Connections                 |                 |                |   |     |
| Port 🔨                                |                | Index     | Remote IP     | Remote Port | Local Port       | Transmitted Messages        | Received Messag | es Sent Errors |   |     |
| <ul> <li>Modbus Statistics</li> </ul> |                | 1         | 192.168.2.149 | 1131        | 502              | 27                          | 27              | 0              |   |     |
| TCP Port                              |                | 2         | 192.168.2.149 | 1139        | 502              | 32                          | 32              | 0              | _ |     |
| TCP Port Connections                  |                | 3         | 192.168.2.149 | 1155        | 502              | 3                           | 4               | U              |   |     |
| SNMP Statistics                       |                |           |               |             |                  |                             |                 |                |   |     |
| I/O Screen                            |                |           |               |             |                  |                             |                 |                |   |     |
| Diagnostic Log                        |                |           |               |             |                  |                             |                 |                |   |     |
|                                       |                |           |               |             |                  |                             |                 |                |   |     |
|                                       |                |           |               |             |                  |                             |                 |                |   |     |
|                                       |                |           |               |             |                  |                             |                 |                |   |     |
|                                       |                |           |               |             |                  |                             |                 |                |   |     |
|                                       |                |           |               |             |                  | Reset Counters              |                 |                |   |     |
|                                       |                |           |               |             |                  |                             |                 |                |   |     |
|                                       |                |           |               | Copyri      | ight © 2000-2012 | Schneider Electric. All Rig | hts Reserved.   |                |   |     |

The table provides the properties of the **MODBUS TCP MESSAGING STATISTICS** page:

| Parameters           | Description                                        |
|----------------------|----------------------------------------------------|
| Index                | Displays the index number.                         |
| Remote IP            | Displays the IP address of the remote connection.  |
| Remote Port          | Displays the port number of the remote connection. |
| Local Port           | Displays the port number of the local connection.  |
| Transmitted Messages | Displays the count of transmitted messages.        |
| Received Messages    | Displays the count of received messages.           |
| Sent Errors          | Displays the count of sent errors.                 |
| Reset Counters       | Allows you to reset all counters.                  |

#### **SNMP Statistics Page**

The following figure shows the **SNMP STATISTICS** page:

| Schneider                     |                 | ZB   | RN1           |                          |             |             |       |
|-------------------------------|-----------------|------|---------------|--------------------------|-------------|-------------|-------|
|                               | Electric        | Home | Documentation |                          |             |             | URL   |
| •                             |                 |      | Monitoring    | Control                  | Diagnostics | Maintenance | Setup |
| Diagnostics                   | SNMP STATISTICS | Help |               |                          |             |             |       |
| Ethernet Statistics<br>Global |                 |      |               | Global                   | Diagnostics | i i         |       |
| Port                          |                 |      |               | SNMP Agent Status        | Operational |             |       |
| Modbus Statistics             |                 |      |               | Invalid Community Usages | 0           |             |       |
| TCP Port                      |                 |      |               | Received Messages        | 0           |             |       |
| TCP Port Connections          |                 |      |               | Transmitted Messages     | 0           |             |       |
| SNMP Statistics               |                 |      |               | Rese                     | t Counters  |             |       |
| I/O Screen                    |                 |      |               |                          |             |             |       |
| Diagnostic Log                |                 |      |               |                          |             |             |       |
|                               |                 |      |               |                          |             |             | 2     |
|                               |                 |      |               |                          |             |             |       |

Copyright © 2000-2012 Schneider Electric. All Rights Reserved.

The table provides the properties of the **SNMP STATISTICS** page:

| Parameters               | Description                                    |
|--------------------------|------------------------------------------------|
| SNMP Agent Status        | Displays the SNMP agent status.                |
| Invalid Community Usages | Displays the count of invalid community usage. |
| Received Messages        | Displays the count of received messages.       |
| Transmitted Messages     | Displays the count of transmitted messages     |
| Reset Counters           | Allows you to reset all counters.              |

#### I/O Screen Page

The following figure shows the **I/O Screen** page:

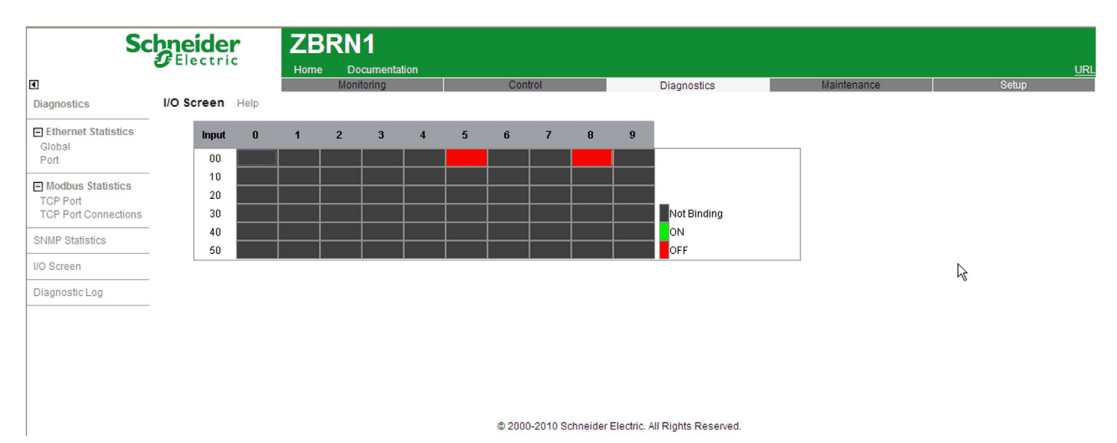

The table provides the properties of the I/O Screen page:

| Parameters  | Description                                                   |  |
|-------------|---------------------------------------------------------------|--|
| Input       | Displays the input status.                                    |  |
| Not Binding | Indicates that the transmitter is not configured.             |  |
| ON          | Indicates that the transmitter is configured and enabled.     |  |
| OFF         | Indicates that the transmitter is configured but not enabled. |  |

## SD Card

# 9

#### What Is in This Chapter?

This chapter contains the following topics:

| Торіс                          | Page |
|--------------------------------|------|
| Introduction                   | 132  |
| Functions                      | 134  |
| File Management and Diagnostic |      |

#### Introduction

#### General

The secure digital card (SD card) is an ultra small flash memory card designed to provide high-capacity memory in a small size. The minimum capacity of the SD card is 16 Mb.

#### **SD Card Insertion and Removal**

# 

#### UNINTENDED EQUIPMENT OPERATION

- Do not expose the SD card to electrostatic and electromagnetic sources.
- Do not expose the SD card to heat, sunlight, water, and moisture.
- Do not expose SD card to high radiation. High-level radiation can erase the content of the SD card.
- Avoid impact to the SD card.

#### Failure to follow these instructions can result in injury or equipment damage.

The following figure shows how to insert the SD card into the access point:

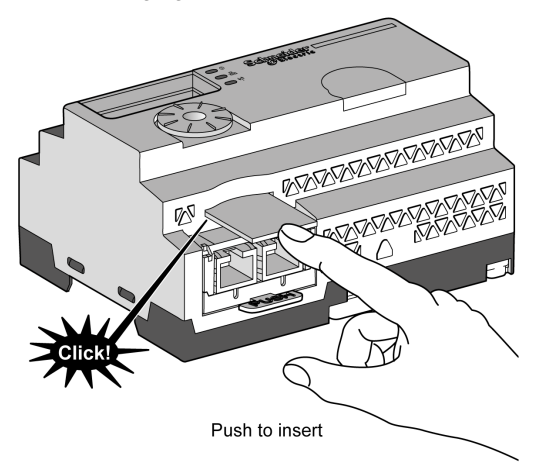

Push to insert the SD card in the SD card slot on the access point. Make sure that the SD card is inserted properly.

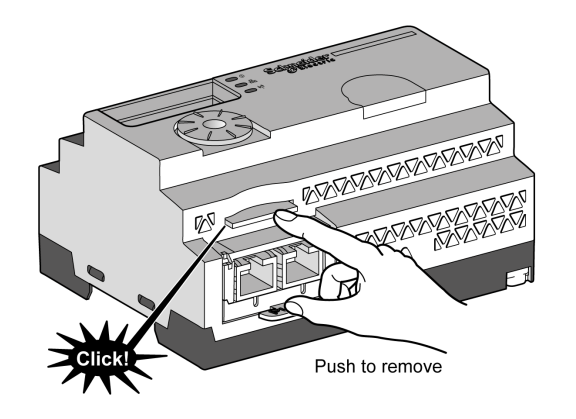

The following figure shows how to remove the SD card from the access point:

Push to remove the SD card from the SD card slot on the access point.

#### Functions

#### **Supported Features**

SD card supports the following features:

- Write protect
- Dynamic detection
- Save and Load configuration and network parameters

#### Save and Load Configuration

The following steps explain how to save the configuration and network parameters:

| Step | Action                                                                                                    |       |                                                                           |                                              |  |  |  |  |
|------|----------------------------------------------------------------------------------------------------|-------|---------------------------------------------------------------------------|----------------------------------------------|--|--|--|--|
| 1    | Insert an empty SD card into the access point.                                                              |       |                                                                           |                                              |  |  |  |  |
| 2    | On the SD card menu, click Save all.                                                                        |       |                                                                           |                                              |  |  |  |  |
| 3    | It creates 2 subfolders in the SD card:<br>• \device: Stores the configuration parameter file ZBRNXDEV.csv. |       |                                                                           |                                              |  |  |  |  |
|      | 0                                                                                                    | TRUE  | Type1                                                                     | 03:00:8b:df                                  |  |  |  |  |
|      | 1                                                                                                    | FALSE |                                                                           |                                              |  |  |  |  |
|      | 2                                                                                                    | FALSE |                                                                           |                                              |  |  |  |  |
|      | 3                                                                                                    | FALSE |                                                                           |                                              |  |  |  |  |
|      | 4                                                                                                    | TRUE  | Type1                                                                     | 03:00:01:54                                  |  |  |  |  |
|      | 5                                                                                                    | FALSE |                                                                           |                                              |  |  |  |  |
|      | 6                                                                                                    | FALSE |                                                                           |                                              |  |  |  |  |
|      | 7                                                                                                    | FALSE |                                                                           |                                              |  |  |  |  |
|      | NOTE: This is an extract of the file opened in Excel.                                                       |       |                                                                           |                                              |  |  |  |  |
|      | Inet: Stores the network parameter file ZBRNXNET.csv                                                        |       |                                                                           |                                              |  |  |  |  |
|      | Parameter                                                                                                   | Value | Description                                                               |                                              |  |  |  |  |
|      | Holding_time                                                                                                | 2     | 0:100ms 1:200r                                                            | ):100ms 1:200ms 2:300ms 3:400ms 4:500ms 5:1s |  |  |  |  |
|      | Baudrate                                                                                                    | 5     | 1:1200bps 2:2400bps 3:4800bps 4:9600bps 5:19200bps 6:38400bps 7:115200bps |                                              |  |  |  |  |
|      | Frame_setting                                                                                               | 1     | 1:8e1 2:8o1 3:8                                                           | 1:8e1 2:8o1 3:8n2                            |  |  |  |  |
|      | Slave_id                                                                                                    | 2     | [1-247]                                                                   |                                              |  |  |  |  |
|      | Auto_detection                                                                                              | 1     | 0=disable 1=enable                                                        |                                              |  |  |  |  |
|      | NOTE: This is an extract of the file opened in Excel.                                                       |       |                                                                           |                                              |  |  |  |  |
|      | You can update the .csv files manually and load them in the access point afterwards.                        |       |                                                                           |                                              |  |  |  |  |

The following steps explain how to load the device configuration and network parameters:

| Step | Action                                                                                                    |
|------|----------------------------------------------------------------------------------------------------|
| 1    | Insert the SD card into the access point.                                                                                                    |
| 2    | Make sure that the files you want to load are located in the appropriate SD card subfolders (create \device and \net subfolders if they are not existing in SD card):<br>• \device: Stores the configuration parameter file ZBRNXDEV.csv<br>• \net: Stores the network parameter file ZBRNXNET.csv<br>NOTE: ZBRNXDEV.csv file is the same as the one used in the Import/Export DTM feature. |
| 3    | On the SD card menu, click Load all.                                                                                                    |

#### File Management and Diagnostic

#### File Management

The table provides the file names with the path used in the SD card:

| Path         | Description                                   |
|--------------|-----------------------------------------------|
| ldevice      | Stores the configuration file in this folder. |
| ZBRNXDEV.csv | Configuration file name.                      |
| \net         | Stores the network file in this folder.       |
| ZBRNXNET.csv | Network file name.                            |

#### Diagnostic

The table provides the diagnostic details of the SD card:

| Description                                                                                                    | Device Indication        | Detected Error Code                                                                                                 |
|----------------------------------------------------------------------------------------------------|--------------------------|----------------------------------------------------------------------------------------------------|
| SD card is inserted in the access point.                                                                             | SD Card menu appears.    | 0: Indicates that there is no detected error.                                                                       |
| SD card is removed from the access point.                                                                            | SD Card menu disappears. | 0: Indicates that there is no detected error.                                                                       |
| SD card is not compatible.                                                                                           | Error LED turns on.      | 1: Indicates that the SD card cannot be accessed.                                                                   |
| SD card is write-protected.                                                                                          | Error LED turns on.      | 2: Indicates that the SD card is write-protected.                                                                   |
| No space in the SD card.                                                                                             | Error LED turns on.      | 3: Indicates that there is not enough space in the SD card.                                                         |
| The format of <i>ZBRNXNET.csv</i> file is invalid.                                                                   | Error LED turns on.      | 4: Indicates that the<br>communication configuration<br>file is invalid.                                            |
| The format of <i>ZBRNXDEV.csv</i> file is invalid.                                                                   | Error LED turns on.      | 5: Indicates that the device configuration file is invalid.                                                         |
| More than 1 configuration file<br>is stored in the device or net<br>folder while restoring, which is<br>not allowed. | Error LED turns on.      | 6: Indicates that more than 1<br>configuration file is available in<br>the appropriate directory of the<br>SD card. |
| While restoring configuration files, no files exist in the device and net folders.                                   | Error LED turns on.      | 7: Indicates that the configuration file is not available in the SD card.                                           |

## **First Installation**

# 10

#### What Is in This Chapter?

This chapter contains the following topics:

| Торіс          | Page |
|----------------|------|
| First Start Up | 138  |
| Configuration  | 140  |

#### First Start Up

#### Overview

This procedure helps you through the installation and startup of your access point.

#### **Startup Procedure**

The table provides the start-up procedure for ZBRN2 access point:

| Step                                                                                                    | Action                                                                       | Comments                                                                                                    |  |
|----------------------------------------------------------------------------------------------------|------------------------------------------------------------------------------|----------------------------------------------------------------------------------------------------|--|
| 1                                                                                                    | Unpack your access point (ZBRN2)<br>and check the content of the<br>package. | Contents of the package: Instruction Sheet, access point (ZBRN2).                                           |  |
| 2                                                                                                    | Choose an appropriate cabinet.                                               | For further information, refer to the                                                                       |  |
| 3                                                                                                    | Install the access point on a DIN rail, on a grid, or a plate.               | Mechanical Installation (see page 28).                                                                      |  |
| 4                                                                                                    | Connect the external antenna to the access point (optional).                 | For further information, refer to the<br>Mounting Tips for ZBRA2 External<br>Antenna <i>(see page 69)</i> . |  |
| 5                                                                                                    | Connect the external 24240 Vac/dc power supply.                              | For further information, refer to the Power Supply Connections <i>(see page 34)</i> .                       |  |
| 6                                                                                                    | Turn on the power.                                                           | -                                                                                                    |  |
| 7a                                                                                                    | Configure the access point through the user interface.                       | For further information, refer to the User Interface <i>(see page 83)</i> .                                 |  |
| 7b                                                                                                    | Connect the access point to the PC.                                          | For further information, refer to the Connection to a PC <i>(see page 96)</i> .                             |  |
|                                                                                                    | Configure the access point through the DTM.                                  | For further information, refer to the DTM (see page 97).                                                    |  |
|                                                                                                    | Disconnect the PC.                                                           | -                                                                                                    |  |
| 8                                                                                                    | Connect the serial line communication buses and network.                     | For further information, refer to the Modbus Serial Line Cables (see page 53).                              |  |
| 9                                                                                                    | Connect line termination devices to the access point (optional).             | For further information, refer to the Modbus Serial Line Cabling (see page 42).                             |  |
| 10                                                                                                    | Verify all the connections.                                                  | -                                                                                                    |  |
| 11                                                                                                    | Run the application.                                                         | -                                                                                                    |  |
| <b>NOTE:</b> Step 7a is applicable if the access point is configured through the user interface. Step 7b is applicable if the access point is configured through the DTM. |                                                                              |                                                                                                    |  |

| Step                                                                | Action                                                                       | Comments                                                                                                    |  |
|---------------------------------------------------------------------|------------------------------------------------------------------------------|----------------------------------------------------------------------------------------------------|--|
| 1                                                                   | Unpack your access point (ZBRN1)<br>and check the content of the<br>package. | Contents of the package: Instruction<br>Sheet, access point (ZBRN2), ZBRN2<br>Instruction Sheet, communication module<br>(ZBRCETH), and ZBRCETH Instruction<br>Sheet. |  |
| 2                                                                   | Insert the communication module in the access point.                         | For further information, refer to the ZBRECTH Communication Module (see page 57).                                                                                     |  |
| 3                                                                   | Choose an appropriate cabinet.                                               | For further information, refer to the Mechanical Installation <i>(see page 28)</i> .                                                                                  |  |
| 4                                                                   | Install the access point on the DIN rail. Mounting on a grid or a plate.     |                                                                                                    |  |
| 5                                                                   | Connect the external antenna to the access point (optional).                 | For further information, refer to the<br>Mounting Tips for ZBRA2 External<br>Antenna <i>(see page 69)</i> .                                                           |  |
| 6                                                                   | Connect the external 24240 Vac/dc power supply.                              | For further information, refer to the Power Supply Connections <i>(see page 34)</i> .                                                                                 |  |
| 7                                                                   | Turn on the power.                                                           | -                                                                                                    |  |
| 8a                                                                  | Configure the access point through the user interface.                       | For further unformation, refer to the User Interface <i>(see page 83)</i> .                                                                                           |  |
| 8b                                                                  | Connect the access point to the PC.                                          | For further information, refer to the Connection to a PC <i>(see page 96)</i> .                                                                                       |  |
|                                                                     | Configure the access point thought the DTM.                                  | For further information, refer to the DTM (see page 97).                                                                                                    |  |
|                                                                     | Disconnect the PC.                                                           | -                                                                                                    |  |
| 9                                                                   | Connect the Ethernet communication buses and network.                        | For further information, refer to the Ethernet Cables <i>(see page 66)</i> .                                                                                          |  |
| 10                                                                  | Verify all the connections.                                                  | -                                                                                                    |  |
| 11                                                                  | Run the application.                                                         | -                                                                                                    |  |
| NOTE: St                                                            | ep 8a is applicable if the access point is                                   | configured through the user interface. Step                                                                                                    |  |
| 8b is applicable if the access point is configured through the DTM. |                                                                              |                                                                                                    |  |

The table provides the start-up procedure for ZBRN1 access point:

#### Configuration

#### **Mandatory Settings**

2 types of parameters should be configured:

- communication protocol
- wireless and batteryless pushbutton association

The access points can be configured through:

- **user interface**, for further information, refer to the Configuration Menu *(see page 83)*.
- remote configuration using a PC
  - Configuration of ZBRN2 through DTM, for further information, for more information refer to the Configuration (see page 97).
  - Configuration of ZBRN1 through DTM or web pages, for more information, refer to the DTM Configuration (see page 97) and Web Pages.

### Architectures

# 11

#### **Modbus Serial Line**

#### Architecture Example for ZBRN2 Access Point

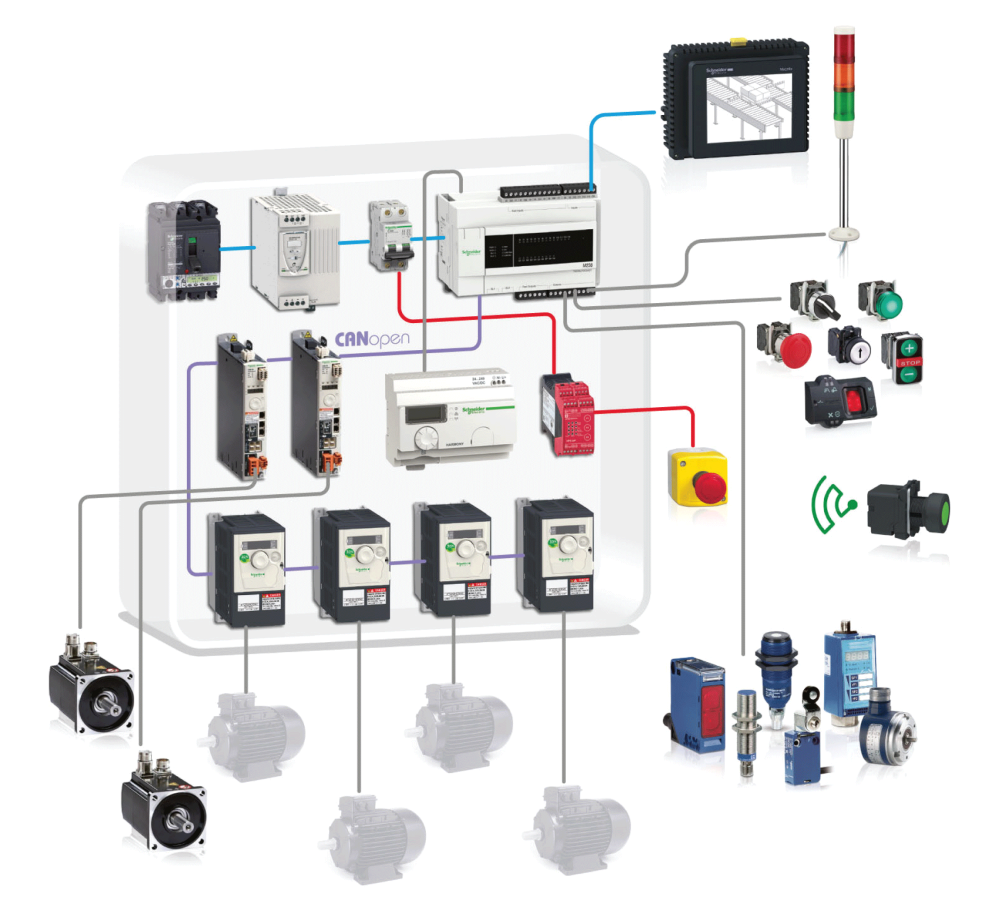

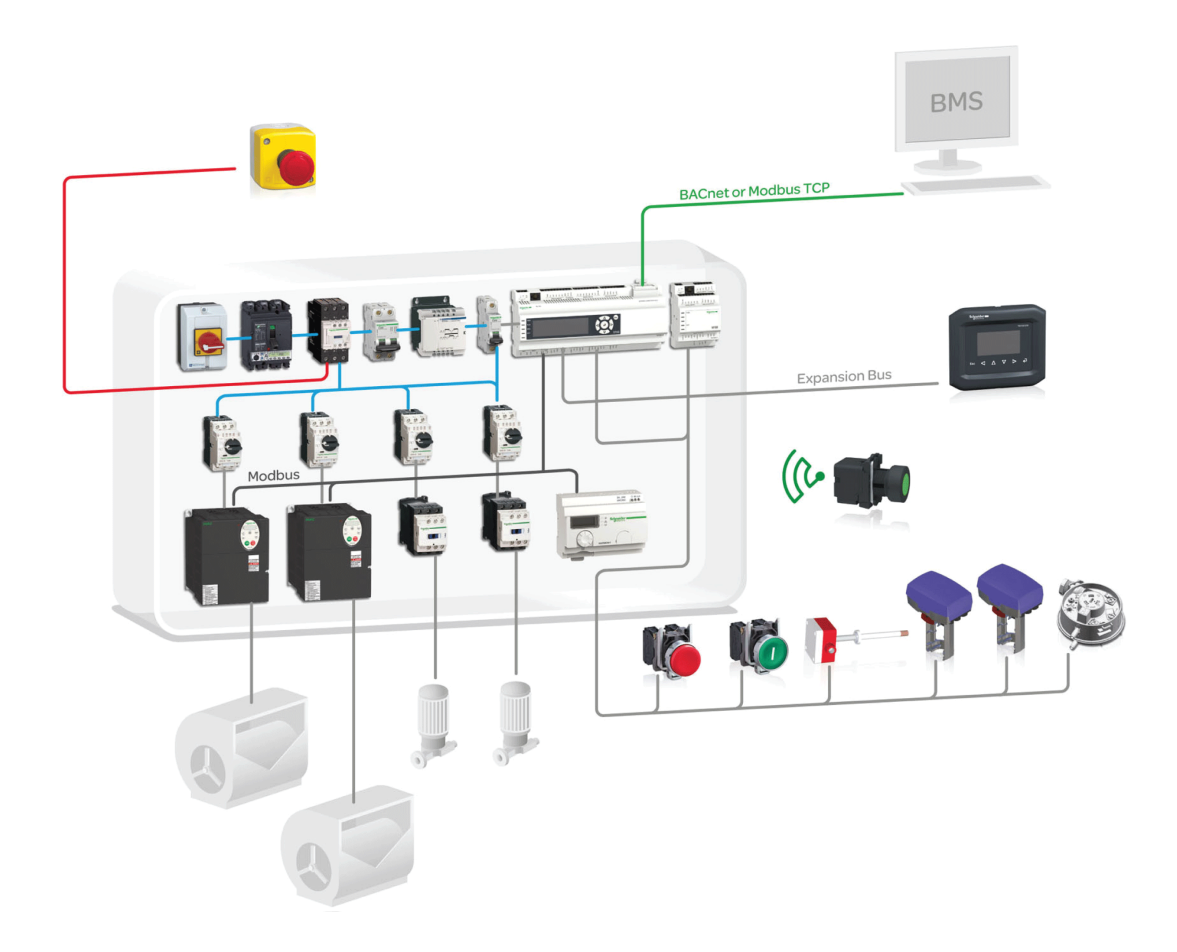